# Содержание

| 1 Информация о безопасности                                                     | 1  |
|---------------------------------------------------------------------------------|----|
| 1.1 Общая информация о безопасности                                             | 1  |
| 1.2 Электробезопасность                                                         | 3  |
| 1.3 Рабочие условия                                                             | 5  |
| 1.4 Батарея                                                                     | 5  |
| 1.5 Подъем тяжелых предметов                                                    | 8  |
| 1.6 Механическая безопасность                                                   | 8  |
| 1.7 Прокладка кабелей                                                           | 9  |
| 2 Введение                                                                      | 10 |
| 2.1 Принцип работы                                                              |    |
| 2.1.1 Блок-схема                                                                | 10 |
| 2.1.2 Режимы работы                                                             | 10 |
| 2.2 Обзор продукта                                                              |    |
| 2.2.1 Вид спереди                                                               | 13 |
| 2.2.2 Структура продукта                                                        | 15 |
| 2.2.3 Блок управления                                                           | 19 |
| 3 Пользовательский интерфейс                                                    | 24 |
| 3.1 ЖК-интерфейс                                                                | 24 |
| 3.1.1 ЖК                                                                        | 24 |
| 3.1.2 ЖК-меню                                                                   | 25 |
| 3.1.3 Экран «Информация о системе»                                              | 27 |
| 3.1.4 Экран состояния системы                                                   | 59 |
| 3.1.5 Экран общих функций                                                       |    |
| 3.2 Веб-интерфейс пользователя                                                  | 60 |
| 3.2.1 Вход                                                                      | 60 |
| 3.2.2 Страница мониторинга                                                      | 62 |
| 3.2.3 Страница запроса                                                          | 65 |
| 3.2.4 Страница конфигурации                                                     | 65 |
| 3.2.5 Страница технического обслуживания                                        | 66 |
| 4 Операции                                                                      | 68 |
| 4.1 Операции отдельного ИБП                                                     | 68 |
| 4.1.1 Включение ИБП                                                             | 68 |
| 4.1.2 Выключение ИБП                                                            |    |
| 4.1.3 Запуск ИБП в режиме питания от батареи                                    | 80 |
| 4.1.4 Переход в режим байпаса                                                   | 81 |
| 4.1.5 Настройка ЭКО-режима                                                      | 81 |
| 4.1.6 Проверка батарей                                                          | 83 |
| 4.1.7 Переход в режим байпаса для технического обслуживания                     | 88 |
| 4.1.8 Переход из режима байпас для технического обслуживания в нормальный режим | 90 |

| 4.1.9 Выполнение аварийного отключения питания        | 90  |
|-------------------------------------------------------|-----|
| 4.1.10 Сброс АОП                                      |     |
| 4.1.11 Настройка режима пониженного энергопотребления |     |
| 4.1.12 Настройка интеллектуального режима             |     |
| 4.2 Параллельные системные операции                   | 108 |
| 5 Тхеническое обслуживание                            |     |
| 5.1 Техническое обслуживание ИБП                      |     |
| 5.1.1 Ежемесячное техническое обслуживание            |     |
| 5.1.2 Ежеквартальное техническое обслуживание         | 110 |
| 5.1.3 Полугодичное техническое обслуживание           | 110 |
| 5.1.4 Ежегодное техническое обслуживание              |     |
| 5.2 Техническое обслуживание батареи                  |     |
| 5.2.1 Меры предосторожности                           |     |
| 5.2.2 Ежемесячное техническое обслуживание            |     |
| 5.2.3 Ежеквартальное техническое обслуживание         |     |
| 5.2.4 Ежегодное техническое обслуживание              |     |
| 6 Устранение неисправностей                           |     |
| 7 Технические характеристики                          |     |
| 7.1 Физические характеристики                         |     |
| 7.2 Характеристики окружающей среды                   |     |
| 7.3 Правила безопасности и ЭМС                        |     |
| 7.4 Электрические характеристики напряжения сети      |     |
| 7.5 Электрические характеристики входа байпаса        |     |
| 7.6 Характеристики батареи                            |     |
| 7.7 Выходные электрические характеристики             |     |
| 7.8 Электрические характеристики системы              |     |
| А Структура меню                                      |     |
| В Список аварийных сигналов                           |     |
| С Сокращения                                          |     |

# 1 Информация о безопасности

# 1.1 Общая информация о безопасности

В настоящем разделе изложены меры предосторожности, которые необходимо соблюдать перед установкой, техническим обслуживанием и эксплуатацией ИБП.

# **М**уведомление

Чтобы минимизировать риск травмы и повреждения оборудования, прочитайте и соблюдайте все меры предосторожности в настоящем документе перед установкой или техническим обслуживанием. Надписи УВЕДОМЛЕНИЕ, ВНИМАНИЕ и ОПАСНОСТЬ в этом документе не содержат все инструкции по безопасности. Они являются только дополнением к инструкции по технике безопасности. Только обученному и квалифицированному персоналу разрешается проводить установку, эксплуатацию и техническое обслуживание оборудования, который должен знать основные меры предосторожности, чтобы предотвратить опасности.

Чтобы обеспечить безопасность людей и оборудования, обратите внимание на знаки безопасности на оборудовании и все инструкции по безопасности в этом документе. Компания не несет ответственность за последствия нарушения правил безопасносной эксплуатации и стандартов проектирования, производства и использования.

### Заявление

Компания не несет ответственность за следующие ситуации:

- Эксплуатация в неблагоприятных условиях, которые не указаны в настоящем документе.
- Использование в условиях установки и эксплуатации, которые не указаны в соответствующих международных технчиеских требованиях
- Самовольное изменение продукта и программного кода
- Эксплуатация без учета мер предосторожности и инструкции по эксплуатации, упомянутых в этом документе.
- Повреждение, связанное с аварийной окружающей средой
- Повреждение, связанное с использованием батарей, предусмотренных компанией для ИБП, которые не предоставлены этой компанией.
- Повреждение, связанное с использованием батарей, не предоставленных компанией.

### Требования к электрической сети

Стандартный ИБП можно подключить к трехфазной, пятипроводной электрораспределительной сети переменного тока (L1, L2, L3, N, PE) TT, TN-C, TN-S, и TN-C-S (МЭК 60364-3).

# Местные требования безопасности

При эксплуатации оборудования необходимо соблюдать местные законы и правила. Инструкции по технике безопасности в этом документе лишь дополняют местные законы и правила.

# Требования к персоналу

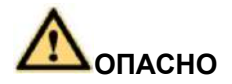

Только инженеры, сертифицированные производителем или его представителями, могут выполнять ввод в эксплуатацию и техническое обслуживание ИБП. В противном случае, возможны травмы или повреждение оборудования, а неисправности ИБП не покрываются гарантией. Только обученному и квалифицированному персоналу разрешается проводить установку, эксплуатацию и техническое обслуживание нашего оборудования, который должен знать основные меры предосторожности, чтобы предотвратить опасности.

- Только обученному и квалифицированному персоналу разрешается проводить установку, эксплуатацию и техническое обслуживание ИБП.
- Только обученному и квалифицированному персоналу разрешается удалять предохранительные устройства и осматривать оборудование.
- Только персонал, сертифицированный или уполномоченный этой компанией, может заменять устройства или компоненты (включая программное обеспечение).
- Специалисты по монтажу обязаны сообщать о неисправностях или ошибках, которые могут привести к серьезным проблемам безопасности для соответствующих владельцев.
- Данный продукт должен быть установлен и использоваться в соответствии с техническими условиями (см. главы, связанные с установкой и техническими характеристиками), предусмотренными в настоящем руководстве. В противном случае, это может привести к повреждению продукта, а последующие отклонения продукта или повреждение компонента не покрывается гарантией.

#### Требования к заземлению

Зазаемление оборудования (за исключением системы аккумулирования энергии) соответствует следующим требованиям:

- Заземление устройства нужно выполнить перед установкой и отсоединить заземляющий кабель после удаления устройства.
- Не повреждать заземляющий провод.
- Не выполнять работы на устройстве, если не установлен заземляющий провод.
- Устройство должно быть заземлено постоянно. Перед выполнением работ на устройстве, проверьте электрическое соединение устройства, чтобы обеспечить безопасное заземление.

#### Безопасность персонала

- Не выполнять работы на устройстве или кабеле во время ударов молний.
- Чтобы избежать поражения электрическим током, не подлючайте сверхнизковольтную безопасную схему (СНБН) к цепям напряжения телекоммуникационной сети (НТС).
- Перед выполнением работ на устройстве, наденьте одежду для защиты от электростатического разряда (ЭСР), перчатки ЭСР и манжету ЭСР. Снимите ювелирные украшения и часы во время эксплуатации, чтобы избежать поражения электрическим током или ожогов.
- В случае пожара немедленно покиньте здание или аппаратную, включите звонок пожарной сигнализации или позвоните в аварийную службу. Никогда не входите в здание в случае пожара.
- Если шкаф снабжен разъемом ЭСД, наденьте манжету ЭСР и вставьте заземляющий вывод манжеты ЭСД в разъем.
- Все переключатели должны быть выключены во время установки устройства.
- Включить ИБП только после прибытия уполномоченных инженеров на место.
- Если вы используете ИБП С2 в жилых районах, примите ограничения по установке или дополнительные меры для предотвращения радиочастотных помех.
- Если вы используете ИБП для медицинской аппаратуры жизнеобеспечения и сооружений, таких как подъемники, где необходимо соблюдать обоснованную осторожность для обеспечения безопасности персонала, заблаговременно обсудите с изготовителем применимость, настройки, управление и техническое обслуживании ИБП, которые требуют особых соображений при проектировании.

# Безопасность устройства

- Перед эксплуатацией убедитесь, что устройство надежно закреплено на полу или других сплошных объектах, таких как стена или монтажная стойка.
- Не закрывайте вентиляционные отверстия во время работы системы.
- Перед включением устройства убедитесь, что устройство надежно закреплено и не упадет во время работы.
- После установки уберите упаковочные материалы из зоны оборудования.
- Заменить истертые предупредительные надписи.
- ИБП может использоваться для резистивно-емкостных нагрузок, резистивных нагрузок и микроиндуктивных нагрузок. Рекомендуется не использовать ИБП для чисто индуктивных нагрузок и полуволновых выпрямительных нагрузок. Это не относится к регенерационной нагрузке.
- Без предварительного согласия производителя не допускается изменять внутреннюю структуру ИБП или процедуру установки.
- Никогда не используйте воду для очистки электрических компонентов внутри и снаружи ИБП.

# 1.2 Электробезопасность

#### Высокое напряжение

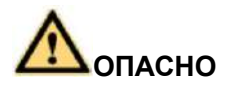

Высоковольтный источник питания обеспечивает питание для работы устройства. Прямой или косвенный контакт (влажные предметы) с высоким напряжением и питанием от сети переменного тока может привести к серьезной травме.

- Персонал, устанавливающий устройство переменного тока, должен быть квалифицированным для выполнения работ с высоким напряжением и переменным током.
- При выборе, подключении и прокладке силовых кабелей соблюдайте местные правила техники безопасности.
- Во время установки источника переменного тока соблюдайте местные правила техники безопасности.
- Перед подключением кабелей убедитесь, что сетевой выключатель, обходной выключатель и сетевой распределительный коммутаторы выключены.
- Специальные инструменты используются во время работ с высоким напряжением и переменным током. Не используйте обычные инструменты.
- Если эксплуатация выполняется во влажной среде, убедитесь, что устройство сухое. Если в стойке обнаружена вода или стойка влажная, немедленно отключите питание.

#### Чрезмерная утечка тока

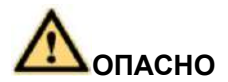

Заземлить устройство перед включением. В противном случае чрезмерный ток утечки может привести к травме или повреждению устройства.

- Если к разъему питания устройства прикреплена бирка «чрезмерная утечка тока», вы должны заземлить зажим защитного заземления к корпусу устройства перед включением устройства, тем самым предотвращая поражение электрическим током.
- ИБП это устройство с высоким током утечки. Не настраивайте автоматический выключатель, предусматривающий функцию защиты от тока утечки.

# Силовой кабель

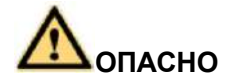

Нельзя устанавливать и удалять силовые кабели, когда устройство включено. Кратковременный контакт между сердечником силового кабеля и проводом может создавать дуговые разряды или искры, которые могут вызвать пожар или травму глаз.

- Перед перемещением или повторным подключением ИБП отсоедините сетевую розетку и батареи, подождите примерно пять минут после полного отключения ИБП. В противном случае возможно поражение электрическим током.
- Перед установкой или удалением силового кабеля, выключите силовой выключатель.
- Перед подключением силового кабеля проверьте этикетку на силовом кабеле.

#### Предохранитель

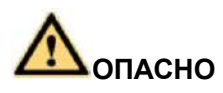

Чтобы обеспечить безопасную работу системы, в случае замены предохранителя новый предохранитель должен быть того же типа и технических характеристик.

#### Защита от обратного питания

ИБП может предусматривать сухой контакт для защиты от обратного питания для работы с внешним автоматическим выключателем, предотвращающим обратный поток напряжения на входные зажимы по статическим обходным контурам. Если персоналу по монтажу и техническому обслуживанию не требуется использовать защиту от обратного питания, приклейте этикетки на сетевые и обходные автоматические выключател входной цепи, предупреждающие о подключении ИБП к схеме защиты от обратного питания. Перед выполнением работ на ИБП, удалите карту защиты от обратного питания из ИБП.

# Электростатический разряд

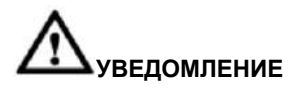

Электричество трения, создаваемое человеческим телом, может привести к повреждению электростатически чувствительных компонентов на панелях, например, большие интегральные схемы (БИС).

- Движения, трение между человеческим телом и одеждой, трение между обувью и полом или обращение с пластиковыми изделиями создают электромагнитные поля на человеческом теле. Эти статические электромагнитные поля не устраняются, пока электростатический заряд не разрядится.
- Чтобы предотвратить повреждение электростатически чувствительных компонентов статическим зарядом на человеческом теле, вы должны надеть хорошо заземленную манжету ЭСР при касании устройства или обращении с платами или специализированной заказной интегральной схемой (специализированная ИС).

# 1.3 Рабочие условия

# Мопасно

Не размещайте устройство в среде, в которой присутствует воспламеняемый и взрывоопасный воздух или газ. Не выполняйте никаких работ в такой среде.

Любые работы на электрическом устройстве в среде, где присутствует воспламенимый воздух, может создать чрезвычайную опасность. При использовании или хранении устройства строго соблюдайте условия окружающей среды, указанные в руководства пользователя.

Храните ИБП вдали от следующей среды:

- Места, где температура и влажность превышают диапазон 0~40°С и %~95% относительной влажности, соответственно.
- Места под прямыми солнечными лучами или вблизи источников тепла.
- Места под воздействием вибрации или ударов.
- Запыленные места или места, подверженные воздействию коррозионных веществ, солей или огнеопасных газов.
- Морская среда или внешние наземные условия (с простыми мерами защиты) вблизи источников загрязнения. Если участок находится рядом с источником загрязнения, самое большее расстояние составляет:
- 3.7 км от соляных акваторий, например, океан.
- З км от крупных источников загрязнения, таких как металлургические заводы, угольные шахты и теплоэлектростанции.
- 2 км от вторичных источников загрязнения, таких как химические заводы, заводы резиновых изделий и гальванический цех.
- 1 км от незначительных источников загрязнения, таких как пищевые предприятия, кожевенные заводы и отопительные котлы.

# 1.4 Батарея

В этом разделе представлены меры предосторожности для работы батарей.

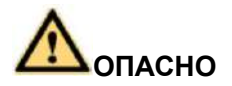

Перед использованием батарей внимательно прочитайте меры предосторожности при обращении с батареей и подключении.

# Луведомление

- Для обеспечения безопасности батареи и эффективного контроля батареи, используйте батареи, поставляемые вместе с ИБП. Компания не несет ответственность за повреждение батареи вследствие использования батарей, не предусмотренных компанией для ИБП этой компании.
- > Используйте свинцово-кислотные батареи в соответствии с местными правилами.
- Неправильное обращение с батареями создает опасную ситуацию. При работе с батареями, избегайте коротких замыканий батареи, перетекания или утечки электролита.
- Перетекание электролита может привести к повреждению устройства. Это приведет к коррозии металлических частей и монтажной платы, наконец, к повреждению устройства, вызывая короткие замыкания монтажных плат.
- Короткие замыкания вследствие неправильной работы могут привести к серьезной травме из-за высокой мощности батарей.
- Не допускать обратного подключения положительных и отрицательных контактов батареи.
- Используйте батареи указанного типа. В противном случае, возможно повреждение батарей.
- Регулярно проверяйте соединения батареи, чтобы убедиться в надежном креплении всех винтов.
- Установите и храните батареи в чистом, прохладном и сухом месте.
- Нельзя разбирать, преобразовывать или повреждать батареи. В противном случае это может привестик к коротким замыканиям батареи, утечке кислоты и даже телесной травме.

### Технические характеристики

| Таблица | 1-1 | Характер | истики | батареи |
|---------|-----|----------|--------|---------|
|---------|-----|----------|--------|---------|

| Тип батареи                                      | Минимальное /<br>максимальное<br>количество батарей | Напряжение<br>поддерживающего<br>заряда | Компенсированное<br>напряжение<br>батарейного<br>элемента | Минимальное<br>напряжение<br>батарейного<br>элемента |
|--------------------------------------------------|-----------------------------------------------------|-----------------------------------------|-----------------------------------------------------------|------------------------------------------------------|
| Герметичная<br>свинцово-<br>кислотная<br>батарея | От тридцати до<br>сорока шести 12 В<br>батарей      | 2.23 В/элемент ~ 2.27<br>В/элемент      | 2.3 В/элемент ~ 2.4<br>В/элемент                          | 1.6 В/элемент ~ 1.9<br>В/элемент                     |

Элемент означает 2 В элемент, каждая 12 В батарея состоит из шести элементов.

### Профилактические меры

При установке и обслуживании батарей обратите внимание на следующие моменты:

- Используйте специальные изоляционные инструменты.
- Обеспечить защиту глаз при использовании батарей.
- Надеть резиновые перчатки и защитную одежду в случае перетекания электролита.
- При перемещении батареи убедитесь, что электроды направлены вверх. Наклонение или переворачивание батареи запрещено.
- Отключить питание во время установки и обслуживания.

# Короткое замыкание

# Мопасно

Короткое замыкание батареи может привести к травме. Несмотря на то, что напряжение обычных батарей низкое, мгновенный сильный ток, вызванный коротким замыканием, выделяет много энергии.

Чтобы избежать короткого замыкания батареи, не выполняйте техническое обслуживание батареи во время работы.

### Вредный газ

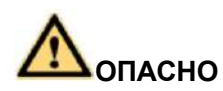

Не используйте негерметичные свинцово-кислотные батареи. Установите и закрепите свинцово-кислотные батареи горизонтально, чтобы избежать воспламенения или коррозии устройства из-за воспламеняющихся газов, выделяемых из батарей.

Используемые свинцово-кислотные батареи могут выделять воспламеняющиеся газы. Поэтому храните батареи в месте, где предусмотрена надлежащая вентиляция и соблюдайте меры предосторожности от возгорания.

# Температура батареи

# \land опасно

Высокая температура может привести к деформации батареи, повреждению и перетеканию электролита.

- Устанавливайте и храните батареи вдали от источников возгорания и тепла, таких как трансформаторы. Никогда не сжигайте батареи.
- Если температура батареи превышает 60°С, проверьте батарею на перетекание электролита. В случае перетекания электролита, немедленно абсорбируйте электролит и нейтрализуйте.

# Утечка кислоты

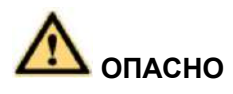

В случае утечки электролита, немедленно нейтрализуйте и абсорбируйте протекающий электролит.

При перемещении или обращении с батареей, у которого протекает электролит, обратите внимание, что протекающий электролит может привести к телесным повреждениям. Если вы обнаружили утечку электролита, используйте следующие вещества, чтобы нейтрализовать и абсорбировать протекающий электролит:

- Бикарбонат натрия (пищевая сода): NaHCO 3
- Карбонат натрия (сода): Na 2 CO 3

При использовании веществ для нейтрализации и поглощения электролитов строго следуйте инструкции, предоставленной поставщиком батареи.

В случае контакта с кислотой, немедленно промойте чистой водой часть тела, на которую попала кислота или немедленно вызовите врача, если ситуация серьезная.

# 1.5 Подъем тяжелых предметов

# Мопасно

При подъеме тяжелых предметов нельзя проходить под подвешенными или приподнятыми предметами.

При работе на высотах соблюдайте следующие правила:

- Только обученный и квалифицированный персонал может выполнять подъемные работы.
- Перед подъемом тяжелых предметов, убедитесь, что подъемные инструменты закреплены на надежной стенке с хорошей грузоподъемностью.
- Убедитесь, что угол, образованный двумя кабелями, не превышает 90 градусов.

# 1.6 Механическая безопасность

# Перемещение острых предметов

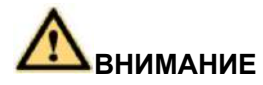

Наденьте защитные перчатки при перемещении острых предметов.

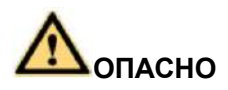

- > Выполняйте работы, строго следуя знакам инструкции на устройстве.
- > Соблюдайте осторожность при перемещении тяжелых предметов.

При перемещении или подъеме устройства держитесь за ручку или нижнюю часть устройства.

### Обращение с вентиляторами

Нельзя вставлять пальцы или платы в работающие вентиляторы, пока вентиляторы не выключатся и не остановятся.

# 1.7 Прокладка кабелей

# Связующие сигнальные кабели

# Суведомление

Сигнальные кабели должны быть связаны отдельно от сильноточных и высоковольтных кабелей.

# Прокладка кабелей

При низкой температуре сильные удары или вибрация могут повредить оболочку кабеля. Для обеспечения безопасности соблюдайте следующие требования:

- Кабели можно проложить или установить только при температуре выше 0°С.
- Перед прокладкой кабелей, которые хранились при температуре ниже 0°С, переместите кабели в место, где поддерживается температура окружающей среды, храните при температуре окружающей среды не менее 24 часов.
- Обращайтесь с кабелями осторожно, особенно при низкой температуре. Не роняйте кабели прямо из транспортного средства.
- Поскольку изоляционный слой кабеля может изнашиваться или повреждаться при высоких температурах, требуется достаточное расстояние между кабелями и шинами, шунтами и предохранителями постоянного тока. Кабели, подготовленные заказчиком должны быть огнестойкими. Ни один кабель не должен проходить через заднюю часть воздуховыпускного отверстия шкафа. Выход воздуха не должен закупориваться посторонними предметами.

Перед подключением кабеля убедитесь, что используемый кабель и кабельная бирка соответствуют действующим требованиям к установке.

# 2 Введение

# 2.1 Принцип работы

# 2.1.1 Блок-схема

Модульные ИБП мощностью 1-16×50 кВА (200 кВА/300 кВА/400 кВА/500 кВА/600 кВА/800 кВА) предусматривают конструкцию с двойным преобразованием в режиме онлайн, обеспечивая высокую эффективность и высокую плотность мощности для пользователей. На рисунке 2-1 представлена блок-схема ИБП

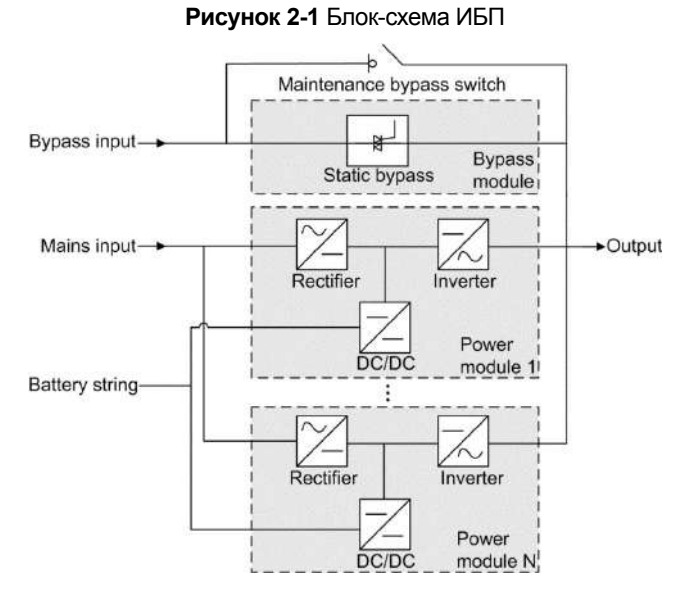

# 2.1.2 Режимы работы

# Нормальный режим

В нормальном режиме выпрямитель преобразует мощность переменного тока в мощность постоянного тока. Затем инвертор преобразует мощность постоянного тока в высокоточный переменный ток на выходе. Преобразования защищают нагрузки от помех, таких как входные гармоники, нарушения и переходное напряжение. На рисунке 2-2 представлена блок-схема ИБП, работающего в нормальном режиме.

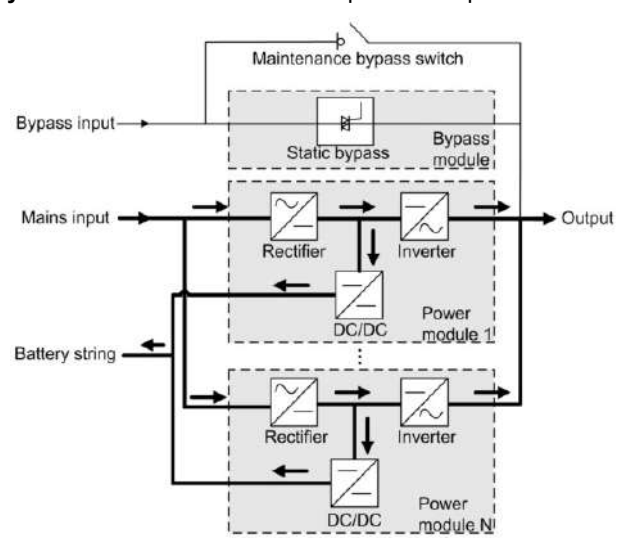

Рисунок 2-2 Блок-схема ИБП в нормальном режиме

ПРИМЕЧАНИЕ

"----- обозначает режим входного сигнала.

"→ "→" обозначает направление энергетического потока.

#### Режим отключения

ИБП автоматически переходит в режим отключения при обнаружении перегрева, перегрузки силового модуля или других неисправностей, которые могут привести к отключению инвертора. Обходной источник питания не защищен ИБП и поэтому подвержен воздействию перебоев электропитания, аномального напряжения и частоты переменного тока. На рисунке 2-3 представлена блок-схема ИБП, работающего в режиме отключения.

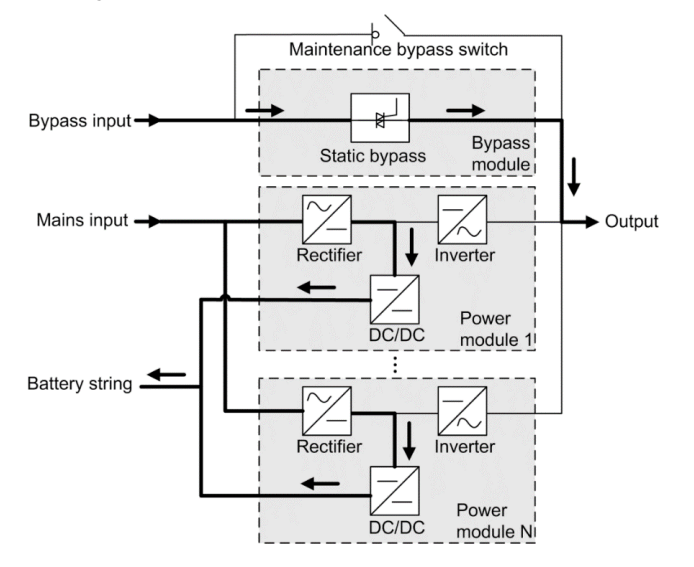

Рисунок 2-3 Блок-схема ИБП в режиме отключения

# Режим питания от батареи

Если входное напряжение выпрямителя АС аномальное, ИБП переходит в режим питания от батареи. Модуль питания получает мощность постоянного тока от батарей, которая преобразуется в выходы переменного тока инвертором. На рисунке 2-4 представлена блок-схема ИБП, работающего в режиме питания от батареи. **Рисунок 2-4** Блок-схема ИБП в режиме питания от батареи

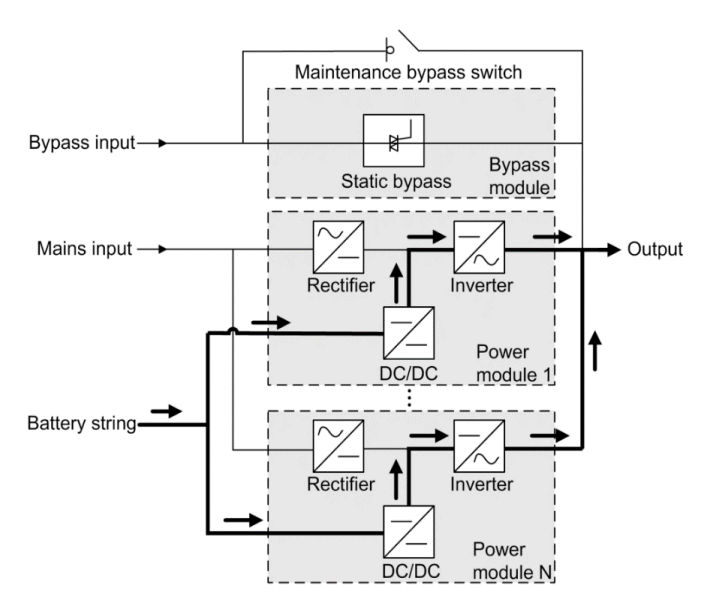

### Режим отключения для технического обслуживания

В режиме отключения для технического обслуживания, ток протекает через обводные контуры для технического обслуживания вместо силового модуля или модуля байпас. В этом режиме вы можете выполнить техническое обслуживание ИБП. На рисунке 2-5 представлена блок-схема ИБП, работающего в режиме отключения для технического обслуживания.

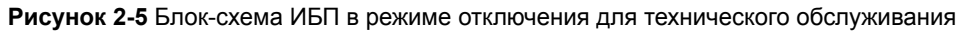

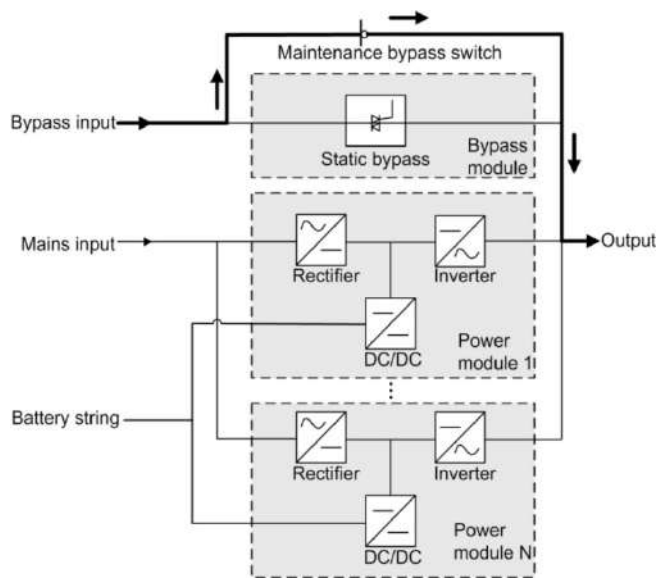

### Режим управления электропитанием

Режим управления электропитанием (ЭКО) это режим энергосбережения, который можно настроить на жидкокристаллическом (ЖК) дисплее продукта или веб-интерфейсе пользователя (WebUI). В ЭКО-режиме, когда входное напряжение байпаса находится в пределах диапазона ЭКО-напряжения, включается статический переключатель на байпас, и байпас подает питание (требуется ручной запуск, чтобы убедиться, что инвертор находится в режиме готовности, а поток мощности достигает инвертор). Если входное напряжение байпаса выходит за пределы диапазона ЭКО-напряжения, ИБП переходит из режима отключения в нормальный режим. В режиме отключения или нормальном режиме выпрямитель продолжает работать и заряжать батареи с помощью зарядного устройства. ЭКО-режим обеспечивает высокую эффективность. На рисунке 2-6 представлена блоксхема ИБП, работающего в ЭКО-режиме.

Рисунок 2-6 Блок-схема ИБП в ЭКО-режиме

2 Введение

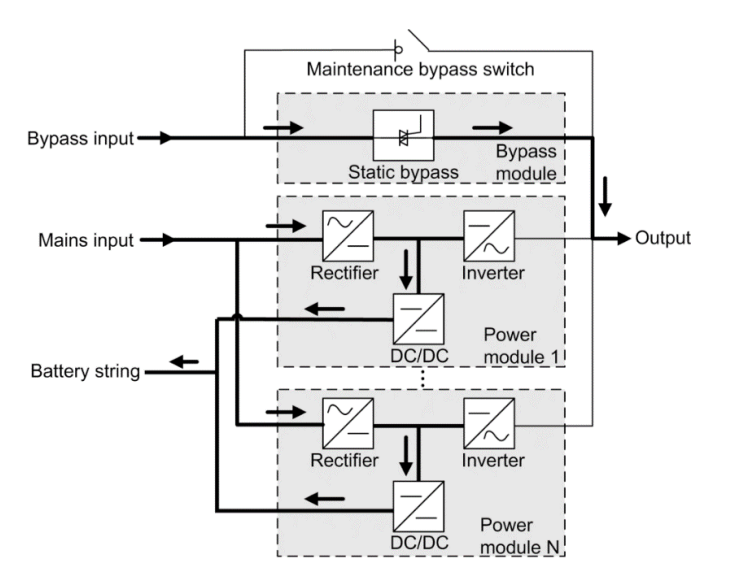

# 2.2 Обзор продукта

# 2.2.1 Вид спереди

На рисунке 2-7 показан вид ИБП 200 кВА спереди.

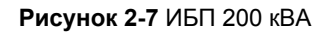

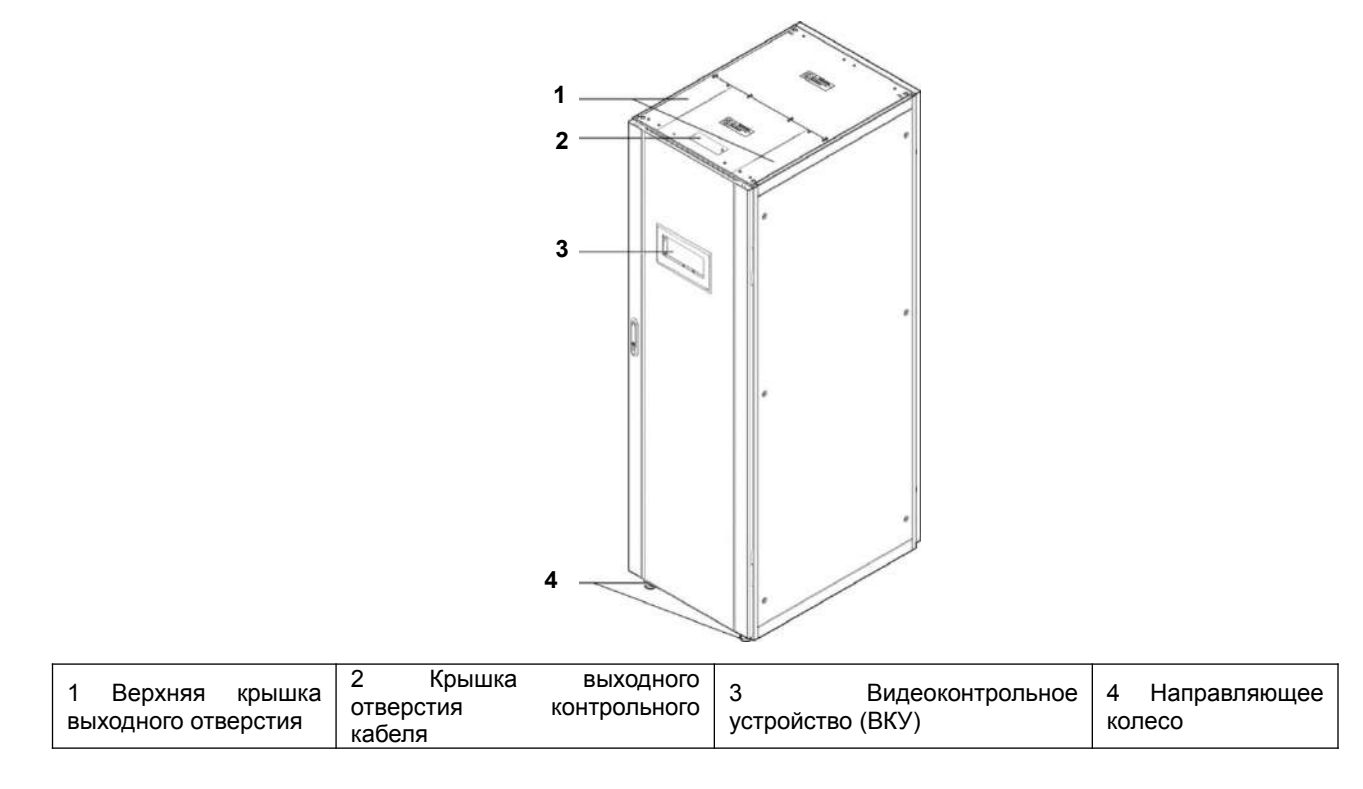

На рисунке 2-8 показан вид ИБП 300 кВА/400 кВА/500 кВА спереди.

# Рисунок 2-8 ИБП 300 кВА/400 кВА/500 кВА

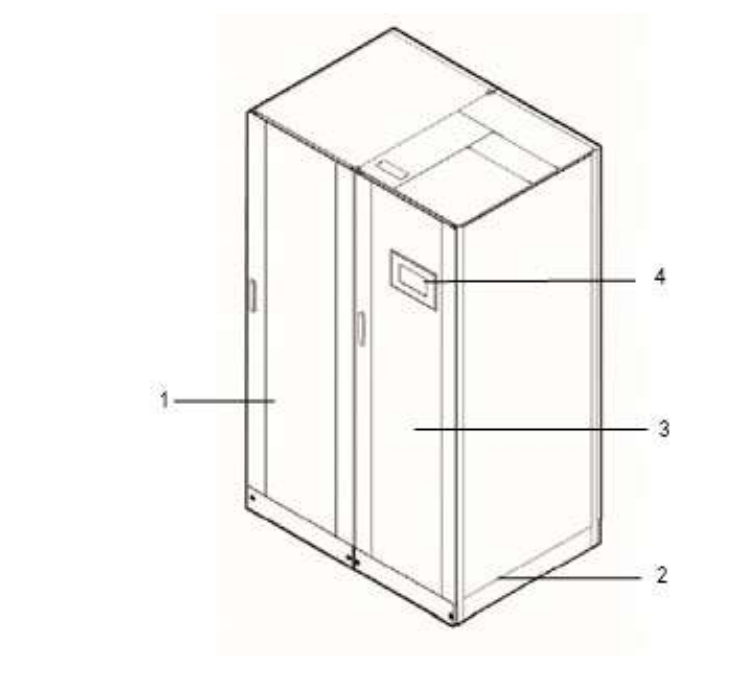

| 1 Силовой шкаф | 2 Анкерные отражательные | 3 Шкаф обводной | 4 Видеоконтрольное |
|----------------|--------------------------|-----------------|--------------------|
|                | плиты                    | линии           | устройство (ВКУ)   |

На Рисунке 2-9 показан вид ИБП 600 кВА спереди.

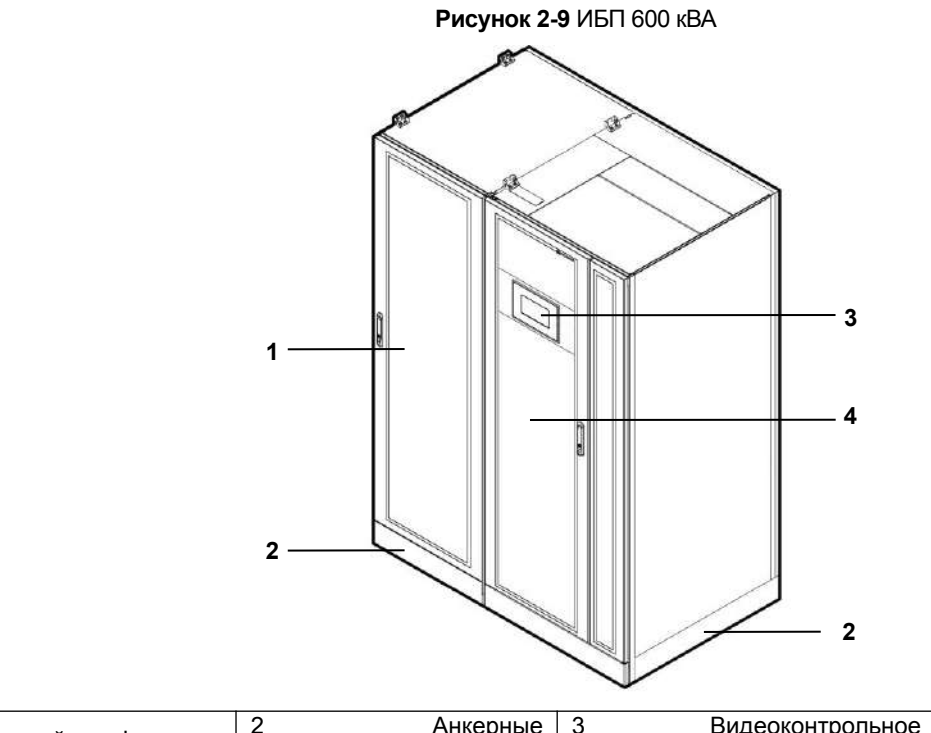

| 1 Сиповой шкаф | 2             | Анкерные | 3          | Видеоконтрольное | 4   | Шкаф | обводной |
|----------------|---------------|----------|------------|------------------|-----|------|----------|
| Г Силовой шкаф | отражательные | плиты    | устройство | (ВКУ)            | лин | нии  |          |
|                |               |          |            |                  |     |      |          |

На рисунке 2-10 показан вид ИБП 800 кВА спереди.

Рисунок 2-10 ИБП 800 кВА

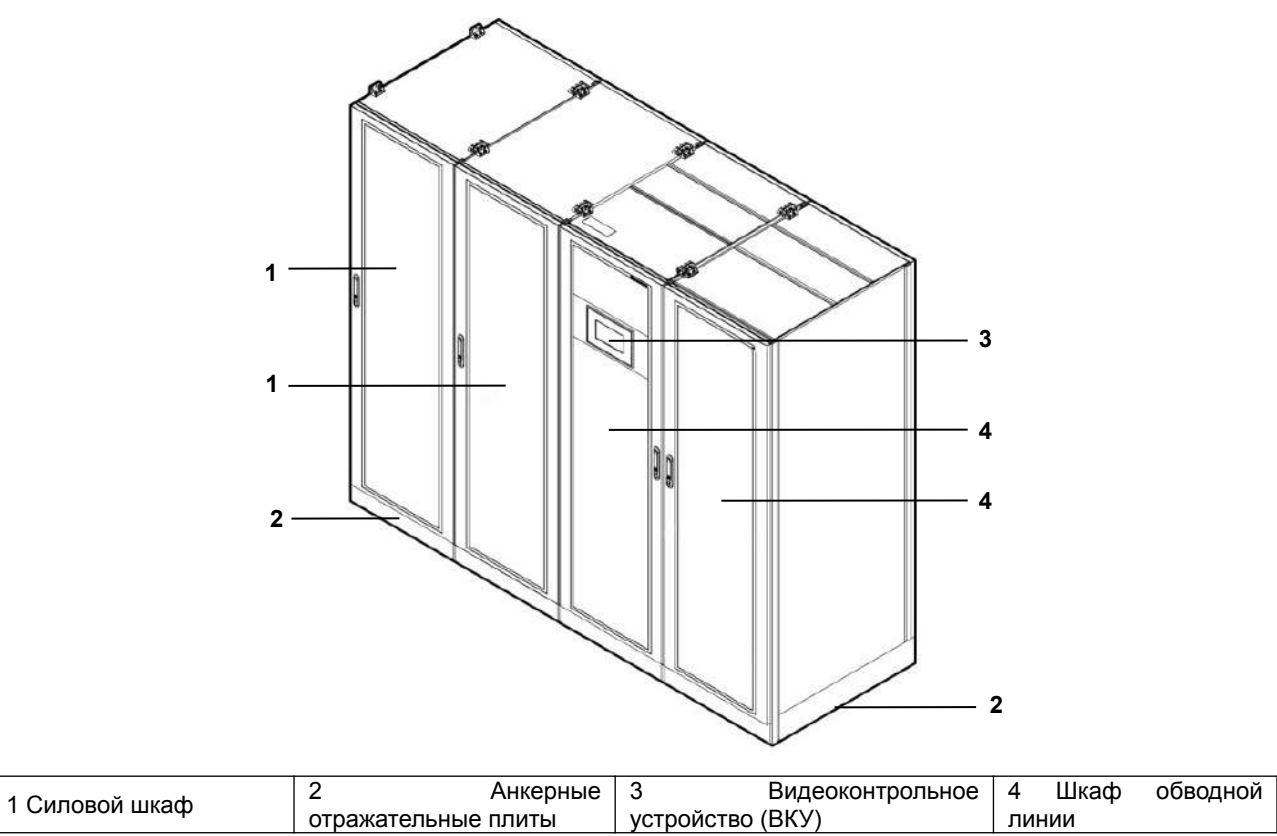

# 2.2.2 Структура продукта

На рисунке 2-11 показана структура продукта для ИБП 200 кВА в полной конфигурации.

Рисунок 2-11 Структура ИБП 200 кВА

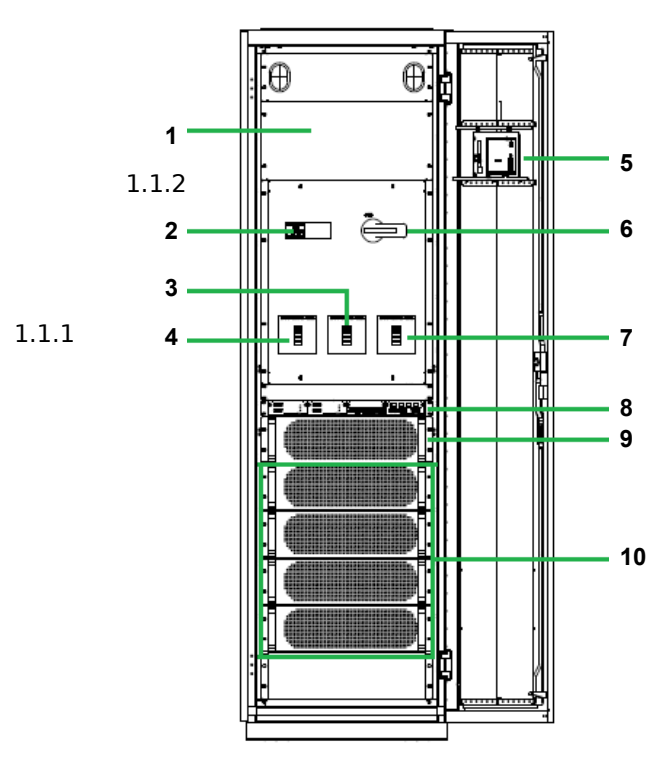

| 1    | Крышка           | подстойки | 2 Устройство защиты от грозовых     | 3  | Обводной      |    | BXO    | дной |
|------|------------------|-----------|-------------------------------------|----|---------------|----|--------|------|
| расг | ределения питани | я         | разрядов (по желанию)               | пе | реключатель   |    |        |      |
| 4    | Сетевой          | входной   | 5 Видеоконтрольное устройство (ВКУ) | 6  | Переключатель | на | байпас | для  |

# Модульный ИБП 1-16×50 кВА Руководство по эксплуатации

2 Введение

| переключатель            |                   | технического обслуживания |
|--------------------------|-------------------|---------------------------|
| 7 Выходной переключатель | 8 Блок управления | 9 Модуль байпаса          |
| 10 Силовой модуль        |                   |                           |

Рисунок 2-12 Структура ИБП 300 кВА

На рисунке 2-12 показана структура продукта для ИБП 300 кВА в полной конфигурации.

# 

|   | -    |
|---|------|
| 5 |      |
|   | G-DI |

| 2 Блок управления, по желанию гнездо |                                       | 3 Сетевой входной                                          |
|--------------------------------------|---------------------------------------|------------------------------------------------------------|
| т силовые модули                     | платы                                 | переключатель                                              |
| 4 Выходной переключатель             | 5 Крышка модуля распределения питания | 6 Переключатель на байпас для<br>технического обслуживания |
| 7 Обводной входно переключатель      | і 8 Модуль байпаса                    |                                                            |

На рисунке 2-13 показана структура продукта для ИБП 400 кВА в полной конфигурации.

Рисунок 2-13 Структура ИБП 400 кВА

2 Введение

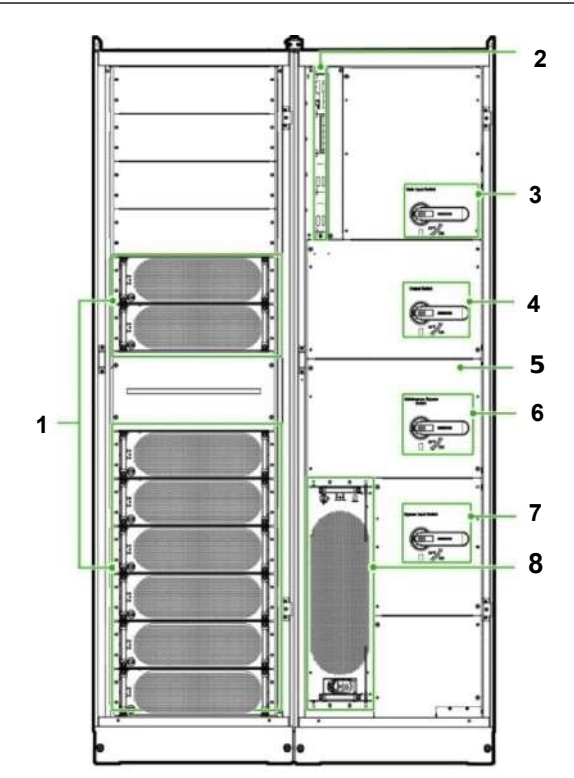

|                                     | 2 Блок управления, по желанию гнездо | 3 Сетевой входной                                          |
|-------------------------------------|--------------------------------------|------------------------------------------------------------|
| т силовые модули                    | платы                                | переключатель                                              |
| 4 Выходной переключатель            | 5 Распределительный щит              | 6 Переключатель на байпас для<br>технического обслуживания |
| 7 Обводной входной<br>переключатель | 8 Модуль байпаса                     |                                                            |

На рисунке 2-14 показана структура продукта для ИБП 500 кВА в полной конфигурации.

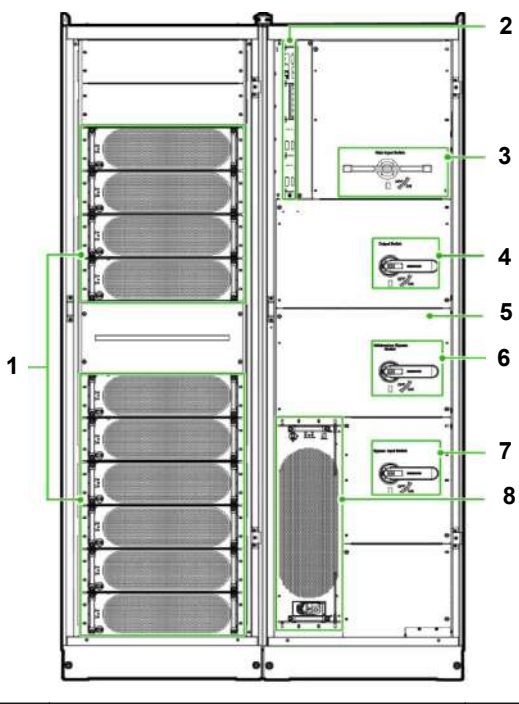

# Рисунок 2-14 Структура ИБП 500 кВА

|                          | 2 Блок управления, по желанию |                                 |  |  |
|--------------------------|-------------------------------|---------------------------------|--|--|
| г силовые модули         | гнездо платы                  | 5 Сетевой входной переключатель |  |  |
| 4 Выходной переключатель | 5 Распродовитов ний них       | 6 Переключатель на байпас для   |  |  |
|                          | 5 Распределительный щит       | технического обслуживания       |  |  |

2 Введение

| 7 0        | бводной | входной | 8 Молуль байдаса |  |
|------------|---------|---------|------------------|--|
| переключат | ель     |         | о модуль байнаса |  |

На рисунке 2-15 показана структура продукта для ИБП 600 кВА в полной конфигурации.

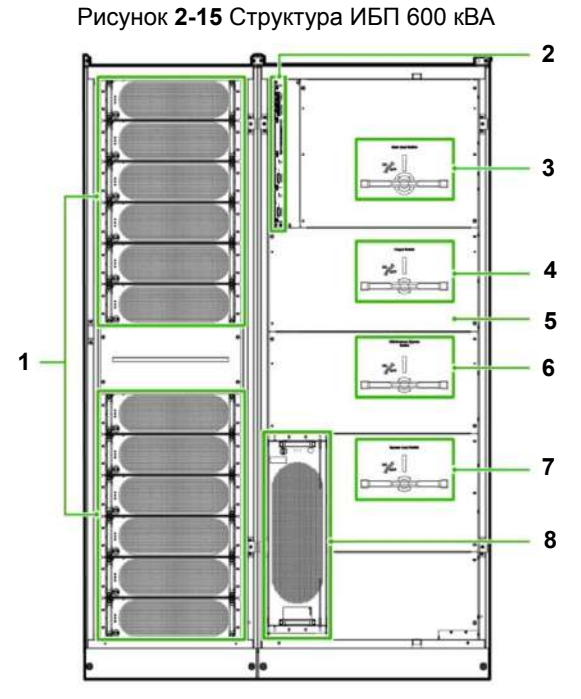

 
 1 Силовые модули
 2 Блок управления, по желанию гнездо платы
 3 Сетевой входной переключатель

 4 Выходной переключатель
 5 Панель модуля распределения питания
 6 Переключатель на байпас для технического обслуживания

 7 Обводной переключатель
 8 Модуль байпаса
 8 Модуль байпаса

На рисунке 2-16 показана структура продукта для ИБП 800 кВА в полной конфигурации.

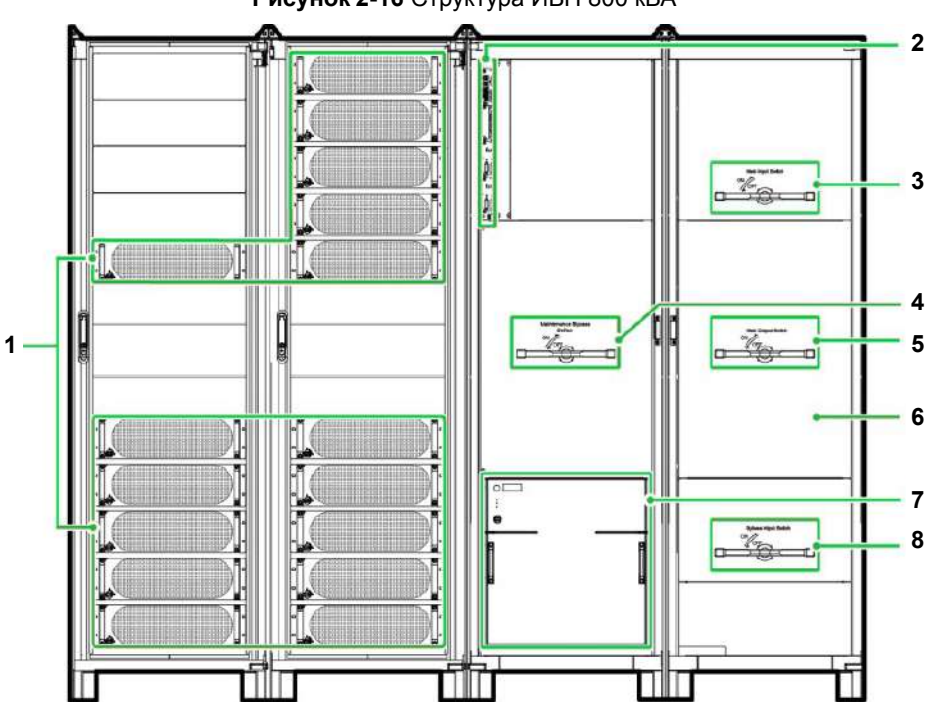

Рисунок 2-16 Структура ИБП 800 кВА

| 1 Силовые модули                                           | 2 Блок управления, по желанию<br>гнездо платы | 3 Сетевой входной переключатель          |  |
|------------------------------------------------------------|-----------------------------------------------|------------------------------------------|--|
| 4 Переключатель на байпас для<br>технического обслуживания | 5 Выходной переключатель                      | 6 Панель модуля распределения<br>питания |  |
| 7 Обводной входной переключатель                           | 8 Модуль байпаса                              |                                          |  |

# 2.2.3 Блок управления

# Обзор

Для ИБП 200 кВА, Блок управления распологается над модуем байпаса; для ИБП 300 кВА/400 кВА/500 кВА/600 кВА/800 кВА, БУ располагается в верхнем левом углу шкафа обводной линии.

В стандартной конфигурации БУ предусматривает два блока управления потреблением энергии (БУПЭ), один с картой сухого контакта, и один картой интерфейса мониторинга (снизу-вверх).

На рисунке 2-17 представлен блок управления.

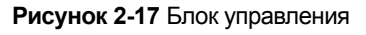

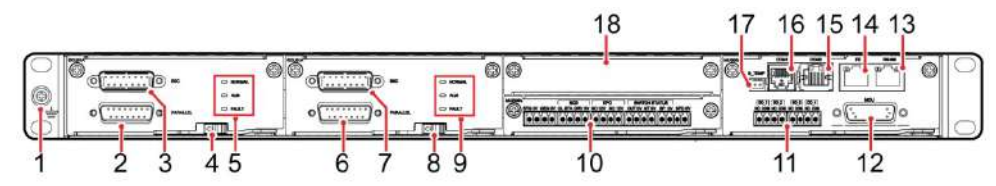

Таблица 2-1 Блок управления

| 1 Заземляющий вывод                        | 2 Параллельный порт 1                 | 3 Порт КСШ 1               | 4 Переключатель<br>БУПЭ 1 |
|--------------------------------------------|---------------------------------------|----------------------------|---------------------------|
| 5 Индикатор БУПЭ1                          | 6 Параллельный порт 2                 | 7 Порт КСШ 2               | 8 Переключатель<br>БУПЭ 2 |
| 9 Индикатор БУПЭ2                          | 10 Карта сухого контакта              | 11 Порт сухого<br>контакта | 12 Порт ВКУ               |
| 13 Порт RS485                              | 14 FE-порт                            | 15 СОМ2-Порт               | 16 СОМ1-Порт              |
| 17 Порт датчика температуры и<br>влажности | 18 По желанию крышка подстойки панели |                            |                           |

# БУПЭ

БУПЭ предусматривает два активных /резервных блока управления потреблением энергии (БУПЭ). Каждый БУПЭ предусматривает один порт КСШ и один параллельный порт, как показано на Рисунке 2-18.

Рисунок 2-18 БУПЭ

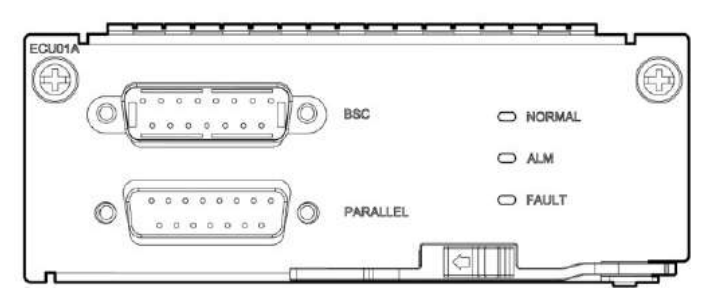

Для параллельного подключения ИБП используйте параллельный кабель для подключения параллельных портов на БУПЭ на двух ИБП. Заменяемый в горячем режиме КСШ используется в системе с двойной шиной, чтобы обрабатывать информацию по связи двух систем аварийного энергоснабжения. В Таблице 2-2 описаны функции БУПЭ.

# Таблица 2-2 Функции БУПЭ

| Заводская<br>бирка | Описание                                                                                                    |
|--------------------|----------------------------------------------------------------------------------------------------|
| ПАРАЛЛЕЛЬ<br>НЫЙ   | Данный порт передает параллельные сигналы. Чтобы соединить ИБП параллельно,<br>используйте параллельный кабель, чтобы соединить параллельные порты на ИБП в кольцо.<br>N-ное количество ИБП требует N-ное количество параллельных кабелей так, чтобы, по<br>меньшей мере, два параллельных кабеля было подключено к каждому ИБП, что повышает<br>надежность. |
| ксш                | Данный порт используется в системе с двойной шиной, чтобы балансировать выходные<br>частоты и фазы между системами аварийного энергосбережения, гарантируя, что две шины<br>могут переключаться друг на друга. Порт КСШ обрабатывает информацию по связи системы<br>аварийного энергосбережени.                                                              |

### Карта сухого контакта

Карта сухого контакта позволяет ИБП управлять системой батарейного питания (включая внешний выключатель батарей), отправлять сигналы тревоги внешним устройствам, и выполняет дистанционное аварийное отключение питания (АОП).

На рисунке 2-19 показаны сигнальные порты на карте сухого контакта.

### Рисунок 2-19 Карта сухого контакта

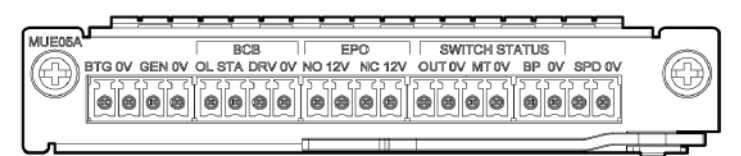

В Таблице 2-3 описаны порты на карте сухого контакта.

Таблица 2-3 Порты на карте сухого контакта

| Заводская<br>бирка | Описание                                                                                                    | Статус                                                                                                    | Начальное<br>состояние |
|--------------------|----------------------------------------------------------------------------------------------------|----------------------------------------------------------------------------------------------------|------------------------|
| BTG                | Порт для обнаружения ошибок<br>заземления батареи                                                                               | <ul> <li>Подключен: ошибка заземления<br/>батареи</li> <li>Но полительных описатор в составляется и составляется и состав<br/></li></ul> | Не подключен           |
| 0V                 | Заземление вторичной обмотки                                                                                                    | • пе подключен, нет ошиоки заземления<br>батареи                                                                                                    |                        |
| GEN                | Порт для обнаружения режима<br>дизельного генератора (Д.Г.)                                                                     | <ul> <li>Подключен: режим Д.Г.</li> <li>Не политионен: не режим Д.Г.</li> </ul>                                                                                                    | Не подключен           |
| 0V                 | Заземление вторичной обмотки                                                                                                    | • Пе подключен. не режим д.т.                                                                                                    |                        |
| BCB_OL             | Порт для обнаружения бокса АВБ                                                                                                  | <ul> <li>Заземлен: бокс АВБ подключен</li> <li>Плавающий: АВБ бокс не подключен</li> </ul>                                                                                                    | Заземлен               |
| BCB_STA            | Порт для мониторинга<br>переключателя батареи                                                                                   | <ul> <li>Подключен: переключатель батареи<br/>ВКЛ.</li> <li>Не подключен: переключатель<br/>батареи ВЫКЛ.</li> </ul>                                                                                                    | Не подключен           |
| BCB_DRV            | Контролирует расцепление<br>переключателя батареи в боксе<br>АВБ                                                                | <ul> <li>0 В: переключатель батареи не<br/>отключен</li> <li>12 В: переключатель батареи</li> </ul>                                                                                                    | 0В                     |
| BCB_0V             | Заземление вторичной обмотки                                                                                                    | отключен                                                                                                    |                        |
| EPO_NO             | Порт аварийного отключения<br>питания (АОП), если нормально<br>открытый (НО) порт подключен к<br>порту АОП_12В, АОП включается. | Начальное состояние «отключен». Если<br>нормально открытый (НО) порт<br>подключен к порту АОП_12В, АОП                                                                                                    | Не подключен           |
| EPO_12V            | +12B                                                                                                    | включается                                                                                                    |                        |

| Заводская<br>бирка   | Описание                                                                                     | Статус                                                                                                    | Начальное<br>состояние |
|----------------------|----------------------------------------------------------------------------------------------|----------------------------------------------------------------------------------------------------|------------------------|
| EPO_NC               | Порт АОП, если нормально<br>закрытый (НЗ) порт отключен от<br>порта АОП_12В, АОП включается. | Начальное состояние «включен». Если<br>нормально закрытый (НЗ) порт отключен<br>от порта АОП_12В, АОП включается.        | Подключен              |
| EPO_12V              | +12B                                                                                         |                                                                                                    |                        |
| SWITCH<br>STATUS_OUT | Мониторинг выходного<br>автоматического выключателя<br>ИБП                                   | <ul> <li>Подключен: выходной выключатель<br/>ИБП ВКЛ.</li> </ul>                                                         | Подключен              |
| SWITCH<br>STATUS_0V  | Заземление вторичной обмотки                                                                 | • не подключен: выходной выключатель<br>ИБП ВЫКЛ.                                                                        |                        |
| SWITCH<br>STATUS_MT  | Мониторинг автоматического<br>выключателя для технического<br>обслуживания                   | <ul> <li>Подключен: выключатель для<br/>технического обслуживания ВКЛ.</li> <li>Не подключен: выключатель для</li> </ul> | Не подключен           |
| SWITCH<br>STATUS_0V  | Заземление вторичной обмотки                                                                 | технического обслуживания ВЫКЛ.                                                                                          |                        |
| SWITCH<br>STATUS_BP  | Мониторинг выключателя<br>входной цепи байпаса                                               | <ul> <li>Подключен: Обводной входной<br/>переключатель ВКЛ.</li> </ul>                                                   | Полицион               |
| SWITCH<br>STATUS_0V  | Заземление вторичной обмотки                                                                 | <ul> <li>Не подключен: Обводной входной<br/>переключатель ВЫКЛ.</li> </ul>                                               | подыючен               |
| SPD                  | Мониторинг ограничителя<br>импульсных напряжений входного<br>АС                              | <ul><li>Подключен: ОИН активирован</li><li>Не подключен: ОИН отключен</li></ul>                                          | Подключен              |
| 0V                   | Заземление вторичной обмотки                                                                 |                                                                                                    |                        |

НО – сокращение для «нормально открытый», а НЗ – сокращение для «нормально закрытый».

#### Карта интерфейса мониторинга

Карта интерфейса мониторинга предусматривает внешние порты для ВКУ, а также определенные функции мониторинга и контроля. Она предусматривает порты для датчиков, блок контроля батареи, быстрый Ethernet порт (FE) и интерфейс управления сетью.

# **М**уведомление

- FE-порт похож на Порт RS485. Поэтому следуйте сетчатому трафарету, когда подключаете кабели связи. Если Вы примете Порт RS485 за FE-порт во время подключения кабеля, связь WebUI и BKУ не сработает. Если Вы примете FE-порт за Порт RS485 во время подключения кабеля, связь RS485 не сработает.
- Если не сработает связь ВКУ, на ЖК экране отображается сообщение «Comm. Failure» («Ошибка связи»), переключение экраном деактивировано, звучит сирена, и Индикатор неисправностей горит красным цветом. После того, как Вы исправите ошибку, ЖК экран восстановится, и аварийный сигнал сбросится.
- Сигналы типа «сухой контакт» срабатывают после того, как Вы настроите их. Установите неиспользуемые сигналы типа «сухой контакт» в неиспользуемое состояние на WebUI или ЖК экране.
- При параллельной системе убедитесь, что используемые сухие контакты надлежащим образом подключены к каждому ИБП.

На рисунке 2-20 показана карта интерфейса мониторинга.

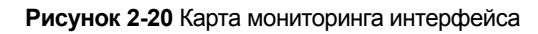

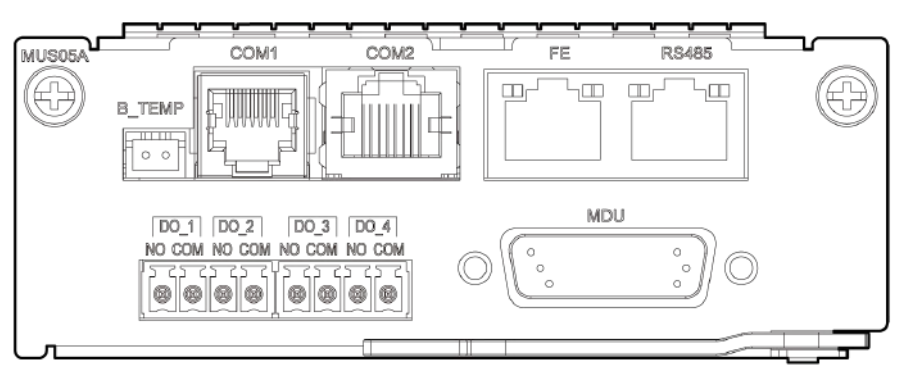

В таблице 2-4 описаны порты на карте мониторинга интерфейса.

| Порт                                   | Заводская<br>бирка | Описание                                                                                                    |
|----------------------------------------|--------------------|----------------------------------------------------------------------------------------------------|
|                                        | NO                 | DO указывает на критические аварийные сигналы, незначительные                                                                                                    |
| DO_1                                   | СОМ                | аварийные сигналы, режим байпаса, режим батареи, низкий заряд батареи<br>или контроль Д.Г. DO_1 указывает на любое из шести значений (за<br>исключением контроля Д.Г.); по умолчанию он указывает на критические<br>аварийные сигналы. Максимальное напряжение и ток составляют 30B<br>DC/1A.                                                                                           |
|                                        | NO                 | DO указывает на критические аварийные сигналы, незначительные                                                                                                    |
| DO_2                                   | СОМ                | аварийные сигналы, режим байпаса, режим батареи, низкий заряд батареи<br>или контроль Д.Г. DO_2 указывает на любое из шести значений (за<br>исключением контроля Д.Г.); по умолчанию он указывает на<br>незначительные аварийные сигналы. Максимальное напряжение и ток<br>составляют 30B DC/1A                                                                                         |
|                                        | NO                 | DO указывает на критические аварийные сигналы, незначительные                                                                                                    |
| DO_3                                   | СОМ                | аварийные сигналы, режим байпаса, режим батареи, низкий заряд батареи<br>или контроль Д.Г. DO_3 указывает на любое из шести значений (за<br>исключением контроля Д.Г.); по умолчанию он указывает на<br>незначительные аварийные сигналы. Максимальное напряжение и ток<br>составляют 30B DC/1A                                                                                         |
|                                        | NO                 | DO указывает на критические аварийные сигналы, незначительные                                                                                                    |
| DO_4                                   | СОМ                | аварийные сигналы, режим байпаса, режим батареи, низкий заряд батареи<br>или контроль Д.Г. DO_4 указывает на любое из пяти значений (за<br>исключением контроля Д.Г.); по умолчанию он указывает на режим<br>батареи. Максимальное напряжение и ток составляют 30В DC/1A. Когда<br>ИБП работает в интеллектуальном режиме, DO_4 указывает на контроль<br>Д.Г., который нельзя изменить. |
| DB26                                   | MDU                | DB26, Предусматривает FE, RS485, Межсхемные сигналы интегральных схем (I2C), и сигналы сети с абонентским доступом (CAN).                                                                                                    |
| Порт датчика<br>температуры<br>батареи | B_TEMP             | Подключается к датчику температуры батареи, подключаемому внутри помещения. Этот порт может подключаться к датчику температуры батареи, действующему на коротких расстояниях.                                                                                                    |
| Southbound порт<br>1                   | COM1               | Подключается к датчику окружающей температуры и влажности через два провода.                                                                                                    |
| Southbound порт<br>2                   | COM2               | Подключается к southbound устройству, такому как БКБ.                                                                                                    |
| Northbound порт                        | FE                 | Подключается к сетевому порту на ПК.                                                                                                    |

| Порт  | Заводская<br>бирка | Описание                                                                                                    |
|-------|--------------------|----------------------------------------------------------------------------------------------------|
| СВЯЗИ | RS485              | Подключается к northbound устройству управления сетью или стороннему<br>устройству управления сетью через два провода. |
| m     |                    |                                                                                                    |

ПРИМЕЧАНИЕ

- Сигнальные кабели должны быть перекрученными кабелями с двойной изоляцией. Если длина кабеля составляет 25м~50 м, площадь сечения должна составлять 0.5–1.5 мм<sup>2</sup>.
- » Кабели RS485 и кабели FE должны быть экранированными кабелями.

# 3 Пользовательский интерфейс

# 3.1 ЖК-интерфейс

# 3.1.1 ЖК

ВКУ находится на передней дверце шкафа. ВКУ позволяет контролировать работу ИБП, устанавливать параметры, а также просматривать состояние и аварийные сигналы. ВКУ предусматривает индикатор состояния и сенсорный ЖК-дисплей, как показано на рисунке 3-1.

Рисунок 3-1 ВКУ

Рисунок 3-1 ВКУ

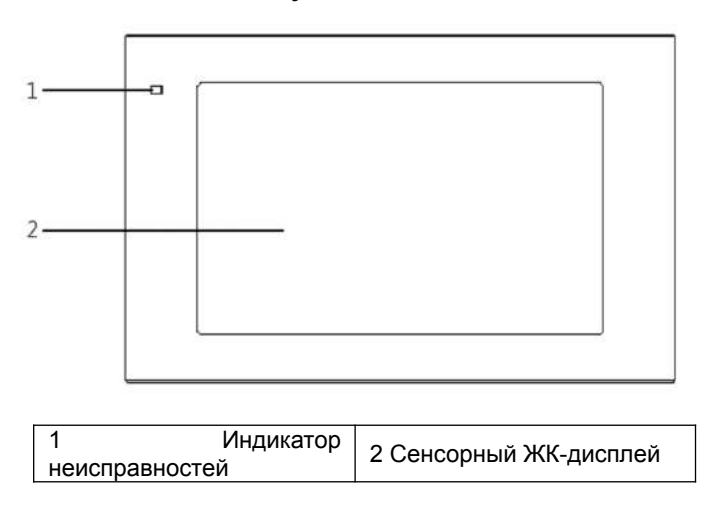

### ПРИМЕЧАНИЕ

Уверенно коснитесь ЖК-экрана, если вы используете кончики пальцев. Мы советуем щелкнуть по экрану ногтем для точного выбора и быстрого ответа, как показано на рисунке 3-2.

Рисунок 3-2 Нажатие на ЖК-дисплей

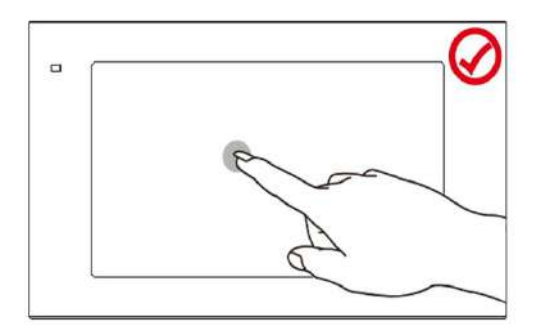

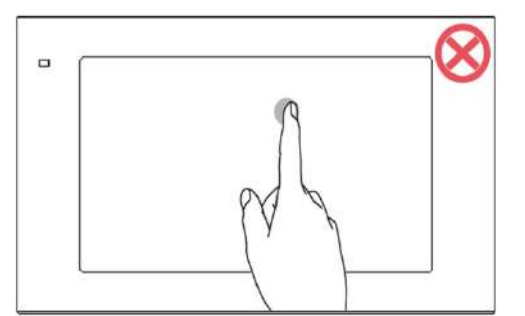

Таблица 3-1 описывает состояние индикатор.

Таблица 3-1 Состояние индикатора

| Состояни<br>е | Индикатор | Пояснение                                                                                |
|---------------|-----------|------------------------------------------------------------------------------------------|
|               | Красный   | Сгенерирован критический аварийный сигнал, постоянно звучит сирена                       |
| ВКЛ.          | Желтый    | Сгенерирован незначительный аварийный сигнал, прерывисто звучит сирена при частоте 2 Гц. |
|               | Зеленый   | ИБП работает правильно.                                                                  |
| выкл.         | -         | ВКУ выключено.                                                                           |

# 3.1.2 ЖК-меню

# Структура меню

Рисунок 3-3 показывает структуру ЖК-меню.

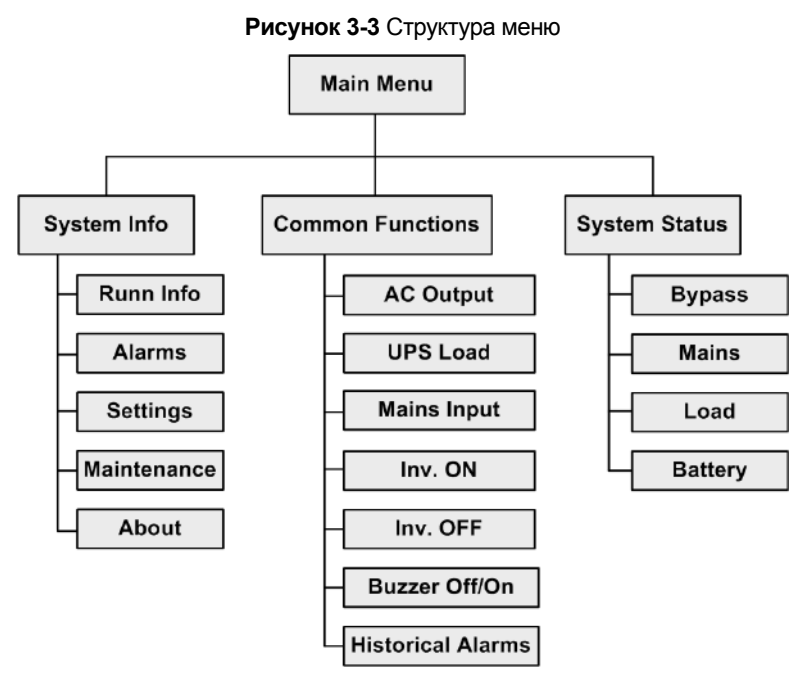

# Начальный запуск

# 

Пользовательские интерфейсы, указанные в этом документе, приведены в качестве примера для ИБП 500 кВА, а информация в изображениях меню приведена только для справки.

Экран мастера настроек отображается при первом запуске ИБП или при перезапуске ИБП после восстановления заводских настроек, как показано на рисунке 3-4. Вы можете установить язык, время, параметры сети и параметры системы на экране мастера настроек.

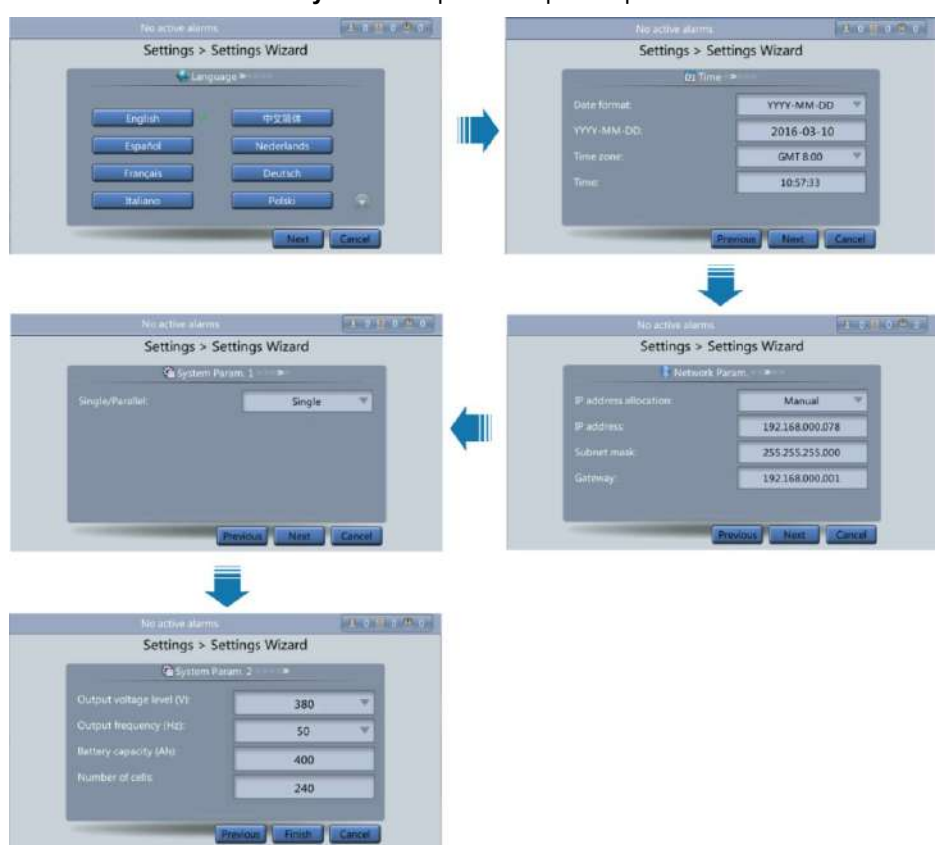

Рисунок 3-4 Экран мастера настроек

#### Главное меню

ЖК-экран разделен на три части: строка состояния, строка сигналов и область информации. Рисунок 3-5 показывает главный экран по умолчанию. Таблица 3-2 описывает функции всех областей на экране.

Рисунок 3-5 Главное меню

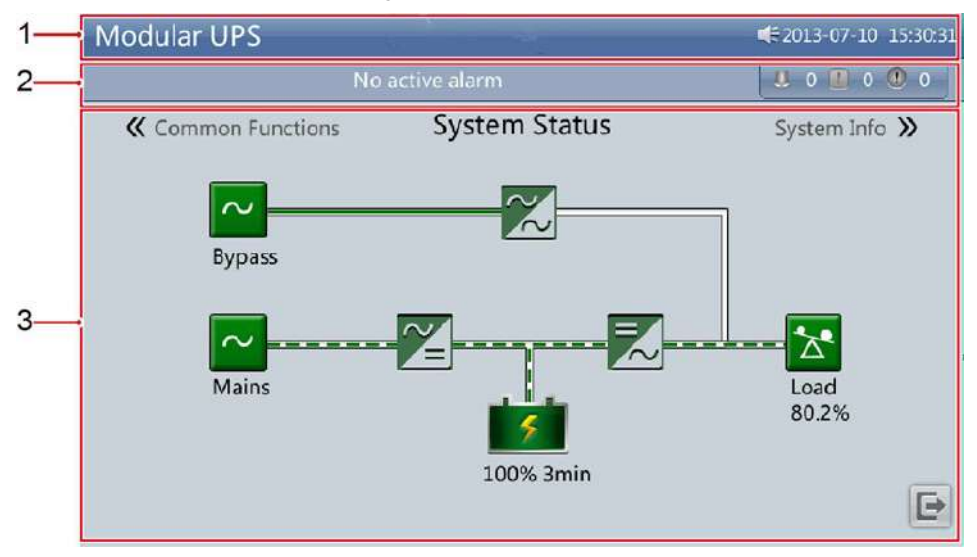

# Таблица 3-2 Описание главного экрана

| Номер | Область               | Функция                                                                                                    |
|-------|-----------------------|----------------------------------------------------------------------------------------------------|
| 1     | Строка<br>состояния   | Отображает модель ИБП, мощность, конфигурацию, текущую дату и время,<br>состояние флэш-накопителя с универсальной последовательной шиной (USB) и<br>состояние зуммера.                                                                  |
| 2     | Строка сигналов       | Отображает активные аварийные сигналы в прокручиваемом списке и<br>количество активных аварийных сигналов в зависимости от серьезности.<br>Нажмите на иконку аварийного сигнала, чтобы открыть страницу активных<br>аварийных сигналов. |
| 3     | Область<br>информации | Отображает поток мощности, а также ключевую информацию, например,<br>информация о нагрузке и батарее. Нажмите значки «Байпас», «Сеть»,<br>«Батарея» и «Нагрузка» для просмотра информации.                                              |

Таблица 3-3 описывает функции кнопок общего назначения.

Таблица 3-3 Функции кнопок общего назначения

| Кнопка | Функция                           |
|--------|-----------------------------------|
|        | Возврат к главному экрану.        |
| Ŧ      | Переход в нижнюю часть страницы.  |
| 1      | Переход в верхнюю часть страницы. |
| 4      | Возврат в меню верхнего уровня.   |
| Đ      | Выход                             |

# 3.1.3 Экран «Информация о системе»

На главном экране нажмите System Info. Отобразится экран «Информация о системе» как на рисунке 3-6.

#### Figure 3-6 System Info.

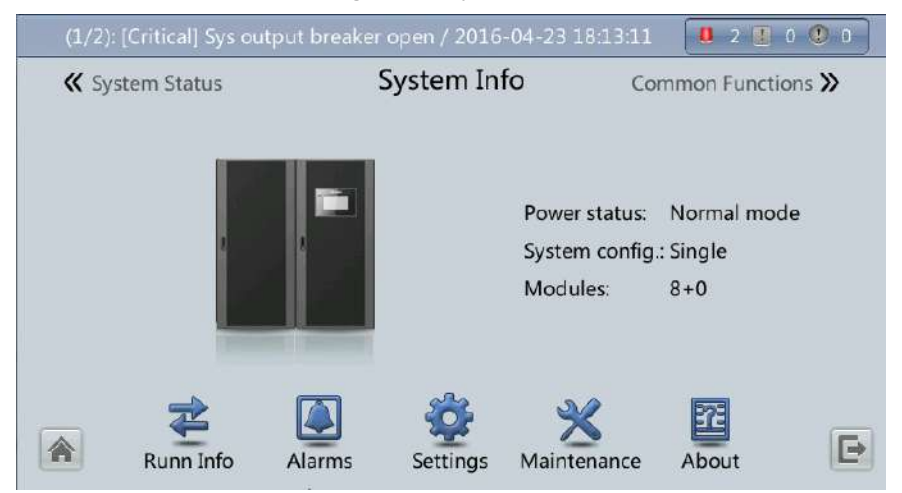

# уведомление

Подробную информацию о меню на экране «Информация о системе» см. в приложении А.1 «Меню на ЖКдисплее».

# Экран данных шкафа

На экране «Информация о системе» коснитесь изображения ИБП. На экране «Данные модуля» выберите модуль, чтобы просмотреть его параметры работы. 🥙 Указывает на выбранный модуль, как показано на рисунке 3-7.

| (1/2): [Critical] Sys output breaker open / 2016-04-23 18:13:11 |             |                      | 0 2   | 0 🕐 0 |       |  |  |
|-----------------------------------------------------------------|-------------|----------------------|-------|-------|-------|--|--|
| Module Data > Module 1                                          |             |                      |       |       |       |  |  |
| 0<br>0<br>0                                                     | 0<br>U<br>U | Input ph. volt. (V): | 220.0 | 219.9 | 219.8 |  |  |
| 0<br>0<br>0                                                     | 0<br>0<br>0 | Input cur. (A):      | 72.2  | 72.3  | 72.5  |  |  |
| 8 <b>1. 121 122</b><br>7 <b>1. 121 122</b>                      |             | Inverter volt. (V):  | 220.0 | 219.9 | 219.8 |  |  |
| 6                                                               |             | Inverter cur. (A):   | 72.2  | 72.3  | 72.5  |  |  |
| 5<br>4                                                          |             | Output freq. (Hz):   | 50.00 | 50.00 | 50.00 |  |  |
| 3                                                               |             | Load ratio (%):      | 80.0  | 80.1  | 80.2  |  |  |
|                                                                 |             |                      |       |       | 5     |  |  |

Рисунок 3-7 Данные модуля

# Экран «Информация о рабочем состоянии»

На экране «Информация о системе» нажмите чтобы получить доступ к экрану «Информация о рабочем состоянии», на этом экране можно запросить выход переменного тока, нагрузку ИБП, напряжение сети и вход байпаса. Смотрите Рисунок 3-8 и Рисунок 3-9.

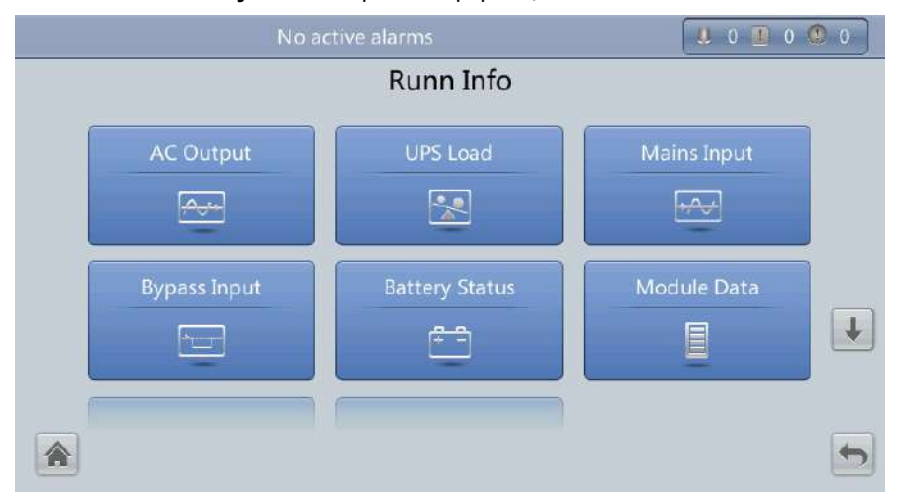

#### Рисунок 3-8 Экран «Информация о системе» 1

|      | · ···· <b>j</b> ········  |                          |                     |   |
|------|---------------------------|--------------------------|---------------------|---|
| (3/4 | i): [Minor] Module quanti | ty mismatch / 2016-04-14 | 09:55:12 🛛 🧶 2 🙆 2  | 0 |
|      |                           | Runn Info                |                     |   |
|      | Total Runtime             | Environment Data         | Mod. Cur. Eql. Data | 1 |
|      | Battery Detailed Data     |                          |                     |   |
|      |                           |                          |                     | 5 |

# Рисунок 3-9 Экран «Информация о системе» 2

# Выход переменного тока

Рисунок 3-10 показывает экран выхода переменного тока.

|             | No active alarms   |       |       |       |  |
|-------------|--------------------|-------|-------|-------|--|
|             | Runn Info > AC Ou  | utput |       |       |  |
|             | Phase voltage (V): | 220.0 | 219.9 | 219.8 |  |
|             | Line voltage (V):  | 380.0 | 379.9 | 379.8 |  |
| Load normal | Phase current (A): | 387.0 | 386.8 | 386.5 |  |
|             | Frequency (Hz):    | 50.00 | 50.00 | 50.00 |  |
|             | Power factor:      | 0.98  | 0.99  | 0.98  |  |
|             |                    |       |       |       |  |
|             |                    |       |       | 5     |  |
|             |                    |       |       |       |  |

- Фазовое напряжение (В)/ Линейное напряжение (В)/ Фазовый ток (А)/ Частота (Гц)
- Выходное фазовое напряжение AC/выходное линейное напряжение AC/выходной фазовый ток AC/выходная частота AC.
- Коэффициент мощности: Соотношение выходной активной мощности и полной выходной мощности.

# Нагрузка ИБП

Рисунок 3-11 показывает экран нагрузки ИБП.

|             | Runn Info > UPS Loa    | ad   |      |      |
|-------------|------------------------|------|------|------|
|             | Active power (kW):     | 83.8 | 82.8 | 84.0 |
|             | Apparent power (kVA):  | 84.4 | 83.3 | 84.4 |
| ~           | Reactive power (kVAR): | 8.6  | 9.1  | 9.8  |
| Load normal | Load ratio (%):        | 26.4 | 26.0 | 26.4 |
|             | Crest factor:          | 1.4  | 1.4  | 1.4  |
|             |                        |      |      |      |

Рисунок 3-11 Нагрузка ИБП

- Активная мощность (кВт): выходная активная мощность каждой фазы на ИБП.
- Полная мощность (кВА): выходная полная мощность каждой фазы на ИБП.
- Реактивная мощность (кВАр): выходная реактивная мощность каждой фазы на ИБП.
- Коэффициент нагрузки (%): коэффициент нагрузки каждой фазы на ИБП, то есть соотношение фактической мощности к номинальной мощности.
- Коэффициент пика нагрузки: Соотношение пикового значения тока нагрузки кВА и допустимого значения.

### Напряжение сети

Рисунок 3-12 показывает экран напряжения сети.

|                    | No active alarms   |       |       |       |
|--------------------|--------------------|-------|-------|-------|
|                    | Runn Info > Mains  | Input |       |       |
|                    | Phase voltage (V): | 220.0 | 219.9 | 219.8 |
| Mains input normal | Line voltage (V):  | 380.0 | 379.9 | 379.8 |
|                    | Phase current (A): | 461.9 | 463.0 | 464.1 |
|                    | Frequency (Hz):    | 50.00 | 50.00 | 50.00 |
|                    | Power factor:      | 0.98  | 0.99  | 0.98  |

# Рисунок 3-12 Напряжение сети

- Фазовое напряжение (В)/ Линейное напряжение (В)/ Фазовый ток (А)/ Частота (Гц)
- Входное фазовое напряжение сети/Входное линейное напряжение сети/входной фазовый ток сети / входная частота сети.
- Коэффициент мощности: Соотношение входной активной мощности сети и полной входной мощности сети.

### Вход байпаса

Рисунок 3-13 показыват экран входа байпаса

| No active alarms |                    |       |       | 0 0 0 |
|------------------|--------------------|-------|-------|-------|
|                  | Runn Info > Bypass | Input |       |       |
|                  | Phase voltage (V): | 220.0 | 219.9 | 219.8 |
|                  | Line voltage (V):  | 380.0 | 379.9 | 379.8 |
| BPM input normal | Phase current (A): | 0.0   | 0.0   | 0.0   |
|                  | Frequency (Hz):    | 50.00 | 50.00 | 50.00 |
|                  | Power factor:      | 0.00  | 0.00  | 0.00  |
|                  |                    |       |       |       |
|                  |                    |       |       | 5     |

Рисунок 3-13 Вход байпаса

- Фазовое напряжение (В)/ Линейное напряжение (В)/ Фазовый ток (А)/ Частота (Гц): Входное фазовое напряжение байпаса / Входное линейное напряжение байпаса / Входной фазовый ток байпаса / Входная частота байпаса.
- Коэффициент мощности: Соотношение входной активной мощности байпаса и полной входной мощности байпаса.

### Состояние батареи

Рисунок 3-14 показывает экран состояния батареи.

|                | Рисунок 3-14 Статус батарей |          |
|----------------|-----------------------------|----------|
|                | No active alarms            |          |
|                | Runn Info > Battery Status  |          |
|                | Voltage (V):                | 531.7    |
|                | Current (A):                | 0.3      |
| isi 👘          | Temperature (°C):           | 24       |
| Float Charging | Backup time (min):          | 31       |
|                | Remaining cap. (%):         | 86       |
|                |                             |          |
| <b>^</b>       |                             | <b>5</b> |

|  | Рисунок | 3-14 | Стату | с бата | pev |
|--|---------|------|-------|--------|-----|
|--|---------|------|-------|--------|-----|

- Состояние батареи: Значения могут обозначаться как «батарея не подключена», не заряжена или разряжена, в режиме пониженного энергопотребления, непрерывный заряд, компенсированная заряда или разрядка.
- Напряжение (В): напряжение комплекта батарей.
- Ток (А): ток комплекта батарей. Ток положительный "+" когда батареи заряжены и отрицательный "-"когда разряжены.
- Температура (°C): рабочая температура батареи (требуется датчик батареи. Если этот датчик не установлен, отображается NA).
- Время резервного питания (мин): Время резервного питания батареи оценивается при нагрузочном токе.
- Остаточная емкость (%): Остаточная емкость батареи

### Общий рабочий цикл

Рисунок 3-15 показывает общий рабочий цикл.

| гисунок 3-13 Сощии рассчий цилл |                          |    |  |  |  |  |
|---------------------------------|--------------------------|----|--|--|--|--|
|                                 | No active alarms         |    |  |  |  |  |
|                                 | Runn Info > Total Runtim | ie |  |  |  |  |
|                                 | Bypass runtime (h):      | 0  |  |  |  |  |
|                                 | Inv. runtime (h):        | 1  |  |  |  |  |
|                                 |                          |    |  |  |  |  |
| EG                              |                          |    |  |  |  |  |
|                                 |                          |    |  |  |  |  |
|                                 |                          |    |  |  |  |  |
|                                 |                          | 5  |  |  |  |  |

Рисунок 3-15 Общий рабочий цикл

- Рабочий цикл байпаса (час): Время работы ИБП в режиме байпас.
- Рабочий цикл инвертора (час): Время работы ИБП в инверторном режиме.

ПРИМЕЧАНИЕ

Значение принимает целое число. Например,

- Если значение меньше 1, значение принимает 0.
- Если значение больше 1 и меньше 2, значение принимает 1.

### Данные об окружающей среде

Рисунок 3-16 показывает экран данных об окружающей среде.

Рисунок 3-16 Данные об окружающей среде

|       | No active alarms            | 0 10 0 |
|-------|-----------------------------|--------|
|       | Runn Info > Environment Dat | а      |
|       | Ambient temperature (°C):   | NA     |
|       | Ambient humid. (%):         | NA     |
| 1     |                             |        |
| 100 m |                             |        |
|       |                             |        |
|       |                             |        |
|       |                             |        |
|       |                             |        |

- Температура окружающей среды (°С): температура, измеренная датчиком окружающей температуры и влажности (Установите датчик. Если датчик не установлен, отображается NA)
- Влажность окружающей среды. (%): Влажность, измеренная датчиком окружающей температуры и влажности (Установите датчик. Если датчик не установлен, отображается NA).

#### Экран аварийных сигналов

На экране «Информация о системе» нажмите тобы открыть экран аварийных сигналов, на экране аварийных сигналов вы можете просматривать активные аварийные сигнал и сохраненные аварийные сигналы, отключение зуммера и устранение неисправностей, как показано на рисунке 3-17.

| No                | No active alarm         |            |  |
|-------------------|-------------------------|------------|--|
|                   | Alarms                  |            |  |
| Active Alarms (0) | Historical Alarms (260) | Buzzer Off |  |
| Clear Faults      |                         |            |  |
|                   |                         | 5          |  |

#### Рисунок 3-17 Экран аварийных сигналов

#### Активные аварийные сигналы

Рисунок 3-18 показывает экран активных аварийных сигналов. Информация об активных аварийных сигналах, включая серьезность аварийного сигнала, название, идентификацию, местоположение и время генерации, отображается на этом экране.

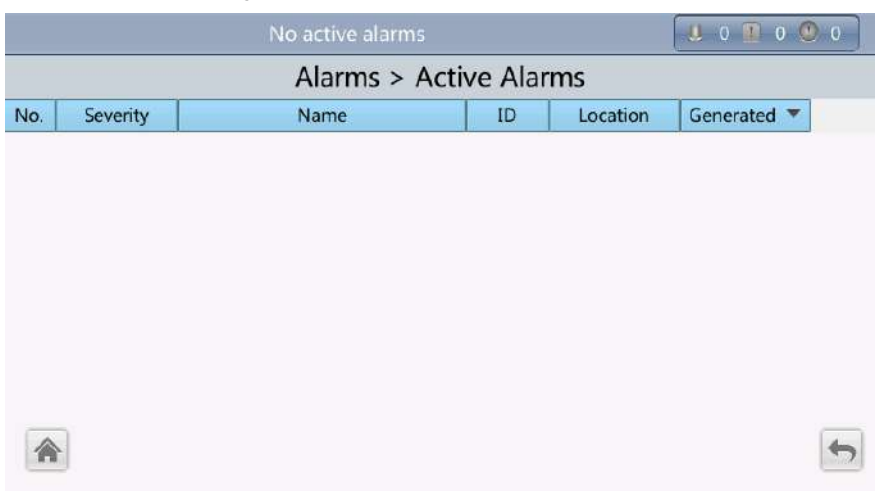

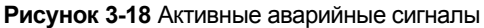

### Сохраненные аварийные сигналы

Рисунок 3-19 показывает экран сохраненных аварийных сигналов. Информация о сохраненных аварийных сигналах, включая серьезность аварийного сигнала, название, идентификацию, местоположение и время генерации, отображается на этом экране.

| Alarms > Historical Alarms |          |                     |         |            |                        |                        |
|----------------------------|----------|---------------------|---------|------------|------------------------|------------------------|
| lo.                        | Severity | Name                | ID      | Location   | Generated 🔻            | Cleared                |
| 1                          | Minor    | Battery overvoltage | 0025-01 | Battery    | 2013-07-10<br>11:31:53 | 2013-07-10<br>11:31:53 |
| 2                          | Warning  | No power supplied   | 0359-01 | UPS system | 2013-07-10             | 2013-07-10             |

Рисунок 3-19 Сохраненные аварийные сигналы

#### Отключение зуммера

Доступны два меню зуммера, то есть **Зуммер включен** и **Зуммер выключен**. Если зуммер отключен, на рабочем экране отображается «**Зуммер включен**». Если зуммер включен, на рабочем экране отображается **Зуммер выкл.** 

Если зуммер включен, звучит сирена при срабатывании критического аварийного сигнала, незначительного аварийного сигнала или определенного предупреждения. Если вы отключите зуммер, он уже не будет звучать. Рисунок 3-20 показывает экран отключения зуммера.

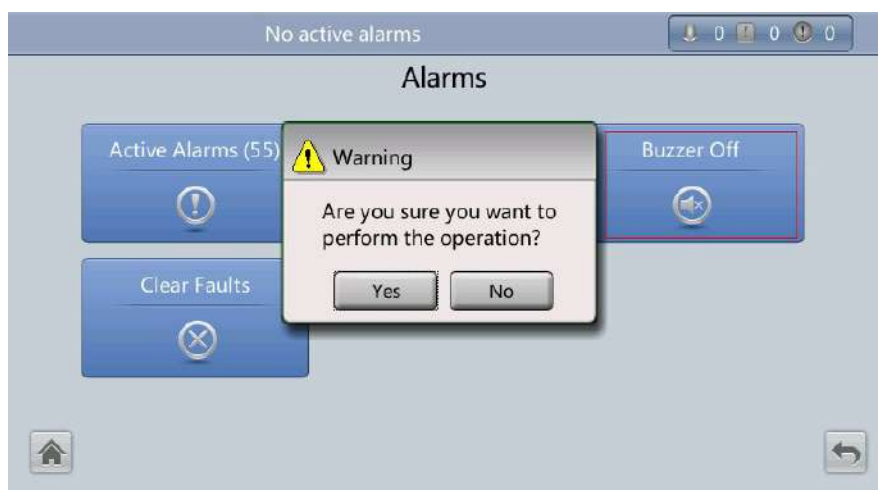

Рисунок 3-20 Зуммер выключен

#### Устранение ошибок

Рисунок 3-21 показывает меню устранения ошибок. Нажмите «Устранить ошибки». Если вы не

зарегистрировались, отображается экран входа в систему. Введите имя пользователя и пароль, нажмите
| Ν                  | lo active alarms                                               |            |
|--------------------|----------------------------------------------------------------|------------|
|                    | Alarms                                                         |            |
| Active Alarms (55) | Warning Are you sure you want to perform the operation? Yes No | Buzzer Off |
|                    |                                                                | 5          |

Рисунок 3-21 Устранение ошибок

ПРИМЕЧАНИЕ

- В таблице 3-4 перечислены имена пользователей по умолчанию и заданные пароли, а также разрешения пользователей по умолчанию.
- > Если вы введете неправильные пароли три раза подряд, вы будете заблокированы на 5 минут.

#### Экран настроек

На экране «Информация о системе» нажмите 🙅 . Если вы не зарегистрировались, отображается экран входа в систему, как показано на рисунке 3-22.

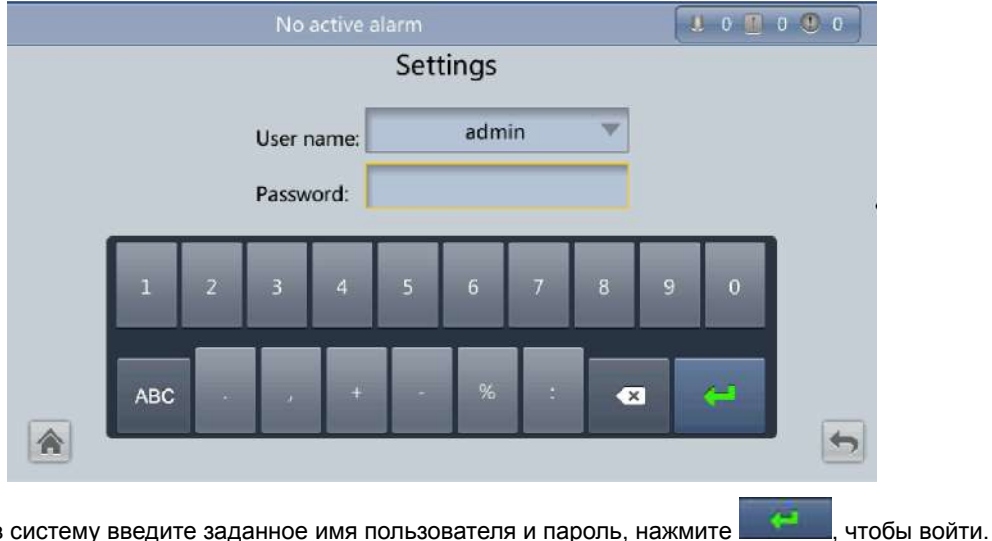

Рисунок 3-22 Экран входа в систему

На экране входа в систему введите заданное имя пользователя и пароль, нажмите собществой. Чтобы вой Отображается экран настроек, как показано на рисунках 3-23 и 3-24.

| 1 1 |            |
|-----|------------|
|     |            |
|     | ПРИМЕЧАНИЕ |

- В таблице 3-4 перечислены имена пользователей по умолчанию и заданные пароли, а также разрешения пользователей по умолчанию.
- > Если вы введете неправильные пароли три раза подряд, вы будете заблокированы на 5 минут.

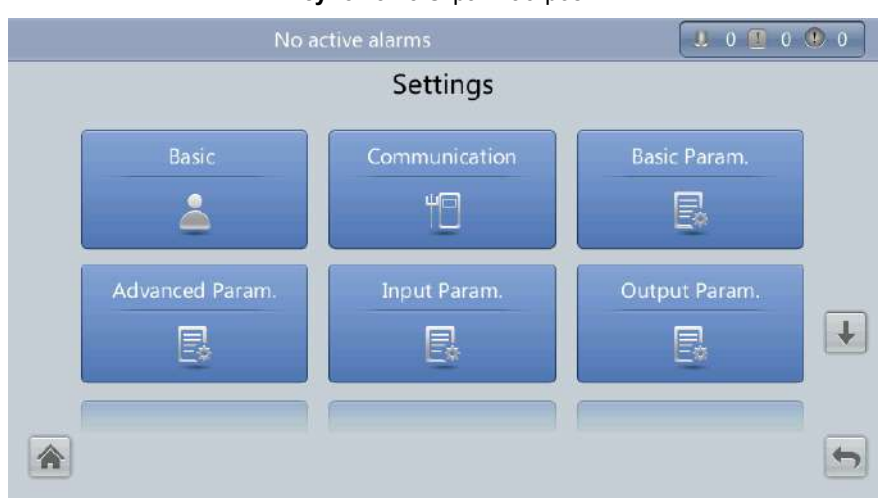

Рисунок 3-23 Экран настроек 1

#### Рисунок 3-24 Экран настроек 2

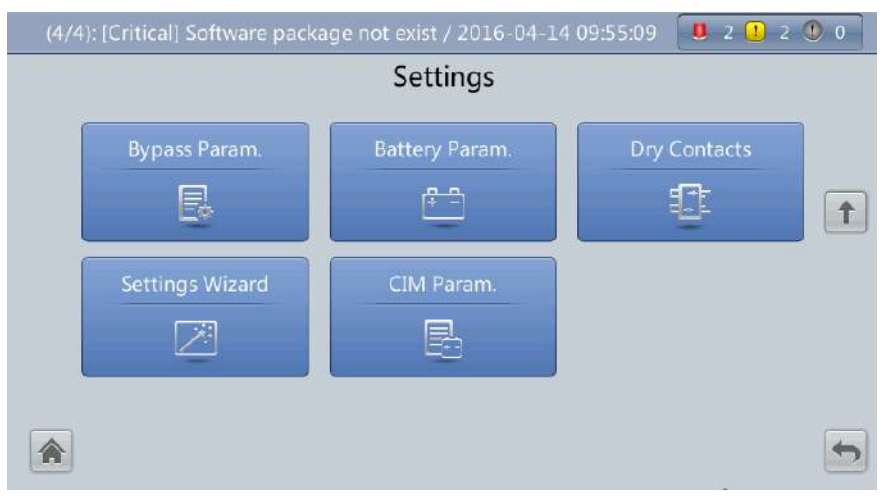

#### Базовые настройки

Установите базовые параметры, как показано на Рисунках 3-25 и 3-26.

# 

Установите дату и время правильно. Отображение неправильного времени при работе и информации об аварийных сигналах может привести к ошибкам анализа во время технического обслуживания или ремонта.

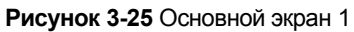

| No active alarms |            | . 0 | 0 0 0 |
|------------------|------------|-----|-------|
| Settings >       | Basic      |     |       |
| Language:        | English    |     |       |
| Date format:     | YYYY-MM-DD |     |       |
| YYYY-MM-DD:      | 2014-08-14 |     |       |
| Time zone:       | GMT 8:00   | ▼   | t     |
| Time:            | 14:55:51   |     |       |
| Password:        |            |     | 5     |

Рисунок 3-26 Основной экран 2

| (1/2): [Minor] CIM qty. mismatch / 2016-0 | 03-10 16:15:01 | 1 2 🕐 0 |
|-------------------------------------------|----------------|---------|
| Settings >                                | Basic          |         |
| password complexity check:                | Enable 🔻       |         |
| Contrast:                                 | 5              | 1       |
| Brightness:                               | 8              |         |
| Saturation:                               | 8              |         |
|                                           |                |         |
|                                           |                | 5       |

#### Язык

Поддерживаются двенадцать языков, включая английский, китайский и итальянский. Язык по умолчанию - английский

#### Пароль

Заданный пароль 000001. Вы можете изменить пароль.

#### Параметры связи

Установите параметры связи, как показано на Рисунке 3-27, 3-28 и 3-29.

| (4/4): | [Critical] Software package not exis | t / 2016-04-14 09:55:09 🛛 😃 2 🗓 2 | 0 |
|--------|--------------------------------------|-----------------------------------|---|
|        | Settings > C                         | ommunication                      |   |
|        | IP address allocation:               | Manual                            |   |
|        | IP address:                          | 192.168.000.078                   |   |
|        | Subnet mask:                         | 255.255.255.000                   |   |
|        | Gateway:                             | 192.168.000.001                   | Ŧ |
|        | RS485 baud rate:                     | 9600 💌                            |   |
|        | Parity mode:                         | None                              | 5 |

Рисунок 3-27 Экран параметров связи 1

Рисунок 3-28 Экран параметров связи 2

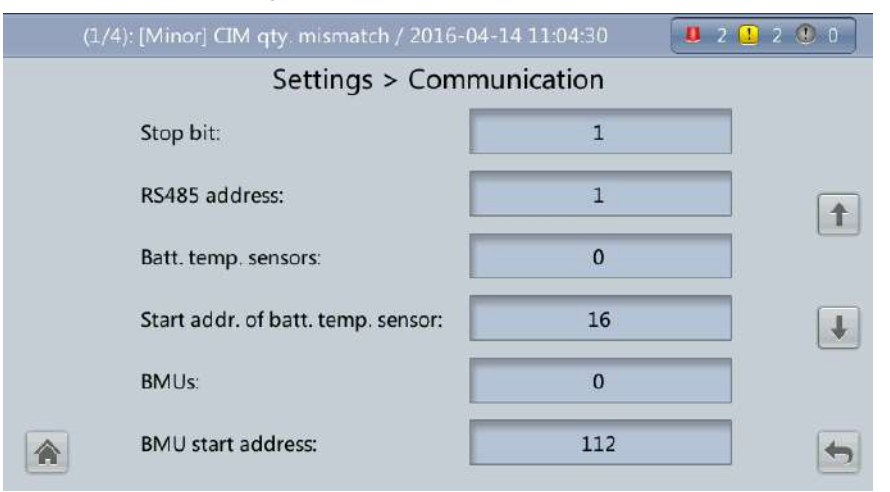

Рисунок 3-29 Экран параметров связи 3

| (1/4): [Minor] CIM qty. mismatch / 2016-04-1 | .4 11:04:30 🛛 🕘 2 🛄 | 2 🕐 0 |
|----------------------------------------------|---------------------|-------|
| Settings > Commu                             | nication            |       |
| Amb. temp & humid sensors:                   | 0                   |       |
| Start addr. of amb. temp. & hum.             | 32                  | 1     |
| NTC:                                         | Disable 🔍           |       |
|                                              |                     |       |
|                                              |                     |       |
|                                              |                     |       |
|                                              |                     | -     |

#### Параметр распределения IP-адресов

Вы можете установить распределение IP-адресов вручную или автоматически.

Ручной метод: После подключения ВКУ к ПК по сетевому кабелю убедитесь, что их
 IP-адреса это два разных значения в одном и том же сегменте сети.

 Автоматический метод: ВКУ автоматически ведет поиск доступных IP-адресов в подключенной сети. Убедитесь, что ВКУ и ПК находятся в одном сегменте сети.

## ПРИМЕЧАНИЕ

Вы можете установить распределение IP-адресов вручную или автоматически. После перезагрузки устройства распределение IP-адресов возвращается в ручной режим. IP-адрес это IP-адрес, который вы ранее установили

#### Параметр ІР-адреса

Установите Ethernet IP-адрес в диапазоне от 0.0.0.0 до 255.255.255.255. Значение по умолчанию составляет 192.168.0.10.

# Ауведомление

Убедитесь, что IP-адрес ИБП уникальный в сегменте сети. В противном случае возможно нарушение функции отображения WebUI.

#### Параметр маски подсети

Установите маску подсети Ethernet в диапазоне от 0.0.0.0 до 255.255.255.255. Значение по умолчанию составляет 255.255.255.0.

#### Параметр шлюза

Установите шлюз Ethernet в диапазоне от 0.0.0.0 до 255.255.255.255. Значение по умолчанию составляет 192.168.0.1.

#### Скорость передачи RS485 /адрес RS485

Установите для этого порта адрес в диапазоне 1 ~ 254. Скорость передачи зависит от условий управления сетью.

#### Датчик температуры батареи

Максимум четыре датчика температуры батареи можно подключить последовательно.

#### Исходный адрес датчика температуры батареи

Установите этот параметр с помощью DIP-переключателя на датчике температуры батареи. Диапазон адресов составляет 16 ~ 28. Убедитесь, что адрес, установленный на ЖК-дисплее, совпадает с адресом, установленным для DIP-переключателя. В противном случае будет сбой связи.

#### БКБ

БКБ можно подключать последовательно. Можно подключить максимум 12 БКБ.

#### Исходный адрес БКБ

Установите исходный адрес БКБ с помощью DIP-переключателя на 112. Убедитесь, что адрес, установленный на ЖК-дисплее, совпадает с адресом, установленным для DIP-переключателя. В противном случае связь невозможна.

### Датчики окружающей температуры и влажности / исходный адрес датчиков окружающей температуры и влажности

Датчик окружающей температуры и влажности выглядит так же, как датчик температуры батареи. Разница в том, что у первого диапазон адресов DIP-переключателя от 32 до 44. Следовательно, вы можете использовать датчик в качестве датчика окружающей температуры и влажности или датчика температуры батареи, установив адрес DIP-переключателя.

#### ткс

Датчик температуры батареи, действующий на коротких расстояниях, контролирует температуру окружающей среды рядом с батареями. Он обеспечивает надежную и безопасную работу батарей. Статус по умолчанию - отключен. Если датчик температуры батареи, действующий на коротких расстояниях, сконфигурирован, установите резистор с отрицательным ТКС включенным.

#### Настройка базовых параметров

## \land уведомление

- Уровень однофазного/параллельного, выходного напряжения и выходная частота должны совпадать с фактическими значениями. В противном случае срабатвывает аварийный сигнал или могут возникнуть другие серьезные неисправности.
- Емкость батареи и количество элементов должны совпадать с фактическими значениями. В противном случае, возможно повреждений батарей или могут возникнуть другие серьезные неисправности.

Установите базовые параметры системы и батареи, как показано на рисунке 3-30.

| Single<br>380 | V                |                    |
|---------------|------------------|--------------------|
| 380           | _                |                    |
|               | V                |                    |
| 50            | ~                |                    |
| 400           |                  |                    |
| 240           |                  |                    |
|               | 50<br>400<br>240 | 50 ¥<br>400<br>240 |

Рисунок 3-30 Базовые параметры

#### Одиночное/параллельное значение

Установите режим работы ИБП. Значение может быть одиночным (по умолчанию) или параллельным.

#### Уровеь выходного напряжения (В)

Установите уровень выходного напряжения системы. Значение может составлять 380 В, 400 В (по умолчанию) или 415 В. Если уровень выходного напряжения составляет 380 В или 400 В, верхний предел напряжения байпаса по умолчанию составляет 15%, а нижний предел напряжения байпаса по умолчанию составляет 20%. Если уровень выходного напряжения составляет 415 В, верхний предел напряжения байпаса по умолчанию составляет 20%. Если уровень выходного напряжения байпаса по умолчанию составляет 20%. Если уровень выходного напряжения составляет 415 В, верхний предел напряжения байпаса по умолчанию составляет 10%, а нижний предел напряжения байпаса по умолчанию составляет 20%. Параметр настраивается после отключения инвертора.

#### Выходная частота (Гц)

Установите уровень выходной частоты системы. Значение может быть 50 Гц (по умолчанию) или 60 Гц, а значение по умолчанию 50 Гц.

#### Емкость батареи (Ач)

Установите емкость комплекта батарей. Диапазон значений составляет 5Ач ~ 3000 Ач. Значение по умолчанию

устанавливается в соответствии с моделью устройства и емкостью. 350 Ач для 300 кВА, 500 Ач для 400 кВА, 600 Ач для 500 кВА.

#### Количество элементов

Установите количество элементов. Каждая 12 В батарея состоит из шести элементов. Диапазон значений составляет 180 ~ 240, по умолчанию 240.

## ПРИМЕЧАНИЕ

- Элемент состоит из электродов и электролитов, который является основным элементом батареи. Номинальное напряжение каждого элемента 2 В. Батарея -это модуль, состоящий из одного или нескольких элементов в оболочке. Номинальное напряжение каждой батареи 2 -12 В. Количество элементов должно быть величиной, кратной 12 (например, 180 и 240).
- Напряжение поддерживающего заряда, компенсированное напряжение батарейного элемента, коэффициент напряжения поддерживающего заряда, компенсации температуры и предел конечного напряжения разряда устанавливаются для элементов.

#### Расширенные настройки параметра

## М уведомление

Установите мощность системы и модуля питания в соответствии с техническими характеристиками. Неправильные настройки могут вызвать сигнал перегрузки, который влияет на нормальную работу ИБП.

Установите расширенные параметры, такие как модель ИБП, мощность системы и модуля питания, как показано на Рисунках 3-31, 3-32, 3-33 и 3-34.

#### Рисунок 3-31 Экран расширенных параметров 1

| (4/4): [Critical] Softw | are package not exist / 20 | 16-04-14 09:55:09 🤇 | <b>U</b> 2 🚺 | 2 🕚 0 |
|-------------------------|----------------------------|---------------------|--------------|-------|
|                         | Settings > Advan           | ced Param.          |              |       |
| System ca               | pacity (kVA):              | 200                 | -            |       |
| Power mo                | dule capacity (kVA):       | 50                  | ~            |       |
| Requisite               | modules:                   | 4                   |              |       |
| Redunda                 | nt modules:                | 0                   |              | Ŧ     |
| Working                 | node:                      | Normal mode         | ~            |       |
| BSC mode                | :                          | Non-BSC             | ~            | -     |

| No active alarms                |           | J 0 🔳 | 0 🕐 0    |
|---------------------------------|-----------|-------|----------|
| Settings > Advance              | ed Param. |       |          |
| Paral. sys. hibernate:          | Disable   |       |          |
| Module cycle hiber. period (d): | 30        |       |          |
| Amb. temp. alarm thresh. (°C):  | 50        |       |          |
| Top outlet fan:                 | Disable   | ▼     | <b>I</b> |
| EOD restart:                    | Enable    | T     |          |
| EOD restart delay (min):        | 10        |       | 5        |

Рисунок 3-32 Экран расширенных параметров 2

Рисунок 3-33 Экран расширенных параметров 3

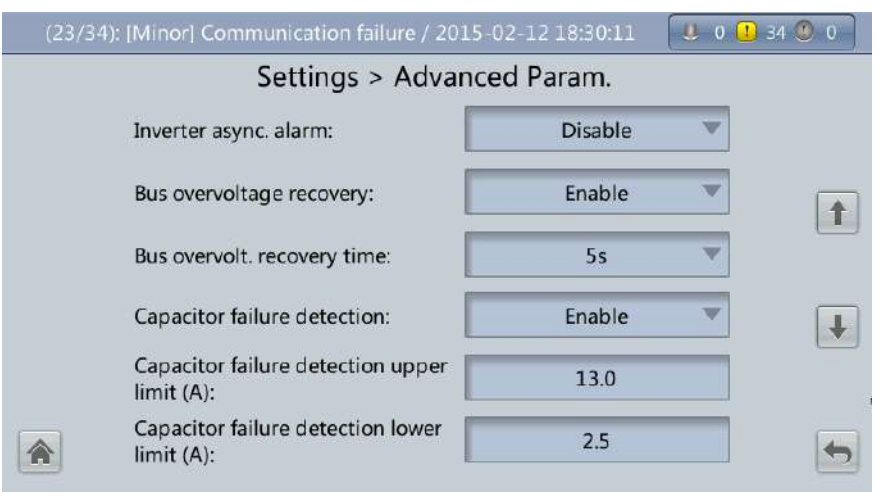

Рисунок 3-34 Экран расширенных параметров 4

| (1/4): [Minor] CIM qty. mismatch / 2016-0 | 94-14 11:04:30 | 0 2 🚺 | 2 🕚 0 |
|-------------------------------------------|----------------|-------|-------|
| Settings > Advan                          | iced Param.    |       |       |
| Input cur. limiting:                      | Disable        | •     |       |
| No load output shows zero:                | Enable         | ▼     |       |
| Current equal. detection:                 | Enable         |       |       |
| Bus Capa. Life:                           | Enable         | •     |       |
| Altitude (m):                             | ≤1000          | ~     |       |
| ModbusTCP encryption:                     | Enable         | ▼     | -     |

#### Мощность системы (кВА)

Номинальная мощность системы равна мощности каждого силового модуля, умноженной на количество требуемых силовых модулей. В случае неправильной настройки срабатывает сигнал о несоответствии количества модулей.

#### Мощность силового модуля

Номинальная мощность силового модуля

#### Необходимое количество модулей

Соответствует мощности системы.

#### Резервные модули

Установить в соответствии с емкостью и требованиями к резервным модулям.

#### Рабочий режим

Значение может быть нормальным режимом (по умолчанию), режимом конвертера, режимом автоматической загрузки или ЭКО-режимом.

#### Режим КСШ

Значение может быть не в режиме КСШ (по умолчению) или режимом КСШ.
 Последний устанавливается, если система является системой с двойной шиной.

Система с двойной шиной состоит из одной главной и одной вспомогательной системы КСШ, которую указывает заказчик. Система КСШ не может быть одновременно главной и вспомогательной. Укажите основную и вспомогательную системы при развертывании. Чтобы изменить настройки, вы должны следовать инструкции сервисных инженеров. Установите главную и вспомогательную систему КСШ в режим основной и вспомогательной КСШ, соответственно.

 Убедитесь, что сигнальный кабель КСШ между основной и вспомогательной системой КСШ правильно подключен и что, аппаратное обеспечение КСШ правильно установлено.

#### Параллельный спящий режим

Когда электропотребление низкое, установите параллельный спящий режим в альтернативные модули, это увеличит срок их службы, а также может повысить эффективность системы.

#### Цикл спящего режима модуля (d)

Можно установить от 0 до 100 дней. Значение по умолчанию 30 дней.

#### Порог сигнала окружающей температуры (°С)

Сигнал срабатывается, когда температура окружающей среды достигает заданного значения.

#### Верхний выпускной вентилятор

Если верхнйи выпускной вентилятор настроен, проверьте рабочее состояние вентилятора после включения этого параметра.

#### Восстановление конечного напряжения разрядки

ИБП переходит в режим питания от батареи в случае сбоев в сети. Когда батареи достигают конечного напряжения разрядки, байпас отключен и включается восстановление конечного напряжения разрядки, ИБП перезапускается сразу после возобновления работы сети.

Если восстановление КНР отключено, нужно сбросить аварийный сигнал вручную или включить функцию перезапуска ИБП.

#### Задержка восстановления КНР (минуты)

Если восстановление КНР отключено, ИБП начинает работать после задержки восстановления КНР, когда сеть восстановится от прерывания КНР. Диапазон значений составляет от 1 до 1440 минут, а значение по умолчанию 10 минут.

#### Асинхронный сигнал инвертера

Указывает, отображается ли асинхронный аварийный сигнал инвертера, когда инвертор не отслеживает вход байпаса. Если вы установите параметр «Включен» или «Отключен», это не влияет на основной источник питания.

#### Восстановление после перенапряжения на шине

Указывает, следует ли автоматически сбросить аварийный сигнал и перезапустить силовой модуль, когда выпрямитель или инвертор отключается из-за аварийного сигнала о перенапряжении шины. Если включается восстановление после перенапряжения шины, аварийный сигнал о перенапряжении шины автоматически сбрасывается, а выпрямитель и инвертор автоматически запускаются, когда напряжение шины восстанавится (менее 420 В) в течение времени восстановления после перенапряжения шины. Если восстановление после перенапряжения восстановления после перенапряжения шины. Если восстановление после перенапряжения и инвертор автоматически запускаются, когда напряжение шины восстанавится (менее 420 В) в течение времени восстановления после перенапряжения шины. Если восстановление после перенапряжения шины отключено, сигнал перенапряжения шины нельзя сбросить автоматически, а выпрямитель и инвертор не могут автоматически запускаться. Значение по умолчанию - отключено.

#### Время восстановления после перенапряжения шины

Если восстановление после перенапряжения шины включено, аварийный сигнал о перенапряжении шины автоматически сбрасывается, а выпрямитель и инвертор автоматически запускаются, когда напряжение шины восстанавится (менее 420 В) в течение времени восстановления после перенапряжения шины. Значение по умолчанию 5 секунд.

#### Ограничение входного тока

Включите или отключите ограничение входного тока для ИБП для защиты дизельного генератора.

#### Коэффициент ограничения входного тока (%)

Ограничить входной ток для защиты дизельного генератора. Значение может составлять 50%~200%, 200% по умолчанию.

#### Выходной ток без нагрузки показывает ноль

Если этот параметр включен, выходной ток и коэффициент нагрузки будут отображаться как 0 в случае нулевой нагрузки. Если этот параметр отключен, выходной ток и коэффициент нагрузки не будут отображаться как 0 в случае нулевой нагрузки.

#### Настройки входных параметров

Установите входные параметры, как показано на рисунке 3-35.

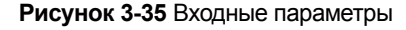

| (1/2): [Minor] CIM qty. mismatch / 2016-0     | )3-10 16:15:01 | ] |
|-----------------------------------------------|----------------|---|
| Settings > Inpu                               | ut Param.      |   |
| D.G. mode:                                    | Disable 🔍      |   |
| Intra-rack power module startup<br>delay (s): | 1.0            |   |
| Inter-rack power module startup delay (s):    | 2              |   |
| Input adaptability:                           | Strong 🔍       |   |
|                                               |                |   |
|                                               | E              | > |

#### 

Мы рекомендуем сохранить настройки входных параметров по умолчанию.

#### Режим дизельного генератора

Включить или отключить режим дизельного генератора. Установите этот параметр, когда дизельный генератор подключается к входному PDC. Выберите включить при обнаружении дизельного генератора по сухим контактам.

## Ограничение мощности дизельного генератора (кВА) и коэффициент мощности зарядного устройства дизельного генератор (%)

Контролируйте входной ток и предельную велиичну тока, чтобы управлять мгновенным воздействием нагрузки и улучшить работу с дизельным генератором. Диапазон предельной мощности дизельного генератора составляет 0 ~ 5000 кВА. Д.Г. Диапазон коэффициента мощности зарядного устройства дизельного генератора составляет 0% ~ 100%, а значение по умолчанию 0.

Задержка запуска внутристоечного силового модуля и задержка запуска силового модуля между стойками

Контролируйте временной интервал для каждой стойки (или блока), чтобы перейти от режима батареи к нормальному режиму, что уменьшает воздействие на дизельный генератор или электросеть. В случае пониженного напряжения батареи система автоматически сокращает задержку передачи до 1/8 от обычной задержки, чтобы ускорить передачу и предотвратить переразрядку батареи. Значение может составлять 2 ~ 120 секунд, 5 секунд по умолчанию. Задержка зависит от номера стойки и номера модуля. Блок 1 в стойке 1 не предусматривает задержку запуска.

#### Адаптивность на входе

Значение адаптивности на входе может быть сильным (по умолчанию) или слабым. Сильная адаптивность на выходе относится к дизельному генератору или источникам входного сигнала, входной ток которых сопровождается высокочастотным колебанием. В этом режиме суммарное искажение формы колебаний входного тока (THDi) слабое, но система стабильная. Слабая адаптивность на входе подходит для сети и входных источников переменного тока.

#### Настройки выходного параметра

Установите выходные параметры, как показано на рисунке 3-36.

| No active alarms                        |        | 0 | 0 🔍 0 |
|-----------------------------------------|--------|---|-------|
| Settings > Output                       | Param. |   |       |
| Output volt. adjustment (V):            | 230.0  |   |       |
| Output freq. track rate (Hz/s):         | 0.6    |   |       |
| Self-load output cur. ratio (%):        | 80     |   |       |
| Output interruption transfer time (ms): | 0      | V |       |
| Max. BPM transfer times:                | 5      |   |       |
|                                         |        |   |       |

#### Регулировка выходного напряжения (В)

Выходное напряжение можно слегка отрегулировать в зависимости от условий распределения мощности на месте, чтобы обеспечить минимальную разницу между выходным напряжением и напряжением байпаса. Это обеспечивает бесперебойный переход из нормального режима в режим байпаса. Диапазон регулировки напряжения составляет ± 5%. Значение по умолчанию 220.0 при напряжении 380 В, 230.0 при 400 В, 240.0 при 415 В.

#### Время прерывания передачи выходной частоты (Гц/с)

- Диапазон значений 0.1~2.0 Гц/с, значение по умолчанию 0.6 Гц/с.
- Этот параметр можно настроить в соответствии с требованиями объекта. Если скорость отслеживания выходной частоты (Гц/с) низкая, частота инвертора отличается от частоты байпаса при изменении частоты байпаса. В случае перегрузки выходного напряжения или неисправности инвертора происходит прерывание (менее 20 мс), когда ИБП переходит из нормального режима в режим байпаса. Если скорость отслеживания выходной частоты (Гц/с) высокая, частота инвертора нестабильна.

#### Коэффициент выходного тока автоматической нагрузки (%)

Установите процент выходного тока к номинальному выходному току, когда ИБП находится в режиме автоматической нагрузки. Значение может составлять 20% ~ 100%, 80% по умолчанию.

#### Время прерывания перехода на выходе (мс)

Значение по умолчанию составляет 0 мс. Переход из режима инвертора в режим байпаса занимает 1 ~ 2 мс, а переход из режима байпаса в режим инвертора занимает 0 ~ 20 мс. Пользователи должны установить значение в соответствии с приемлемым временем вывода для нагрузки.

#### Максимальное время перехода в режим байпаса

Перекрестные токи возникают во время перехода между режимом байпаса и нормальным режимом, который затрагивает систему. Этот параметр указывает количество переходов между режимом байпаса и нормальным режимом в течение 1 часа, что обеспечивает безопасность системы. Значение может составлять 1 ~ 10, 5 по умолчанию.

#### Настройка параметров байпаса

Установите параметры байпаса, такие как напряжение байпаса и диапазон частот, как показано на Рисунок 3-37.

| No active alarm              |        | 1 0 🔟 | 0 🕚 0 |
|------------------------------|--------|-------|-------|
| Settings > Bypass            | Param. |       |       |
| Bypass frequency range (Hz): | ±2.0   | V     |       |
| Maximum bypass voltage:      | +15%   | V     |       |
| Minimum bypass voltage:      | -20%   | V     |       |
| ECO voltage range:           | ±5%    | ~     |       |
| BPM mode upon BPM overtemp.: | Enable | V     |       |
|                              |        |       | 5     |

#### Рисунок 3-37 Параметры байпаса

#### Диапазон частота байпаса (Гц)

Если разница между входной частотой байпаса и номинальной частотой превышает это значение, система определяет, что частота байпаса аномальная и что режим байпаса недоступен. Диапазон частот байпаса должен быть больше диапазона частот в ЭКО-режиме. Диапазон значений составляет ± 6 Гц, а значение по умолчанию ± 2 Гц.

#### Максимальное напряжение байпаса

Если разница между напряжением байпаса и номинальным напряжением превышает это значение, система определяет, что напряжение байпаса аномальное, а режим байпаса недоступен.

Примечание

- Если уровень напряжения 380 В, диапазон значений составляет +10%, +15% (по умолчанию), + 20% и +25%.
- Если уровень напряжения 400 В, диапазон значений составляет +10%, +15% (по умолчанию) и +20%.
- Если уровень напряжения 415 В, диапазон значений составляет +10% (по умолчанию) и +15%.

#### Минимальное напряжение байпаса

Нижний порог для напряжения байпаса. Если разница между напряжением байпаса и номинальным напряжением превышает это значение, система определяет, что напряжение байпаса аномальное, а режим байпаса недоступен. Это значение может составлять –10%, –20% (по умолчанию), –30%, –40%, –50% или –60%.

#### Диапазон напряжения в ЭКО-режиме

В ЭКО-режиме, если разница между напряжением байпаса и номинальным напряжением превышает это значение, система определяет, что напряжение в ЭКО-режиме аномальное и переходит в нормальный режим. Значения могут составлять ± 5% (по умолчанию), ± 6%, ± 7%, ± 8%, ± 9% или ± 10%.

#### Режим байпаса при перегреве

Этот параметр указывает, следует ли запускать режим байпаса в случае перегрева.

#### Настройка параметров батареи

# 

Настройка параметров батареи существенно влияет на техническое обслуживание батареи, срок службы и время разряда ИБП. При настройке параметров батареи обратите внимание на следующее:

- Использование комплекта батарей невозможно, если одиночное/параллельное значение является единичным.
- Использование комплекта батарей влияет на действующий зарядный ток и расчетное время разряда. Неправильная настройка приведет к низкому или высокому зарядному току, который может повредить батареи. Неправильное расчетное время разряда может привести к ошибке резервного копирования данных.
- Сохраните настройки по умолчанию для предельного коэффициента зарядного тока и напряжения поддерживающего заряда. Только профессиональному техническому персоналу разрешается изменять настройки.
- При настройке параметров убедитесь, что: Предельный коэффициент зарядного тока > Переход к компенсированному коэффициенту зарядного тока; Ток разряда 0.1С КНР > Ток разряда 0.3С КНР > Ток разряда 0.5С КНР > Ток разряда 1.0 С конечное напряжение разрядки.
- Тип батареи должен соответствовать реальной ситуации. В настоящее время, поддерживается только свинцово-кислотная батарея с регулирующим клапаном.
- Точка перегрузки зарядного напряжения и точка перегрузки напряжения разрядки используются, чтобы убедиться в одинаковом зарядном напряжении и напряжении разряда в каждом комплекте батарей. Если значение превышает указанный диапазон, срабатывает аварийный сигнал. Формула расчета (Напряжение заряда/разряда – среднее напряжение)/среднее напряжение х 100%. Напряжение заряда/разряда и среднее напряжение получают из блока контроля батареи. Если БКБ не настроен, вам не нужно устанавливать эти два параметра.

Установите параметры батареи, как показано на Рисунках 3-38 и 3-42.

| No active alarms                |            | J 0 🕕 0 🕻 | 0 |
|---------------------------------|------------|-----------|---|
| Settings > Batte                | ry Param.  |           |   |
| Installation time:              | 2014-01-01 |           |   |
| Maintenance period (d):         | 0          |           |   |
| Battery type:                   | VRLA batt. | •         |   |
| Chg. cur. limiting coef. (C10): | 0.10       |           | Ŧ |
| Cell float voltage (V/cell):    | 2.25       |           |   |
| Cell equalized volt. (V/cell):  | 2.35       |           | - |

### Рисунок 3-38 Экран параметров батареи 1

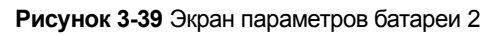

| No active alarms                                 |          | 0 💷 0 🔍 0 |
|--------------------------------------------------|----------|-----------|
| Settings > Battery                               | / Param. |           |
| Transfer-to-equalized charging cur. coef. (C10): | 0.05     |           |
| Automatic equalized charging:                    | Enable   |           |
| Forced equalized charging protection time (h):   | 18       |           |
| Equalized charging protection interval (d):      | 7        |           |
| Scheduled equalized charging interval (d):       | 60       |           |
| Float volt. temp. comp.:                         | Enable   | -         |

#### Рисунок 3-40 Экран параметров батареи 3

| No active alarms                               |            | 0000 |
|------------------------------------------------|------------|------|
| Settings > Batte                               | ery Param. |      |
| Float volt. temp. comp. coef.<br>(mV/°C-cell): | 3.3        |      |
| Max. batt. dis. time (h):                      | 24         |      |
| Sched. shallow dis. test:                      | Disable    | •    |
| Shallow dis. test dis. ratio (%):              | 20         | •    |
| Undertemp. alarm thresh. (°C):                 | -5         |      |
| Overtemp. alarm thresh. (°C):                  | 50         | -    |

| No active alarms             |           | 0 | 0 🔍 0 |
|------------------------------|-----------|---|-------|
| Settings > Batte             | ry Param. |   |       |
| Backup time warning:         | Disable   |   |       |
| Remain. cap. warning:        | Disable   | • |       |
| Dis. cur. 0.1C EOD (V/cell): | 1.80      |   |       |
| Dis. cur. 0.3C EOD (V/cell): | 1.75      |   | Ŧ     |
| Dis. cur. 0.5C EOD (V/cell): | 1.67      |   |       |
| Dis. cur. 1.0C EOD (V/cell): | 1.60      |   | 4     |

Рисунок 3-41 Экран параметров батареи 4

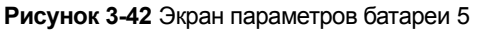

| No active alarms                 | J 0 🛛      | 0 0 0 |
|----------------------------------|------------|-------|
| Settings > Batt                  | ery Param. |       |
| Intelligent hibernation:         | Enable 💌   |       |
| Class 1 grid hiber. time (d):    | 13         |       |
| Class 2 grid hiber. time (d):    | 6          |       |
| Chg. volt. over range point (%): | 10         |       |
| Dis. volt. over range point (%): | 20         |       |
| â                                |            | 5     |

#### Время установки

Индикатор технического обслуживания батареи отображается, когда наступает время технического обслуживания (отсчитывается от времени установки).

#### Период технического обслуживания (d)

Интервал напоминания пользователям о техническом обслуживании батареи

#### Тип батареи

Установите тип батареи исходя из фактических условий. В настоящее время поддерживаются только свинцовокислотные батареи.

#### Предельный коэффициент зарядного тока (С10)

Предел зарядного тока, кратный емкости батареи. Значение может составлять 0.05 ~ 0.15С10 дополнительно, 0.1С10 по умолчанию.

#### Напряжение поддерживающего заряда (В/элемент)

Установите напряжение поддерживающего заряда. Значение может составлять 2.23 ~ 2.27 В/элемент, 2.25 В/элемент по умолчанию. Значение настраивается в любом режиме.

#### Компенсированное напряжение элемента (В/элемент)

Установите компенсированное напряжение батарейного элемента. Значение может составлять 2.30 ~ 2.40 В/элемент, 2.35 В/элемент по умолчанию. Значение настраивается в любом режиме.

Переход к компенсированному коэффициенту зарядного тока (С10)

Батарея переход в состояние компенсированного заряда, когда ток батареи превышает значение этого параметра. Диапазон значения 0.02 ~ 0.08, значение по умолчанию 0.05.

#### Автоматический компенсированный заряд

Если значение установлено как включенное, ИБП автоматически меняет статус управления батареей на компенсированный заряд исходя из зарядного тока и времени непрерывного заряда.

#### Время принудительной защиты компенсированного заряда (час)

Когда батареи находятся в режиме непрерывного заряда или пониженного энергопотребления, вы можете включить принудительную компенсированную зарядку. Если время принудительной компенсированной зарядки достигает значения этого параметра, начинается непрерывный заряд.

#### Интервал защиты компенсированного заряда (d) и интервал планового компенсированного заряда (d)

После перехода батарей от компенсированного заряда к непрерывному заряду, если батареи не разряжаются, компенсированный заряд начинается только после того, как время непрерывного заряда достигает интервала защиты компенсированного заряда. После завершения компенсированного заряда, начинается плановая компенсированная зарядка, когда время некомпенсированного заряда превышает интервал плановой компенсированной зарядки.

#### Компенсация напряжения поддерживающего заряда

Функция регулировки напряжения поддерживающего заряда исходя из температуры батареи, если подключен датчик температуры батареи. Значение настраивается в любом режиме.

#### Коэффициент компенсации температуры для напряжения поддерживающего заряда (мВ/°С\*элемент)

Поправочный коэффициент во время компенсации температуры для напряжения поддерживающего заряда

#### Максимальное время разряда батареи (час)

Установите максимальное время разряда. Когда время разряда достигает значения, ИБП отключается. Значение может составлять 16 ~ 48 часов, 24 часа по умолчанию.

#### Плановая проверка неглубокого разряда

При соблюдении определенных условий зарядное устройство отключается, а батареи подают питание на нагрузки. Система записывает данные о разряде батареи в качестве исходных данных для емкости и срока службы батареи.

#### Проверка коэффициента неглубокого разряда (%)

Установите соотношение разрядной емкости к общей разрядной емкости. Значение может составлять 10% ~ 50%, 20% по умолчанию. Значение настраивается в любом режиме.

#### Порог аварийного сигнала о переохлаждении (°C) и порог аварийного сигнала о перегреве (°C)

Температуру батареи можно отслеживать своевременно. В случае обнаружения аварийного сигнала о перегреве батареи, предел зарядного тока снидается до 0.03 СА. Зарядка батареи прекращается при срабатывании сигнала защиты от перегрева батареи (когда температура достигает порога высокой температуры плюс 3°С).

#### Предупреждение о времени резервного питания и остаточной емкости

Если первые два параметры установлены как включенные, срабатывает аварийный сигнла, если время резервного питания или остаточная емкость меньше порога аварийного сигнала.

## Ток разряда 0.1С КНР (В/элемент), ток разряда 0.3С КНР (В/элемент), ток разряда 0.5С КНР (В/элемент), и ток разряда 1.0С КНР (В/элемент)

По умолчанию, 0.1С КНР (В/элемент) установлен на 1.80, 0.3С КНР (В/элемент) на 1.75, 0.5С КНР (В/элемент) на 1.67, и 1.0С КНР (В/элемент) на 1.60. Эти значения рассчитываются в режиме реального времени исходя из тока разряда.

#### Интеллектуальный режим пониженного энергопотребления

Если этот параметр установлен как включенный, активируется интеллектуальная функция режима пониженного энергопотребления.

## Время пониженного энергопотребления сети класса 1 (d) и время пониженного энергопотребления сети класса 2 (d)

Установите время пониженного энергопотребления в зависимости от типа электросети. В спящем режиме батареи не заряжаются или разряжаются, что продлевает срок их службы. Диапазон времени пониженного энергопотребления сети класса 1 составляет 0 ~ 30 дней, а значение по умолчанию 13 дней. Диапазон времени пониженного энергопотребления сети класса 2 составляет 0 ~ 15 дней, а значение по умолчанию 6 дней. Нулевое значение указывает на отсутствие пониженного энергопотребления.

#### Точка перегрузки зарядного напряжения (%) и точка перегрузки напряжения разрядки (%)

Параметры проверяют одинаковое напряжение заряда и напряжение разряда в каждой комплекте батарей. Если значение превышает указанный диапазон, срабатывает аварийный сигнал.

Формула расчета: (Напряжение заряда/разряда - среднее напряжение) / среднее напряжение х 100%.

#### Настройки сухого контакта

# Луведомление

- > Установите сухие контакты, которые вам нужно использовать. В противном случае ИБП не будет работать исправно.
- > При отключении карты сухого контакта отключаются сигналы сухого контакта.
- > После включения карты сухого контакта, сигналы сухого контакта могут отображаться на ЖК-дисплее.
- Отключите все сухие контакты для карты сухого контакта, которая не подключена, в том числе все сухие контакты, которые не используются для предотвращения ложных аварийных сигналов.
- > () заключает устройство, и [] заключает заводскую бирку.

#### Укажите настройки сухого контакта на следующих картах:

Карта сухого контакта (MUE05A): обеспечивает сигналы сухого контакта для датчика ошибки заземления батареи, дизельного генератора, бокса ABБ и PDC.

Карта интерфейса мониторинга (MUS05A): обеспечивает четыре маршрута настраиваемых выходных сигналов сухого контакта.

Установите параметры сухого контакта, как показано на рисунках 3-43 и 3-46.

Рисунок 3-43 Экран сухих контактов 1

| No active alarms            |          | 0 1 | 0 🕐 0 |  |
|-----------------------------|----------|-----|-------|--|
| Settings > Dry              | Contacts |     |       |  |
| MUE05A connection:          | Enable   | •   |       |  |
| Battery ground fault [BTG]: | Disable  | •   |       |  |
| D.G. connection [GEN]:      | Disable  | ▼   |       |  |
| BCB connection [OL]:        | Disable  |     | Ŧ     |  |
| Battery breaker [STA]:      | Disable  | ▼   |       |  |
| PDC output breaker [OUT]:   | Disable  |     | -     |  |

| No active alarms              |         | 0 0 | 0 🕐 0    |
|-------------------------------|---------|-----|----------|
| Settings > Dry Co             | ntacts  |     |          |
| PDC maintenance breaker [MT]: | Disable | -   |          |
| BP/SYSMT Switch:              | Enable  | •   |          |
| BP/SYSMT switch function:     | BP      | •   | -        |
| SPD/SYSOUT Switch:            | Enable  | V   | <b>I</b> |
| SPD/SYSOUT switch function:   | SPD     | V   |          |
|                               |         |     | -        |

Рисунок 3-44 Экран контактов 2

Рисунок 3-45 Экран сухих контактов 3

| No active alarms    |          | L 0 🖸 | 0 🕐 0 |
|---------------------|----------|-------|-------|
| Settings > Dry      | Contacts |       |       |
| MUE06A connection:  | Disable  | •     |       |
|                     |          |       |       |
| MUS05A DO_1 Action: | Close    | -     |       |
| MUS05A DO_2 Action: | Close    | ~     | Ŧ     |
| MUS05A DO_3 Action: | Close    | ~     |       |
| MUS05A DO_4 Action: | Close    | ~     |       |

#### Рисунок 3-46 Экран сухих контактов 4

| No active alarms | . 0 1          | 0 🕐 0    |
|------------------|----------------|----------|
| Settings >       | Dry Contacts   |          |
|                  |                |          |
| MUS05A DO_1:     | Critical alarm | (†       |
| MUS05A DO_2:     | Minor alarm 🔻  | <u> </u> |
| MUS05A DO_3:     | Bypass mode 🔍  | Ŧ        |
| MUS05A DO_4:     | Battery mode 🔍 |          |
| <b>A</b>         |                |          |

#### Соединение MUE05А

Состояние соединения MUE05A. Независимые входные сигналы включаются, только если этот параметр установлен как включенный.

#### Ошибка заземления батареи [BTG]

Включить или отключить обнаружение ошибки заземления батареи

#### Подключение дизельного генератора [GEN]

Включить или отключить обнаружение подключения дизельного генератора.

#### Соединение АВБ [OL]

Включить или отключить обнаружения подключения АВБ.

#### Автоматический выключатель батареи [STA]

Включить или отключить контроль автоматического выключателя батареи.

#### Выходной выключатель PDC [OUT]

Включить или отключить контроль выходного выключателья PDC.

#### Выключатель PDC для технического обслуживания [MT]

Включить или отключить контроль автоматического выключателя PDC для технического обслуживания.

#### Переключатель ВР/SYSMT

Если переключатель **BP/SYSMT** установлен в состояние «ВКЛ.», порт имеет доступ к сигналу сухого контакта. То, как пользователь использует порт, зависит от состояния переключателя BP/SYSMT.

#### Функция переключателя BP/SYSMT

Если переключатель **BP/SYSMT** установлен в состояние «ВКЛ.», этот параметр отображается на экране. Пользователь может установить этот параметр, чтобы определить, используется ли порт для определения состояния обводного входного переключателя БРП или переключателя технического обслуживания системы.

#### Переключатель SPD/SYSOUT Switch

Если переключатель SPD/SYSOUT установлен включенным, порт получает доступ к сигналу сухого контакта. Использование порт пользователем зависит от состояния переключателя SPD/SYSOUT.

#### Функция переключателя SPD/SYSOUT

Если переключатель SPD/SYSOUT установлен включенным, этот параметр отображается на экране. Пользователь может установить этот параметр, чтобы определить, используется ли порт для определения состояния входного стабилизатор напряжения БРП или выходного системного переключателя.

#### Соединение **MUE06A**

Если этот параметр включен, включается защита от обратного питания сети и байпаса.

#### Действие MUS05A DO\_1

Контролируйте состояние сухого контакта DO\_1 на карте сухого контакта MUS05A.

#### Действие MUS05A DO\_2

Контролируйте состояние сухого контакта DO\_2 на карте сухого контакта MUS05A.

#### MUS05A DO\_3 Action

Контролируйте состояние сухого контакта DO\_3 на карте сухого контакта MUS05A.

#### MUS05A DO\_4 Action

Контролируйте состояние сухого контакта DO\_4 на карте сухого контакта MUS05A.

#### MUS05A DO\_1

Соответствует сигналу выходного сухого контакта DO\_1 на MUS05A.

#### MUS05A DO\_2

Соответствует сигналу выходного сухого контакта DO\_2 на MUS05A.

#### MUS05A DO\_3

Соответствует сигналу выходного сухого контакта DO\_3 на MUS05A.

#### MUS05A DO\_4

Соответствует сигналу выходного сухого контакта DO\_4 на MUS05A.

#### Экран технического обслуживания

На экране «Информация о системе» нажмите Х. Если вы не зарегистрировались, отображается диалоговое окно, чтобы ввести имя пользователя и пароль. После входа в систему появится экран технического обслуживания, как показано на Рисунке 3-47. Вы можете выполнить обслуживание батареи, USB операции, включение, выключаение инвертора, переключение БУПЭ и калибровку экрана на экране технического обслуживания. Вы также можете выполнить включение инвертора и параллельное отключение инвертора для параллельных систем, как показано на Рисунке 3-48.

|    | No a         | ctive alarms   | 0 0           | 0 |
|----|--------------|----------------|---------------|---|
|    |              | Maintenance    |               |   |
| Ва | ttery Maint. | USB Operations | Inv. ON       |   |
|    | Inv. OFF     | ECM Switchover | Screen Calib. |   |
|    |              |                |               | • |

#### Рисунок 3-47 Техническое обслуживание (автономная система)

Рисунок 3-48 Техническое обслуживание (параллельная система)

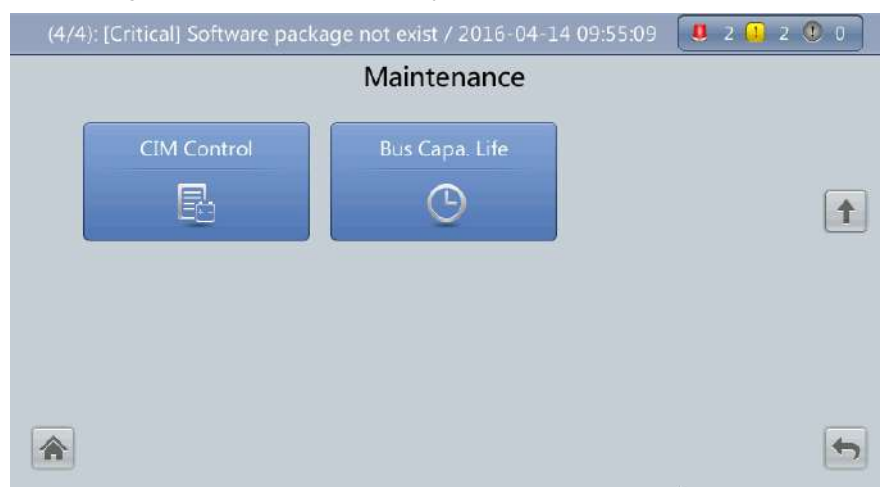

#### Меню обслуживания батареи

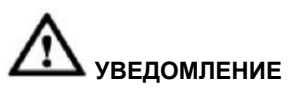

- Выполняйте техническое обслуживание батареи при условии отсутствия аварийного сигнала на ИБП. В противном случае, ИБП не будет подавать питание.
- Часть емкости батареи будет разряжаться во время технического обслуживания. Это сокращает время разряда до следующей зарядки.
- > Обслуживание батареи не допускается, если подключен дизельный генератор.

Выполняйте техническое обслуживание батареи регулярно, чтобы увеличить срок службы батареи и повысить надежность ИБП. Техническое обслуживание батареи включает в себя принудительную компенсированную зарядку, проверку неглубокого разряда и проверку емкости. Время следующего технического обслуживания на экране напоминает вам о предстоящей проверке батарей. Рисунок 3-49 показывает экран технического обслуживания батареи.

|                | No active alarm                                            |                                 |                             |
|----------------|------------------------------------------------------------|---------------------------------|-----------------------------|
| j              | Maintenance > Batten                                       | y Maint.                        |                             |
|                | Forced Equalized<br>Charging                               | Start                           | Stop                        |
|                | Shallow Dis. Test                                          | Start                           | Stop                        |
|                | Capacity Test                                              | Start                           | Stop                        |
| Float charging | You can download test o<br>choosing Maintenance ><br>Logs. | lata to the USI<br>USB Operatio | 3 device by<br>ons > Export |
| <b>^</b>       | Next maintenand                                            | ce time: 2013-                  | 10-01                       |

#### Рисунок 3-49 Обслуживание батареи

#### Принудительная компенсированная зарядка

Выполнить компенсированную зарядку на батареях принудительно.

#### Проверка неглубокого разряда

Разрядить частичную емкость батареи.

#### Проверка емкости

Разрядить полную емкость батареи.

#### USB Операции

Экран USB операций предусматривает следующие функции: удаление USB, обновление программного обеспечения, конфигурация загрузки, экспорт конфигурации, экспорт журналов регистрации, экспорт электронных меток, экспорт аварийных сигналов, управление несколькими марками и обрабатываемые данные. Экран позволяет загружать программное обеспечение в режиме онлайн, обновлять программное обеспечение и загружать системные данные, как показано на Рисунках 3-50 и 3-51.

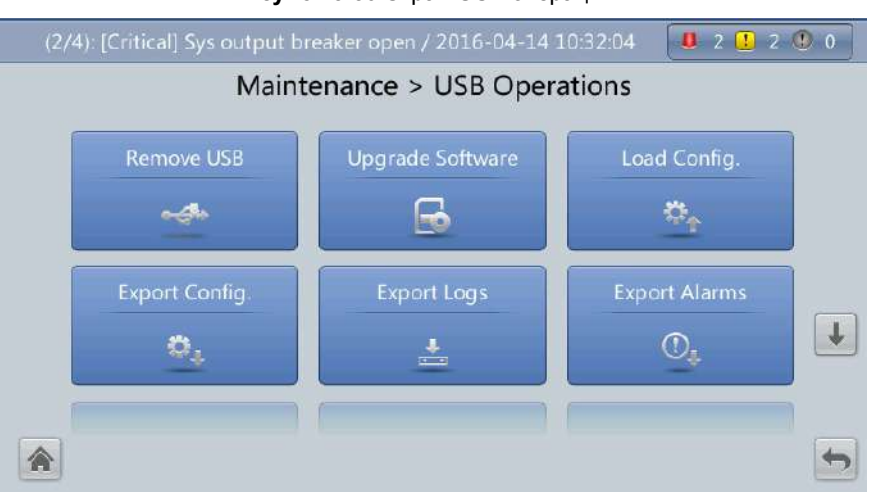

Рисунок 3-50 Экран USB операций 1

Рисунок 3-51 Экран USB операций 2

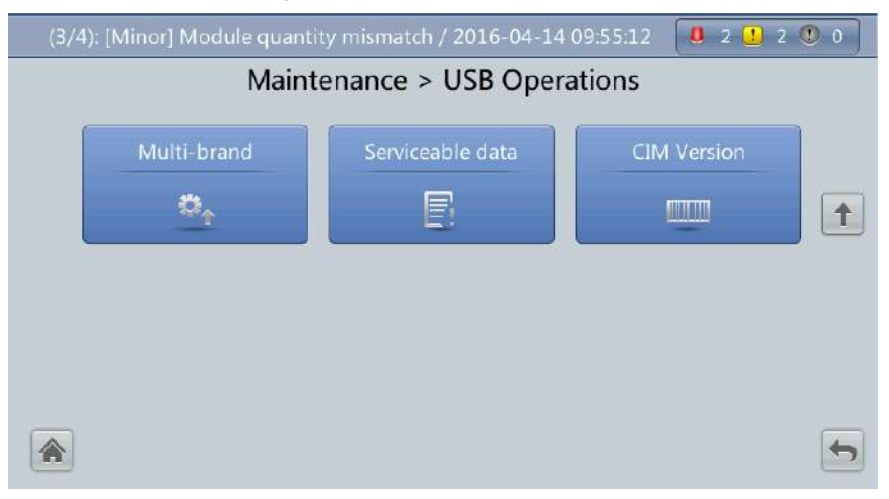

#### Меню включения и отключения инвентора

Вы можете включить и выключить инвертор с помощью ЖК-дисплея. Перед запуском инвертора система запрашивает подтверждение для предотвращения неправильной работы. Рисунок 3-52 показывает экран включения инвертора, а Рисунок 3-53 экран отключения инвертора.

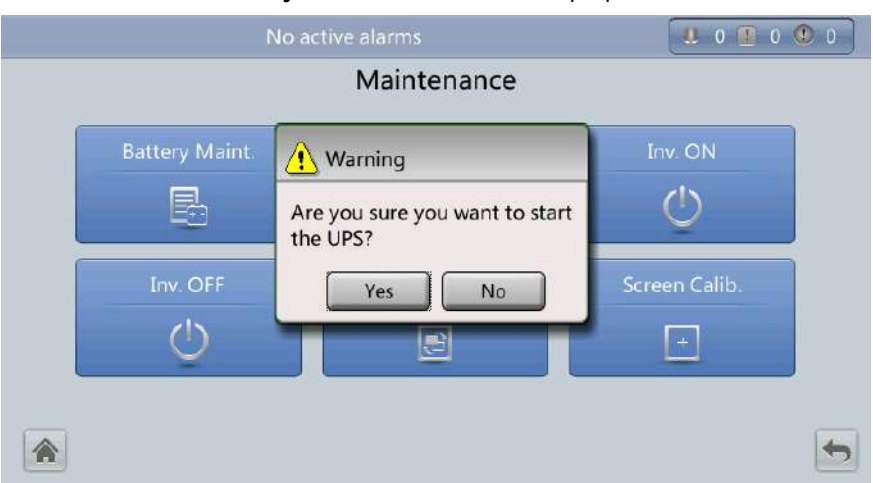

Рисунок 3-52 Включение инвертора

Рисунок 3-53 Выключение инвертора

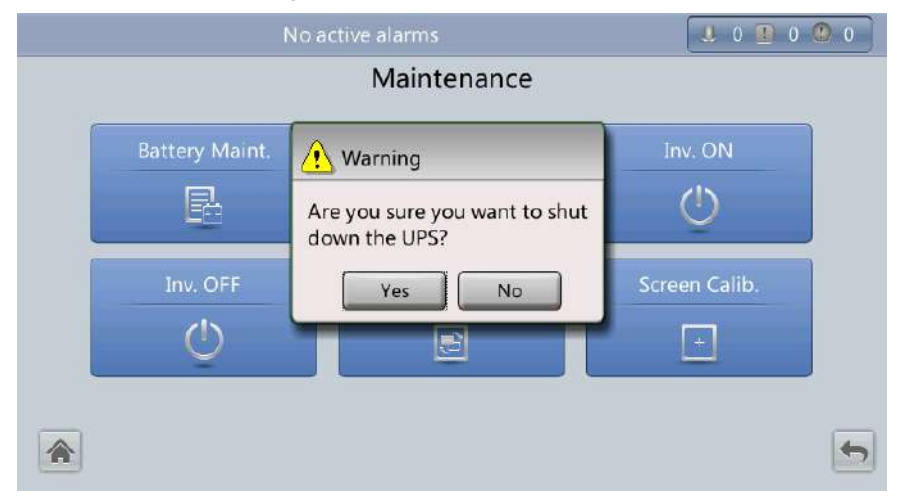

#### Включение инвертора

Экран включения инвертора позволяет вам запускать инвертор вручную.

#### Выключение инвертора

Экран выключения инвертора позволяет вам отключить инвертор вручную.

Меню переключения БУПЭ

## 

- > Только профессиональному персоналу разрешается использовать эту кнопку.
- После внедрения БУПЭ, активное и резервное переключение поддерживается только после настройки БУПЭ и начала нормальной работы (примерно 30 секунд).

Это меню позволяет выполнять активное/резервное переключение на ИБП. Если вам нужно выполнить обслуживание БУПЭ в рабочем состоянии, выполните активное / резервное переключение на БУПЭ, как показано на рисунке 3-54. После переключения убедитесь, что БУПЭ остановится (желтый или красный индикатор включен, или мигает зеленый индикатор) прежде чем выполнять техническое обслуживание.

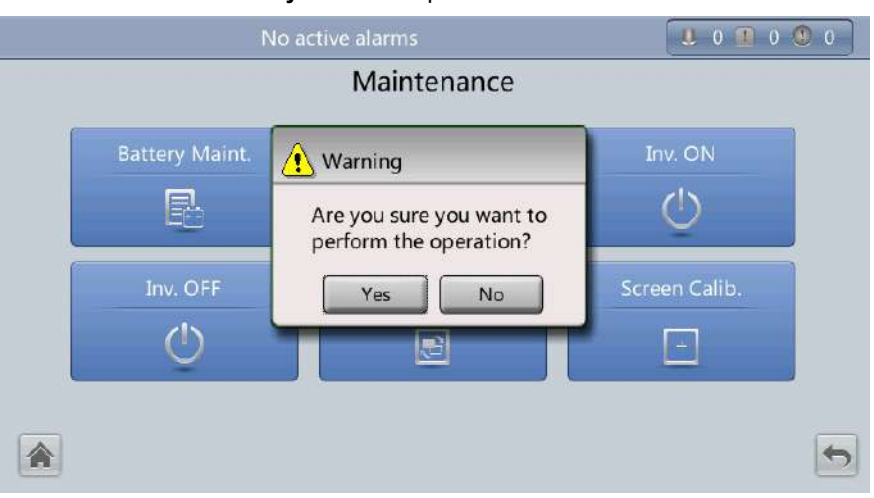

#### Рисунок 3-54 Переключение БУПЭ

#### Меню калибровки экрана

Вы можете выполнить калибровку экрана, как показано на Рисунке 3-55.

| Рисунок 3-55 Калибровка экра                                                                                        | на            |
|----------------------------------------------------------------------------------------------------|---------------|
| No active alarm                                                                                                    | L 0 0 0 0     |
| Maintenance                                                                                                    | _             |
| Battery Main                                                                                                    | Inv. ON       |
| Are you sure you want to calibrate the screen? If you do not press Yes or Ne calibration will start automatically 1 | he<br>b,<br>0 |
| Inv. OFF                                                                                                    | Screen Calib. |
|                                                                                                    |               |
|                                                                                                    |               |

### Экран «About»

На экране «Информация о системе» нажмите «About» на экране «About», чтобы просмотреть модель ИБП, производителя, версию контроля и версию питания, как показано на Рисунке 3-56. Чтобы просмотреть сведения о версии, нажмите «Информация о версии».

#### Рисунок 3-56 Экран «About»

| Model:modular UPSMonitoring Version:V100R001C10SPC008Power Version:V100R001C10SPC008Version Info |                                       | out               |  |
|--------------------------------------------------------------------------------------------------|---------------------------------------|-------------------|--|
| Monitoring Version: V100R001C10SPC008<br>Power Version: V100R001C10SPC008<br><u>Version Info</u> | Model:                                | modular UPS       |  |
| Power Version: V100R001C10SPC008<br>Version Info                                                 | Monitoring Version:                   | V100R001C10SPC008 |  |
|                                                                                                  | Power Version:<br><u>Version Info</u> | V100R001C10SPC008 |  |
|                                                                                                  |                                       |                   |  |

#### 3.1.4 Экран состояния системы

На главном экране выберите состояние системы, см. Рисунок 3-57.

На экране «Состояние системы» вы можете просмотреть информацию о напряжении сети, входе байпаса, нагрузке и батарее.

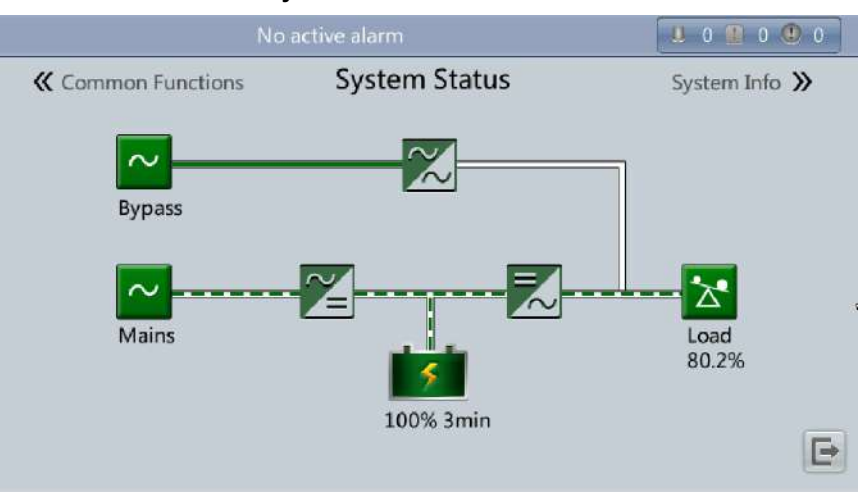

#### Рисунок 3-57 Состояние системы

уведомление

Подробные данные о меню на экране «Состояние системы» см. в приложении А.1 «Меню на ЖК-дисплее».

### 3.1.5 Экран общих функций

На главном экране выберите Общие функции. Появится экран «Общие функции», как показано на Рисунках 3-58 и 3-59.

Экран общих функций позволяет запрашивать информацию о напряжении сети, выходном переменном токе и нагрузках, включить или выключать инвертор, управлять зуммером и запрашивать сохраненные аварийные сигналы.

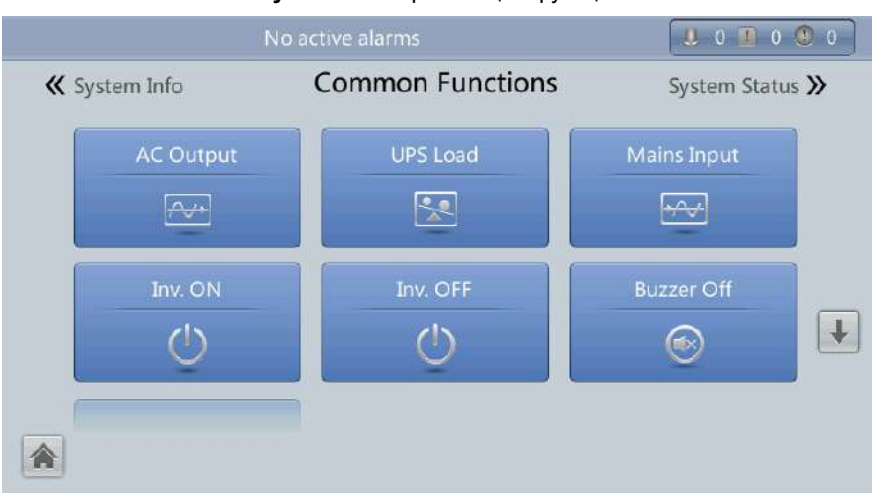

Рисунок 3-58 Экран общих функций 1

Рисунок 3-59 Экран общих функций 2

| No                                  | active alarms    | <b>U</b> 0 <b>O</b> 0 |
|-------------------------------------|------------------|-----------------------|
| ✓ System Info Historical Alarms (7) | Common Functions | System Status ≫       |
| <b>^</b>                            |                  |                       |

ПРИМЕЧАНИЕ

Подробные данные о меню на экране «Общие функции» см. в приложении А.1 «Меню на ЖК-дисплее».

### 3.2 Веб-интерфейс пользователя

#### 3.2.1 Вход

#### Процедура

Шаг 1. Откройте браузер (например, Internet Explorer 10) и выберите «Инструменты»> «Интернет опции».

Шаг 2. На вкладке «Дополнительно» убедитесь, что выбраны «Использовать TLS 1.0» и «Использовать TLS 1.1», и нажмите «OK», как показано на рисунке 3-60.

| ernet O                                      | ptions                                                                                                    |                                                                                                    |                                                                                                    |                                                                                                  |                                                          | ନ୍ତ                 | Σŝ   |
|----------------------------------------------|----------------------------------------------------------------------------------------------------|----------------------------------------------------------------------------------------------------|----------------------------------------------------------------------------------------------------|--------------------------------------------------------------------------------------------------|----------------------------------------------------------|---------------------|------|
| General                                      | Security                                                                                                    | Privacy                                                                                                    | Content                                                                                                    | Connections                                                                                      | Programs                                                 | Adva                | nced |
| Setting                                      | s                                                                                                    |                                                                                                    |                                                                                                    |                                                                                                  |                                                          |                     |      |
|                                              | Enable     Enable     Enable     Enable     Enable     Enable     Enable     Enable     Use S:     Use T     Use T     Use T     Warn     Warn | DOM Sto<br>Integrat<br>memory is<br>native XI<br>SmartScr<br>SL 2.0<br>SL 3.0<br>SL 3.0<br>SL 3.0<br>SL 1.1<br>SL 1.2<br>about cer<br>if changin<br>if POST su | rage<br>ed Window<br>Protection<br>VILHTTP su<br>'een Filter<br>tificate add<br>g between<br>ibmittal is r | s Authenticatio<br>to help mitigat<br>pport<br>dress mismatch<br>secure and no<br>edirected to a | on*<br>e online atta<br>*<br>t secure mo<br>zone that do | de e                |      |
|                                              |                                                                                                    |                                                                                                    |                                                                                                    |                                                                                                  |                                                          |                     | *    |
| ۲.                                           | kon offerst                                                                                                    | Acruss                                                                                                    | III                                                                                                    | arnat Evalarar                                                                                   |                                                          | Þ                   | Ŧ    |
| *Ta                                          | kes effect a                                                                                                    | after you i                                                                                                    | III<br>restart Int                                                                                         | ernet Explorer<br>Restore                                                                        | advanced s                                               | ►<br>etting:        | s    |
| *Ta<br>*Ta<br>Reset J<br>Rese<br>cond<br>You | kes effect a<br>Internet Ex<br>ats Internet<br>lition.<br>should only                                                                          | after you i<br>plorer set<br>: Explorer'<br>use this i                                                                                                    | restart Int<br>tings<br>s settings<br>f your brow                                                          | to their default                                                                                 | advanced s<br>Res<br>usable state                        | ►<br>eetting:<br>et | s    |

Рисунок 3-60 Настройки в диалоговом окне «Интернет опции»

Шаг 3. Введите IP-адрес https://UPS в адресной строке Internet Explorer, выберите язык, введите имя пользователя и пароль и нажмите «Войти». Система поддерживает IE10, Firefox 31.0 и Google Chrome. Таблица 3-4 описывает пользователей системы.

## Примечание

Заданный IP-адрес ИБП 192.168.0.10. Вы можете установить Ethernet IP-адрес ИБП на ЖК-дисплее или в вебинтерфейсе пользователя. Диапазон значения 0.0.0.0 ~ 255.255.255.255.

| Пользователь<br>по умолчанию          | Заданный<br>пароль на<br>ЖК-<br>экране | Заданный<br>пароль в<br>веб-<br>интерфейсе | Права пользователя                                                                                                    |
|---------------------------------------|----------------------------------------|--------------------------------------------|----------------------------------------------------------------------------------------------------|
| Админ<br>(администратор)              | 000001                                 | Changeme                                   | Выполняет все операции на ЖК-экране и веб-интерфейсе<br>пользователя, включая просмотр информации о работе<br>системы, экспорт системной информации (сохраненные<br>аварийные сигналы, журналы, электронные метки и данные<br>об ошибках), настройку параметров (системные параметры<br>и параметры батареи), управление системой (запуск,<br>выключение, устранение неисправностей, сброс рабочего<br>цикла и управление батарееи), конфигурация системы<br>(параметры сети, управление пользователями, время и<br>дата, информация о сайте), а также обслуживание системы<br>(обновление, калибровка и ввод переменных). |
| Оператор<br>(обычный<br>пользователь) | 000001                                 | Changeme                                   | Только просматривает информацию о работе системы,<br>экспорт системной информации (сохраненные аварийные<br>сигналы, журналы, электронные метки и данные об<br>ошибках), включение/выключение инвертора, устранение<br>ошибок. Другие настройки параметров, функции управления<br>и обслуживания, которые могут повлиять на работу системы,                                                                                                    |

Таблица 3-4 Описание пользователей по умолчанию

| Пользователь<br>по умолчанию | Заданный<br>пароль на<br>ЖК-<br>экране | Заданный<br>пароль в<br>веб-<br>интерфейсе | Права пользователя                                |
|------------------------------|----------------------------------------|--------------------------------------------|---------------------------------------------------|
|                              |                                        |                                            | не отображаются.                                  |
| Браузер<br>(браузер)         | 000001                                 | _                                          | Просматривает только информацию о работе системы. |
| $\overline{\mathbf{m}}$      |                                        |                                            |                                                   |

ПРИМЕЧАНИЕ

- > Если вы ввели неправильные пароли три раза подряд, вы будете заблокированы на 5 минут.
- После входы в веб-интерфейс пользователя, вы выйдете из системы, если другой пользователь входит в систему с одинаковым именем пользователя.
- Измените пароль после первого входа в систему, чтобы предотвратить несанкционированный доступ. Выберите конфигурации > Управление пользователями, чтобы сменить пароль. Вы можете сменить пароль в User Mgmt. на странице конфигураций.

### 3.2.2 Страница мониторинга

После входа в веб-интерфейс пользователя по умолчанию отображается страница мониторинга, как показано на рисунке 3-61.

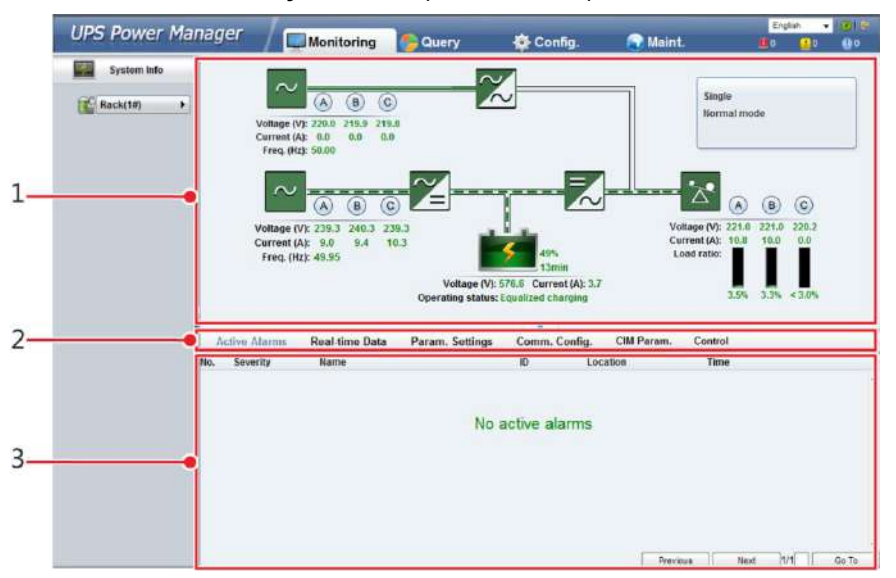

Рисунок 3-61 Страница мониторинга

|--|

| Номер | Область                       | Функция                                                                                                    |
|-------|-------------------------------|----------------------------------------------------------------------------------------------------|
| 1     | Область рабочего<br>состояния | Отображает информацию о потоке мощности и работе ИБП.                                                                                                    |
| 2     | Строка меню                   | Отображает активные аварийные сигналы, данные в реальном времени,<br>устанавливает параметры, устанавливает информацию о связи и<br>предоставляет команды управления.<br>Страница активных аварийных сигналов отображается по умолчанию. |
| 3     | Область<br>информации         | Отображает информацию о контроле системы.                                                                                                    |

#### Страница активных аварийных сигналов

Вы можете просмотреть активные аварийные сигналы на странице активных аварийных сигналов, как показано на Рисунке 3-62.

Рисунок 3-62 Страница активных аварийных сигналов

|    | Active Alarms | Real-time Data | Param. Settings | Comm.    | Config. | CIM Param. | Control |      |     |       |   |
|----|---------------|----------------|-----------------|----------|---------|------------|---------|------|-----|-------|---|
| No | . Severity    | Name           |                 | ID       | Loc     | ation      | Time    |      |     |       |   |
|    |               |                |                 |          |         |            |         |      |     |       | 4 |
|    |               |                |                 |          |         |            |         |      |     |       |   |
|    |               |                | No              | active a | larms   |            |         |      |     |       |   |
|    |               |                |                 |          |         |            |         |      |     |       |   |
|    |               |                |                 |          |         |            |         |      |     |       |   |
|    |               |                |                 |          |         |            |         |      |     |       |   |
|    |               |                |                 |          |         |            |         |      |     |       |   |
|    |               |                |                 |          |         |            |         |      |     |       |   |
|    |               |                |                 |          |         |            |         |      |     |       | - |
|    |               |                |                 |          |         | Previou    | 15      | Next | 1/1 | Go To |   |

#### Страница данных в реальном времени

Вы можете просматривать данные о работе системы в реальном времени на странице данных в реальном времени, как показано на рисунке 3-63.

| negner e ee orpanniga gannen e poarienen eponienn | Рисунок 3-63 | Страница данных в | реальном времени |
|---------------------------------------------------|--------------|-------------------|------------------|
|---------------------------------------------------|--------------|-------------------|------------------|

| Active Alarn | ns Real-time Data | Param. Setting | s Comm. Config. | CIM Param. | Control   |         |
|--------------|-------------------|----------------|-----------------|------------|-----------|---------|
|              |                   |                |                 |            |           | Refresh |
| UPS          |                   |                |                 |            |           | < ▲     |
|              | Phase voltage (V) |                | A: 239.7        | B: 240.5   | C: 239.7  |         |
|              | Line voltage (V)  |                | AB: 415.5       | BC: 416.3  | CA: 415.1 |         |
| $\sim$       | Current (A)       |                | A: 8.7          | B: 9.2     | C: 10.0   |         |
| Input        | Power factor      |                | A: 0.93         | B: 0.94    | C: 0.94   |         |
|              | Frequency (Hz)    |                | 50.02           |            |           |         |
|              | Phase voltage (V) |                | A: 239.1        | B: 240.5   | C: 240.9  |         |
|              | Line voltage (V)  |                | AB: 414.7       | BC: 417.5  | CA: 415.6 |         |
| $\sim$       | Current (A)       |                | A: 0.0          | B: 0.0     | C: 0.0    |         |
| Bypass       | Power factor      |                | A: 0.00         | B: 0.00    | C: 0.00   |         |

#### Страница настройки параметров

На странице настройки параметров вы можете установить базовые параметры, дополнительные параметры, входные параметры, выходные параметры, параметры байпаса, параметры батареи и сухие контакты. Настройки такие же, как на ЖК-экране в разделе 3.1.3 Экран информации о системе. Смотрите рисунок 3-64.

Рисунок 3-64 Страница настройки параметров

| Active Alarms Real-time Data | Param, Settings Comm | . Config. | CIM Param. | Control |         |   |
|------------------------------|----------------------|-----------|------------|---------|---------|---|
|                              |                      |           |            |         | Refresh |   |
| Basic Param.                 |                      |           |            |         | *       | • |
| Single/Parallel              | Single               |           |            |         |         |   |
| Output voltage level (V)     | 380                  | 8.76      |            |         |         |   |
| Output frequency (Hz)        | 50                   |           |            |         |         |   |
| Battery capacity (Ah)        | 400                  |           |            |         |         | - |
| Number of cells              | 240                  |           |            |         |         |   |
| Advanced Param.              |                      |           |            |         | *       |   |
| Input Param.                 |                      |           |            |         | >       |   |
| Output Param.                |                      |           |            |         | >       | - |
| Bypass Param.                |                      |           |            |         | >       |   |
| Battory Daram                |                      |           |            |         | 4       | * |

#### Страница конфигурации коммуникаций

Вы можете установить информацию о связи на странице конфигурация коммуникаций, настройки такие же, как на ЖК-экране настроек мониторинга (таблица 3-4). См. Рисунок 3-65.

Рисунок 3-65 Страница общих конфигураций

| Active Alarms        | Real-time Data        | Param. Settings | Comm. Config.   | CIM Param. Control |         |
|----------------------|-----------------------|-----------------|-----------------|--------------------|---------|
|                      |                       |                 |                 |                    | Refresh |
| System IP Settings   |                       |                 |                 |                    | ∀ .     |
| IP address           |                       |                 | 192 168 0       | . 78               |         |
| Subnet mask          |                       |                 | 255 - 255 - 254 | 4 0                |         |
| Gateway              |                       |                 | 192 168 0       | . 1                |         |
|                      |                       |                 | Submit          |                    | ÷       |
| Serial Port Settings |                       |                 |                 |                    | >       |
| Battery Temperatur   | e Sensor Settings     |                 |                 |                    | >       |
| Ambient Temperatu    | ire and Humidity Sens | or Settings     |                 |                    | >       |
| BMU Settings         |                       |                 |                 |                    | >       |
| NTC Settings         |                       |                 |                 |                    | > .     |

#### Страница контроля

На странице контроля вы можете управлять системой, как показано на рисунке 3-66. Для параллельных систем вы также можете выполнить включение и выключение параллельного инвертора, как показано на Рисунке 3-67.

Active Alarms Real-time Data Param. Settings Comm. Config. CIM Param. Control Refresh System Commands and Tests Inv. ON C inv. OFF Clear Fault Bypass runtime: 0 Clear ħ Inv. runtime: Clear Forced equalized charging Start Stop Shallow discharge test Start Stop Capacity test CIM Control

Рисунок 3-66 Страница контроля (автономная система)

Рисунок 3-67 Страница контроля (параллельная система)

| Active Alarm | s Real-time Data Param. Settings | Comm. Config. | Control |         |
|--------------|----------------------------------|---------------|---------|---------|
|              |                                  |               |         | Refresh |
| System Comma | nds and Tests                    |               |         | > *     |
|              | Inv. ON Paral. Inv. ON           |               |         |         |
| 0            | Inv. OFF Paral. Inv. OFF         |               |         |         |
|              | Clear Fault                      |               |         | -       |
|              | Bypass runtime: 0 h              | Clear         | 1       |         |
| G            | Inv. runtime: 4 h                | Clear         | 1       |         |
| -            | Forced equalized charging:       | Start         | 5100    |         |
| 3            | Shallow discharge test :         | Start         | Stop    |         |
|              | Canacity test:                   | Start         | Stoo    |         |

ПРИМЕЧАНИЕ

Подробные данные о меню на странице мониторинга см. в приложении А.2 Меню в веб-интерфейсе пользователя.

### 3.2.3 Страница запроса

#### Страница сохраненных аварийных сигналов

На главной странице нажмите на вкладку «Запрос». На странице «сохраненные аварийные сигналы» можно запрашивать сохраненные аварийные сигналы в зависимости от серьезности, времени срабатывания и времени сброса, как показано на Рисунке 3-68.

| Рисунок 3-68 Страница | сохраненных аварийных сигналов |
|-----------------------|--------------------------------|
|-----------------------|--------------------------------|

| UPS Power Ma | nag | er /          | 🛒 Moni | itoring | 🕭 Query            | 🔆 Config.           | 🕤 Maint.    | English | 12 | • 10 🗠<br>100 |
|--------------|-----|---------------|--------|---------|--------------------|---------------------|-------------|---------|----|---------------|
| System Info  | Н   | istorical Ala | ms Lo  | ga      |                    |                     |             |         |    |               |
| Rack(1#)     | 0   | Severity      | Al     | -       | Generated 2015-4-3 | Clean               | ed 2015-5-4 | Query   | E. | cott i.       |
| Case .       | NO. | Severity      | Name   |         | (ID                | Location            | Generated 😒 | Cleared |    |               |
|              |     |               |        |         |                    | No data to display. |             |         |    |               |
|              |     |               |        |         |                    |                     |             |         |    |               |
|              |     |               |        |         |                    |                     |             |         |    |               |
|              |     |               |        |         |                    |                     |             |         |    |               |
|              |     |               |        |         |                    |                     |             |         |    |               |
|              |     |               |        |         |                    |                     |             |         |    |               |
|              |     |               |        |         |                    |                     |             |         |    |               |

#### Страница журналов

На странице журналов вы можете установить журналы как сохраненные журналы, журналы проверки емеости или общие журналы проверки, а также журналы запросов или экспорта, как показано на Рисунке 3-69.

#### ПРИМЕЧАНИЕ

Вы можете экспортировать сохраненные журналы, но не можете запрашивать их.

#### Рисунок 3-69 Страница журналов

| UPS Power Ma | nager      | / 📖       | Monitorin   | g 🌔 Query | 🔆 Config. | 🕥 Maint. | Eng<br>ENG | ish • | - 1011<br>00 |
|--------------|------------|-----------|-------------|-----------|-----------|----------|------------|-------|--------------|
| System Info  | Historical | Alarms    | Logs        |           | 100.00    |          |            |       |              |
| Rack(1#)     | 0          | Log( Hist | orical legs |           |           |          | Comp       | Exp   | ort          |
|              |            |           |             |           |           |          |            |       |              |

## Ш

ПРИМЕЧАНИЕ

Подробные данные о меню на странице запроса см. в приложении А.2 Меню в веб-интерфейсе пользователя.

#### 3.2.4 Страница конфигурации

На главной странице нажмите Config. на странице конфигурации, вы можете установить информацию о пользователе и сайте, как показано на Рисунках 3-70 и 3-71.

Рисунок 3-70 Страница управления пользователями

| UPS Powe           | er Manager     | Monitoring | n Query      | 🕑 Config. | 🕥 Maint.   | English | 1      | 1(8) IS<br>() 1 |
|--------------------|----------------|------------|--------------|-----------|------------|---------|--------|-----------------|
| User Mgmt.         | Site Config.   |            |              |           |            |         |        |                 |
| 1                  |                |            |              |           |            |         | B      | əfresh          |
| ser Mgmt.          |                |            |              |           |            |         |        |                 |
| Select             | User name      | Group      | Login source | 9         |            |         |        |                 |
|                    | admin          | admin      | WEB          |           |            |         |        |                 |
| 1271               | operator       | operator   | WEB          |           |            |         |        |                 |
| E                  | admin          | admin      | LUI          |           |            |         |        |                 |
| 177                | operator       | operator   | LUI          |           |            |         |        |                 |
|                    | browser        | browser    | WEB          |           |            |         |        |                 |
| LUI password con   | nplexity check |            | Enable       | •         | New Modify |         | belete |                 |
| le Timeout Lonout  |                |            |              |           |            | 5       | Jomit  |                 |
|                    |                |            | 000          |           | 2000       |         |        |                 |
| Allowed briedut (i | nin)           |            | 000          | (5)       | -000)      |         | Sub    | mt              |

#### ПРИМЕЧАНИЕ

На странице управления пользователями вы можете добавлять, изменять или удалять пользователей и изменять пароли пользователей.

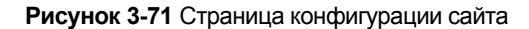

| UPS Power Manager 🖊 📺 🛛                    | lonitoring 🛛 🍤 Query | 🙆 Config | . Maint.     | English      | -   | 1015<br>()0 |
|--------------------------------------------|----------------------|----------|--------------|--------------|-----|-------------|
| User Mgmt. Site Config.                    |                      |          |              |              |     |             |
|                                            |                      |          |              |              | ş   | Refresh     |
| System Date and Time                       |                      |          |              |              |     | ~           |
| Sync with NTP servers                      |                      |          |              |              |     |             |
| Date (Local)                               | 14 -                 | 4 - 2016 | (DD-MM-YYYY) |              |     |             |
| Time (local)                               | 12                   | 24 54    | (HH:MM:SS)   |              |     |             |
| Time zone                                  | GMT +8               | • • •    |              |              |     |             |
|                                            |                      |          |              | Windows Time | Sat | ernit.      |
| System Information                         |                      |          |              |              |     | >           |
| SNMP                                       |                      |          |              |              |     | >           |
| SNMP Trap                                  |                      |          |              |              |     | >           |
| Certificate Management                     |                      |          |              |              |     | ≫           |
| Configuration Management                   |                      |          |              |              |     | *           |
| Multi-brand Management                     |                      |          |              |              |     | *           |
| Configure Alarm Notification Server        |                      |          |              |              |     | >           |
| Configure Alarm Notification Email Address |                      |          |              |              |     | >           |
| ModbusTCP Certificate Management           |                      |          |              |              |     | >           |
| ModbusTCP CA Certificate Management        |                      |          |              |              |     | >           |
| ModbusTCP Authentication                   |                      |          |              |              |     | >           |
| eUPS Certificate Management                |                      |          |              |              |     | >           |

#### 3.2.5 Страница технического обслуживания

На главной странице нажмите вкладку техническое обслуживание. На странице технического обслуживания есть вкладки «Калибровка», «Вариант запуска», «Обновление» и «Загрузка». Техническое обслуживание охватывает байпас модуль, силовой модуль и БУПЭ, как показано на Рисунках 3-72, 3-73, 3-74 и 3-75.

| LIDS Dower Ma | nader /                   |              |                |                |              | English    |            | 1011    |  |
|---------------|---------------------------|--------------|----------------|----------------|--------------|------------|------------|---------|--|
| ors rower ma  | Monitoring                | S Query      | Config         | . 😧 M          | laint.       | <b>E</b> 0 | <u>1</u> 3 | 01      |  |
| System Info   | Callb. Commissioning Var. | Upgrade Dow  | mload Bus Ca   | ipa. Life      |              |            |            |         |  |
| 2 Rack(2#)    | <u>B</u>                  |              |                |                |              |            | R          | lefresh |  |
|               | Bypass                    |              |                |                |              |            |            | ¥       |  |
|               | Signal Name               | Signal Value | Calib. Coef. A | Calib. Coef. B | Actual Value |            |            |         |  |
|               | Ph. A input volt.         | 237.3V       | 4048           | 0              |              |            |            |         |  |
|               | Ph. B input volt.         | 238.2V       | 4062           | 0              |              |            |            |         |  |
|               | Ph. C input volt.         | 238.4V       | 4058           | 0              |              |            |            |         |  |
|               | Ph. A output volt.        | 237.3V       | 4052           | 0              |              |            |            |         |  |
|               | Ph. B output volt.        | 238.3V       | 4071           | 0              |              |            |            |         |  |
|               | Ph. C output volt.        | 238.3V       | 4063           | 0              |              |            |            |         |  |
|               | Module                    |              |                |                |              |            |            | >       |  |
|               | ECM                       |              |                |                |              |            |            | >       |  |
|               |                           |              |                |                |              |            |            |         |  |

Рисунок 3-72 Страница калибровки

#### Рисунок 3-73 Страница вариантов запуска

| UPS Power Manag | ger / 📰 Monitoring              | 💁 Query 🐇        | Config.        | Maint. | nglish • (9) (5)<br>() (1)3 () (1) |
|-----------------|---------------------------------|------------------|----------------|--------|------------------------------------|
| System info     | Calib. Commissioning Var.       | Upgrade Download | Bus Capa. Life |        |                                    |
| Rack(2#)        |                                 |                  |                |        | Refresh                            |
| By              | pass                            |                  |                |        | ¥ -                                |
| 5               | ignal                           | Signal Value     | Address        |        |                                    |
| в               | PM SW commissioning var. 0 data | 0x11             | 0x 0           |        |                                    |
| 8               | PM SW commissioning var. 1 data | 0x22             | 0x 0           |        |                                    |
| B               | PM SW commissioning var. 2 data | 0x33             | 0x 0           |        |                                    |
| B               | PM SW commissioning var. 3 data | 0x44             | 0x 0           |        |                                    |
| в               | PM SW commissioning var. 4 data | 0x55             | 0x 0           |        |                                    |
| 8               | PM SW commissioning var. 5 data | 0x66             | 0x 0           |        |                                    |
| Mo              | odule                           |                  |                |        | >                                  |
| EC              | M                               |                  |                |        | >                                  |
|                 |                                 |                  |                |        |                                    |

Рисунок 3-74 Страница обновления

| UPS Power Manager                                                            |                 | Monitoring 🚱 Query |                | 🐼 Config.  | Maint. | English - 12 (9)                                   |
|------------------------------------------------------------------------------|-----------------|--------------------|----------------|------------|--------|----------------------------------------------------|
| Calib. Commission                                                            | ing Var. Upgr   | rade Download      | Bus Capa. Life |            |        |                                                    |
| 10                                                                           |                 |                    |                |            |        | Refresh                                            |
| Upgrade UPS Software                                                         |                 |                    |                |            |        |                                                    |
| Upload software pa                                                           | ckage:          | Bo                 | OWSE Send      | View the T | able   |                                                    |
|                                                                              |                 |                    |                |            |        |                                                    |
| Integrity prot                                                               | ection: Daable  | •                  | Subm           | •          |        |                                                    |
| Integrity prot<br>Activation Scope                                           | ection: Disable |                    | Subm           | <b>t</b>   |        |                                                    |
| Integrity prot                                                               | ection: Dsable  | Running            | Subm<br>Backup | •          | Upload | Acti. Moniforing                                   |
| Integrity prot                                                               | ection: Daable  | Running            | Backup         |            | Upload | Acti. Monitoring<br>Activete All                   |
| Integrity prot<br>Activation Scope<br>Monitoring<br>Power                    | ection: Disable | Running            | Backup         |            | Upload | Acti. Moniforms<br>Activete All<br>Activete Hackup |
| Integrity prot<br>Activation Scope<br>Monitoring<br>Power<br>Running Details | ection: Daable  | Running            | Backup         | •          | Upload | Acti. Moniforms<br>Activate All<br>Activate Backup |

Рисунок 3-75 Страница загрузки

| UPS Power Manager         |         | Monitoring | S Query        | 🔅 Config. | Maint. | English | • 1 4 | 1001E<br>(00 |
|---------------------------|---------|------------|----------------|-----------|--------|---------|-------|--------------|
| Calib. Commissioning Var. | Upgrade | Download   | Bus Capa. Life |           |        |         |       |              |
|                           |         |            |                |           |        |         | R     | efresh       |
| Download                  |         |            |                |           |        |         |       |              |
| Serviceable data          |         |            |                |           |        | Export  |       |              |
| CIM version               |         |            |                |           |        | Export  |       |              |

Подробные данные о меню на странице технического обслуживания см. в Приложении А.2 Меню в вебинтерфейсе пользователя.

## 4 Операции

## 4.1 Операции отдельного ИБП

#### 4.1.1 Включение ИБП

#### Предварительные условия

## \Lambda уведомление

Измерьте основное напряжение и входное напряжение байпаса и частоту шкафа обводной линии ИБП или измерьте напряжение и частоту, передаваемые внешним входным шкафом распределения питания для ИБП. Диапазон напряжения составляет 138 В ~ 485 В переменного тока, а диапазон частот 40 ~ 70 Гц.

#### Контектс

# А уведомление

- Следующие операции указаны для отдельного ИБП. Для параллельных систем обратитесь в службу технической поддержки.
- Перед включанием ИБП убедитесь, что ИБП прошел все пункты проверки, описанные в разделе «Проверка установки».
- Перед включанием ИБП убедитесь, что внешние и внутренние переключатели выключены (за исключением того, что переключатели готовности для силового модуля и модуля байпаса находятся в заблокированном состоянии. Рисунок 4-1 показывает переключатель готовности модуля байпаса.)

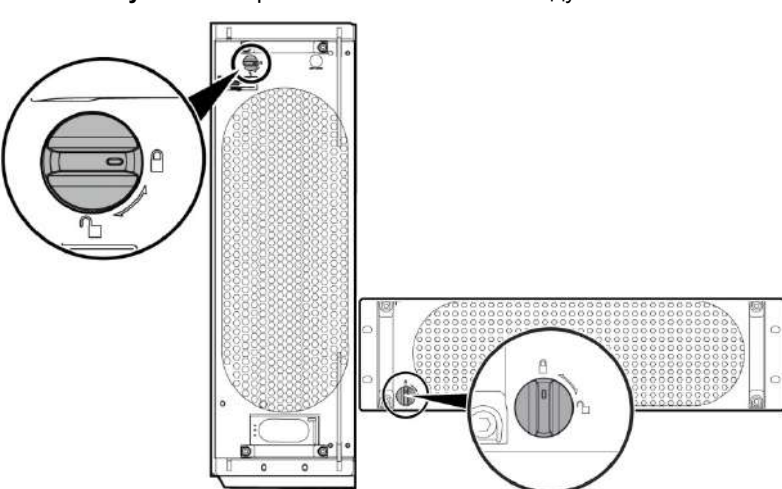

#### Рисунок 4-1 Переключатель готовности модуля байпаса

#### Процедуры

Шаг 1. Включить ИБП. Ниже представлено, как включить ИБП в полной конфигурации и стандартной конфигурации.

Для ИБП в полной конфигурации (с внутренним сетевым входным переключателем, внутренним обводным входным переключателем, внутренним выходным переключателем и внутренним переключателем на байпас для технического обслуживания), выполните следующие операции:

- Включить внешний обводной и сетевой входной переключатели.
- Включить внутренний обводной входной переключатель.

- > Включить внутренний выходной переключатель.
- Включить внутренний сетевой входной переключатель.
- > Замкнуть внешний выключатель входной цепи для защиты от перенапряжения (при наличии).

ИБП начинает инициализацию. На ЖК-дисплее отображается индикатор выполнения инициализации. Для ИБП в стандартной конфигурации (только с внутренним переключателем на байпас для технического обслуживания) выполните следующие операции:

- Включить внешний обводной и сетевой входной переключатели.
- Замкнуть внешний выключатель входной цепи для защиты от перенапряжения (при наличии).
- Система находится в режиме питания от электросети. ИБП начинает инициализацию. На ЖК-дисплее отображается индикатор выполнения инициализации.

### ПРИМЕЧАНИЕ

- Для ИБП в полной конфигурации, если вы включите внутренний входной выключатель до внутренного выходного выключателя, может сработать аварийный сигнал об ослаблении нулевой линии. Перед включением сетевого входного выключателя, аварийный сигнал нормальный и не нуждается в обработке.
- Если вы не закротете входной выключатель защиты от перенапряжения (если таковой имеется на входном PDC), система может запускаться правильно, но выдает аварийный сигнал, запрашивающий вас закрыть входной выключатель защиты от перенапряжения.

Шаг 2 После запуска ЖК-дисплея выполните следующие действия:

Если ИБП запускается в первый раз, установите язык, дату и время, сетевые параметры и системные параметры на экране мастера настроек.

Если это не первый запуск, сохраните предыдущие настройки.

### ПРИМЕЧАНИЕ

После выбора настроек, режим байпаса и сигнал об отсутствии батарей отображаются на ЖК-экране.

Основные кнопки на экране мастера настроек:

- » Нажмите «Предыдущий», чтобы вернуться к экрану верхнего уровня.
- » Нажмите «Далее», чтобы перейти к следующему экрану.
- » Нажмите «Отмена», чтобы закрыть экран мастера настроек..
- (а) Доступны различные языки, например, китайский и английский. Нажмите «Вниз и Вверх», чтобы просматривать языки, как показано на рисунке 4-2.

#### Рисунок 4-2 Настройка языка

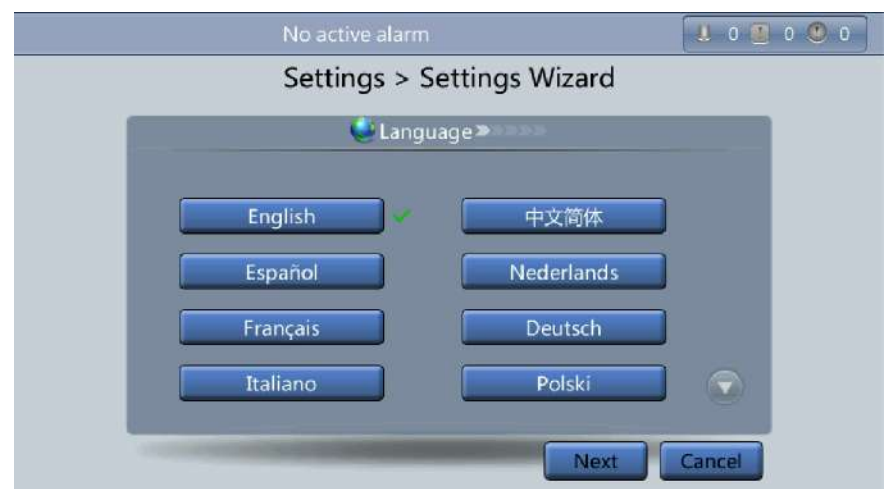

(b) После выбора языка, нажмите «Далее», чтобы открыть страницу настройки даты и времени. Выберите форматы даты, например, *ГГГГ-ММ-ДД*. См. Рисунок 4-3.

### 

Установите дату и время правильно. Неправильное отображение времени в состоянии работы и информации об аварийных сигналах может привести к ошибкам анализа во время технического обслуживания или ремонта.

| Settings > Settings Wizard |            |   |
|----------------------------|------------|---|
| 12                         | lime 🚿     | Ľ |
| Date format:               | YYYY-MM-DD | L |
| YYYY-MM-DD:                | 2013-07-10 | L |
| Time zone:                 | GMT 8:00 💌 | L |
| Time:                      | 15:49:35   | L |

(c) На экране сетевых параметров, установите раздачу IP-адресов, IP-адрес, маску подсети и шлюз, как показано на рисунке 4-4.

Рисунок 4-4 Настройка сетевых параметров

| 😵 Network Param. 🔷 💌  |                 |  |
|-----------------------|-----------------|--|
| P address allocation: | Manual          |  |
| P address:            | 192.168.000.104 |  |
| Subnet mask:          | 255.255.224.000 |  |
| Gateway:              | 192.168.000.001 |  |

ПРИМЕЧАНИЕ

После настройки параметров сети подключите ИБП к сети через сетевой кабель, который позволяет удаленно управлять ИБП. Если вам не требуется удаленное управление, сохраните настройки сетевых параметров по умолчанию.

(d) На экране системых параметров выберите одиночное (значение по умолчанию) или параллельное, как показано на Рисунке 4-5.
Установите уровень напряжения, выходную частоту, емкость батареи и количество батарей, как показано на рисунке 4-6.

## 

Настройки системных параметров влияют на работу ИБП. При настройке системных параметров обратите внимание на следующие моменты:

- > Установите одиночное/параллельное значение после подтверждения.
- > Уровень выходного напряжения относится к уровню линейного напряжения. Установите его в соответствии с требованиями сайта.
- > Установите выходную частоту правильно; в противном случае нагрузки могут работать неисправно.

| Gettings >       | n Param. 1 >> |
|------------------|---------------|
| Single/Parallel: | Single        |
|                  |               |

#### Рисунок 4-5 Параметр системы 1

# 

Настройки параметров батареи существенно влияют на обслуживание батареи, срок службы батареи и время разряда ИБП. При настройке параметров батареи обратите внимание на следующие моменты:

- Установите емкость батареи после повторного подтверждения. Неправильная настройка снижает мощность зарядки.
- При совместном использовании комплекта батарей, емкость батареи каждого ИБП равна общей емкости комплектов батарей; если комплект батарей не используется, емкость батареи каждого ИБП равна емкости батареи отдельного ИБП.
- Высокая или низкая мощность зарядки, как правило, сокращает срок службы батареи или даже приводит к повреждению батареи.
- Количество элементов относится к количеству 2 В элементов в одном комплекте батарей, подключенном к ИБП, количество элементов должно быть кратным 12 (например, 180 и 192). Например, если 36 батарей (150 Ач / 12 В) подключены последовательно, чтобы образовать комплект батарей, а два таких комплекта батарей подключены параллельно, а затем к ИБП, установите количество элементов 216 (36 x 6=216), а емкость батареи 300 Ач (150 Ач + 150 Ач=300 Ач). Если 192 батарей (300 Ач, 2 В) подключены последовательно, чтобы образовать комплекта батарей подключены последовательно, чтобы образовать комплект батарей, а два таких комплекта батарей (300 Ач, 2 В) подключены последовательно, чтобы образовать комплект батарей, а два таких комплекта батарей подключены параллельно, а затем к ИБП, установите количество элементов 192 (192 х 1=192), а емкость батареи 600 Ач (300 Ач + 300 Ач=600 Ач). Это влияет на напряжение заряда и время разряда. Неправильная настройка приведет к высокому или низкому напряжению заряда, что значительно сокращает срок службы батареи. Кроме того, ИБП может отключиться до полного разряда батарей, что приведет к ошибке резервного копирования данных.

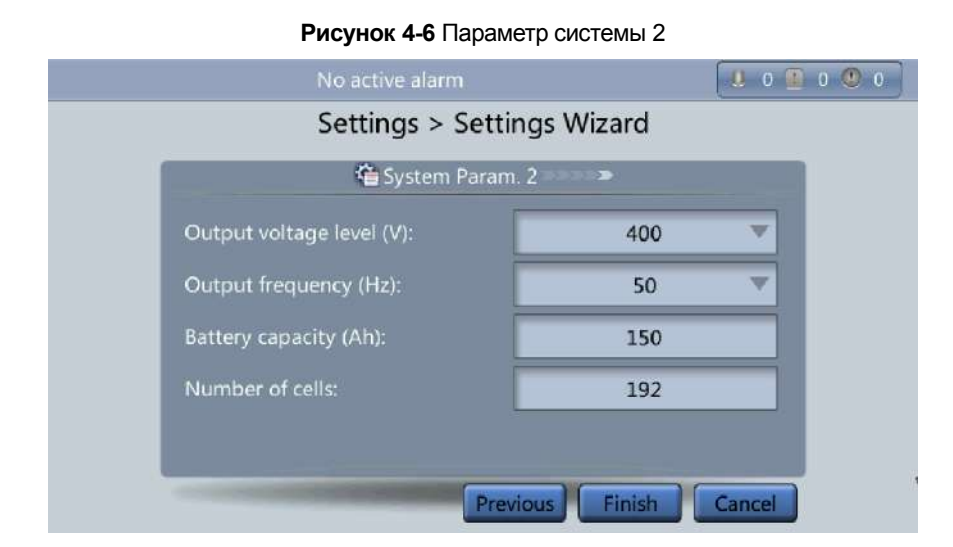

Шаг 3. Если после указания параметров на экране мастера настройки на странице мониторинга не будет отображаться ни одного исключительного аварийного сигнала, выполните следующие действия. Если на странице мониторинга отображаются исключительные аварийные сигналы, удалите все аварийные сигналы.

ПРИМЕЧАНИЕ

После настройки параметров на экране мастера настроек нажмите «Информация о системе» > Настройки > Сухие контакты. Установите используемые сухие контакты в положение включено, а сухие контакты, которые используются в положение «отключено».

Шаг 4. Убедитесь, что вход байпаса нормальный и система перешла в режим байпаса. Вы можете убедиться в этом, просмотрев схему работы системы на ЖК-дисплее.

Шаг 5. Запуск инвертора

#### Способ запуска инвертора на ЖК-дисплее:

- (а) На главном экране нажмите Общие функции. Нажмите включить инвертор
- (b) Если вы не зарегистрировались, введите имя пользователя и пароль, нажмите на экране

авторизации, как показано на Рисунке 4-7.

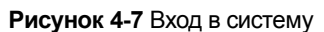

|           | No active alarm |       |         |      |     |       |       | 0 🚺 | 0 🕛 0 |              |        |
|-----------|-----------------|-------|---------|------|-----|-------|-------|-----|-------|--------------|--------|
| 🕊 Sys     | stem Info       | )     |         | Com  | mon | Funct | tions |     | Sy    | stem Sta     | atus እ |
| User name |                 | name: | admin 🔍 |      |     | V     |       |     |       |              |        |
|           |                 |       | Passw   | ord: |     | 1     |       |     |       |              |        |
|           | 1               | 2     | 3       | 4    | 5   | 6     | 7     | 8   | 9     | 0            |        |
|           | ABC             |       |         | +    |     | %     | :     |     | 3     | <del>(</del> |        |
|           |                 |       |         |      |     |       |       |     |       |              |        |

ПРИМЕЧАНИЕ

- В таблице 3-4 перечислены имена пользователей по умолчанию и заданные пароли, а также разрешения пользователей по умолчанию.
- > Если вы введете неправильные пароли три раза подряд, вы будете заблокированы на 5 минут.

(с) В диалоговом окне нажмите «Да» для запуска инвертора, как показано на рисунке 4-8.

Рисунок 4-8 Запуск инвертора

|                | No active alarm                                                 |                 |
|----------------|-----------------------------------------------------------------|-----------------|
| 🕊 System Info. | <b>Common Functions</b>                                         | System Status ≫ |
| AC Output      | Warning<br>Are you sure you want to start<br>the UPS?<br>Yes No | Mains Input     |
| *              |                                                                 | Đ               |

ПРИМЕЧАНИЕ

Вы также можете нажать «Информация о системе»> Обслуживание и запустить инвертор на экране технического обслуживания.

#### Способ запуска инвертора в веб-интерфейсе пользователя:

(a) Откройте браузер (например, Internet Explorer 10) и выберите Инструменты > Интернет опции.

(b) На вкладке «Дополнительно» убедитесь, что выбраны «Использовать TLS 1.0» и «Использовать TLS 1.1», и нажмите «OK», как показано на рисунке 4-9.

| nternet O                                                                                                    | ptions                                |                           |                     |                 |              | 9       | 23    |
|----------------------------------------------------------------------------------------------------|---------------------------------------|---------------------------|---------------------|-----------------|--------------|---------|-------|
| General                                                                                                    | Security                              | Privacy                   | Content             | Connections     | Programs     | Adva    | anced |
| Setting                                                                                                    | s                                     |                           |                     |                 |              |         |       |
| Image: Sector spin of the spin of the spin of t |                                       |                           |                     |                 |              |         |       |
| <ul> <li>▲</li> </ul>                                                                                                    |                                       |                           | III                 | and Earling     |              | •       |       |
| 14                                                                                                    | kes eriecta                           | anter your                | restart Int         | Restor          | e advanced   | setting | s     |
| Reset I<br>Rese<br>cond                                                                                                    | internet Ex<br>ets Interne<br>lition. | plorer set<br>t Explorer' | tings<br>s settings | to their defau  | lt Re:       | set     |       |
| You                                                                                                    | should only                           | r use this i              | f your brov         | vser is in an u | nusable stat | e.      |       |

Рисунок 4-9 Настройка опций

(c) Введите IP-адрес https://UPS в адресной строке Internet Explorer. На странице авторизации, выберите язык экрана, введите имя пользователя и пароль, нажмите «Войти», как показано на рисунке 4-10. ИБП поддерживает IE10, Firefox 31.0 и Google Chrome.

Рисунок 4-10 Вход в веб-интерфейс

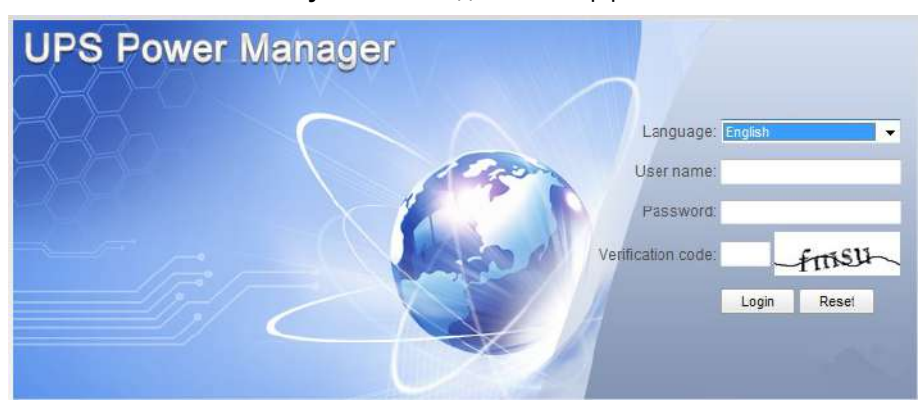

ПРИМЕЧАНИЕ

- В таблице 3-4 перечислены имена пользователей по умолчанию и заданные пароли, а также разрешения пользователей по умолчанию.
- > Если вы введете неправильные пароли три раза подряд, вы будете заблокированы на 5 минут.
  - (d) На главной странице выберите Мониторинг > Контроль и нажмите «включить инвертор». В диалоговом окне нажмите ОК для запуска инвертора, как показано на Рисунке 4-11.

| Рисунок | 4-11 | Запуск | инвертора |
|---------|------|--------|-----------|
|         |      | ,      |           |

| Active Alarms | Real-time Date        | Message from | n webpage                   | ×       |         |
|---------------|-----------------------|--------------|-----------------------------|---------|---------|
| System Comman | Inv. ON               | 🕢 Are yo     | ou sure you want to start t | he UPS? | Rafresh |
|               | Bypass runtime: 0     | h            | Clear                       | ]       |         |
|               | Inv. runtime: 1       | h            | Clear                       |         |         |
| -             | Forced equalized cha  | rging:       | Start                       | .510p   |         |
| 3             | Shallow discharge tes | st:          | Start                       | Stop    |         |
| -75           | Capacity test:        |              | Start                       | Stop    |         |

#### Примечание

Если силовой модуль получает команду запуска в ситуации, когда запуск невозможен, команда запуска будет сохраняться в течение 1 минуты. Если команда запуска не сбрасывается в течение 1 минуты (например, в модуле возникают другие ошиюки, или вы выполняете выключение или устраняете ошибки) и модуль можно запустить, модуль отвечает на команду запуска.

Шаг 6. Убедитесь, что ИБП переходит в нормальный режим работы. Просмотрите схему работы системы, чтобы проверить, что на ЖК-дисплее нет аварийного сигнала режима байпаса. Проверьте выходное трехфазное напряжение и частоту ИБП, просмотрев выход переменного тока на ЖК-дисплее, как показано на рисунках 4-12 и 4-13. Используйте мультиметр, чтобы измерить трехфазное выходное напряжение и частоту.

### ПРИМЕЧАНИЕ

Выходное трехфазное напряжение составляет 220 В / 230 В / 240 В, а частота 50 Гц или 60 Гц.

| <b>≪</b> Sys | stem Info  | Common Functions | System Status እ |  |
|--------------|------------|------------------|-----------------|--|
|              | AC Output  | UPS Load         | Mains Input     |  |
|              |            |                  |                 |  |
|              | Inv. ON    | Inv. OFF         | Buzzer Off      |  |
|              | $\bigcirc$ | Ċ                | 🛞 🕒             |  |

Рисунок 4-12 Общие функции

Рисунок 4-13 Выход переменного тока

|             | No active alarms   |       |       |       |
|-------------|--------------------|-------|-------|-------|
|             | AC Output          | 2     |       |       |
|             | Phase voltage (V): | 219.6 | 219.6 | 220.0 |
| Load normal | Line voltage (V):  | 380.8 | 380.5 | 380.9 |
|             | Phase current (A): | 384.9 | 378.9 | 384.3 |
|             | Frequency (Hz):    | 49.99 | 49.99 | 49.9  |
|             | Power factor:      | 0.99  | 0.99  | 0.99  |
|             |                    |       |       |       |
|             |                    |       |       | +     |

Шаг 7. Убедитесь, что количество комплектов батарей соответствует результату, рассчитанному на основе количества элементов, отображаемых на ЖК-дисплее. Каждый элемент 2 В. Например, если батарея обеспечивает напряжение 12 В, она рассматривается как шесть элементов. Если каждая батарея обеспечивает напряжение 2 В, количество элементов соответствует количеству батарей. Убедитесь, что сумма абсолютных значений напряжения положительнонр и отрицательного комплекта батарей превышает указанное значение (1,9 х количество элементов) с помощью мультиметра. Если сумма превышает указанное значение, комплект батарей правильно подключен.

# уведомление

Количество элементов означает количество 2 В элементов, подключенных к ИБП. Количество элементов влияет на напряжение заряда и время разряда. Неправильная настройка приведет к высокому или низкому напряжению заряда, что значительно сокращает срок службы батареи. Кроме того, ИБП может отключиться до полного разряда батарей, что приведет к ошибке резервного копирования данных. В таблице 4-1 приведены примеры настройки параметров батареи.

| Технические<br>характеристик<br>и батареи | Количество<br>батарей          | Количество<br>комплектов<br>батарей                         | Количество<br>элементов | Емкость батареи                        |
|-------------------------------------------|--------------------------------|-------------------------------------------------------------|-------------------------|----------------------------------------|
| 150 Ay /12 B                              | 36 батарей<br>последовательно  | Два комплекта<br>батарей,<br>подключенных<br>параллельно    | 36 x 6 = 216            | 150 Ач+150 Ач=300 Ач                   |
| 300 Ач/2 В                                | 192 батарей<br>последовательно | Два комплекта<br>батарей,<br>подключенных<br>параллельно    | 192 x 1 = 192           | 300 Ач+300 Ач=600 Ач                   |
| 300 Aч/12 B                               | 40 батарей<br>последовательно  | Три комплекта<br>батарей,<br>подключенных<br>параллельно    | 40 x 6 = 240            | 300 Ач+300 Ач+300 Ач=900<br>Ач         |
| 300 Ач/2 В                                | 240 батарей<br>последовательно | Четыре комплекта<br>батарей,<br>подключенных<br>параллельно | 240 x 1 = 240           | 300Ач<br>+300Ач+300Ач+300Ач=1200<br>Ач |

#### Таблица 4-1 Настройка параметров батареи

Шаг 8. После проверки правильности подключения комплектов батарей, закройте автоматический выключатель батареи (при наличии нескольких комплектов батарей, закройте автоматический выключатель для каждого комплекта батарей, а затем общий автоматический выключатель между комплектами батарей и ИБП).

Шаг 9. Включите внешние выходные переключатели для подачи питания на нагрузки.

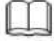

#### ПРИМЕЧАНИЕ

После включения входного переключателя комплекта батарей, на ЖК-дисплее исчезает аварийный сигнал «Нет батарей», когда батареи находятся в заряженном состоянии.

# 

Если ИБП запускается в первый раз, выполните проверку емкости батареи, чтобы убедиться, что параметры батареи отображаются правильно. Подробную информацию см. в 4.1.6 Проверка емкости.

#### Примечание

Если ИБП включен или работает в режиме байпаса, вам нужно перевести ИБП в нормальный режим, выполните Шаг 5 только в том случае, если не срабатывает аварийный сигнал. Если ИБП полностью отключается от системы электропитания, выполните все действия.

#### Условия

## **М** уведомление

После выключения инвертора система переходит в режим байпаса, если системный байпас работает правильно или не допускает выход для нагрузок, если системный байпас становится неисправным. Перед тем, как выключить ИБП, убедитесь, что нагрузки отключены, чтобы соответствовать условиям аварийного отключения питания.

#### Процедура

Шаг 1. Выключить инвертор.

#### Способ выключения инвертора на ЖК-дисплее

(а) На главном экране нажмите Общие функции. Нажмите выключить инвертор.

(b) Если вы не зарегистрировались, введите имя пользователя и пароль, нажмите на экране авторизации.

#### 

- В таблице 3-4 перечислены имена пользователей по умолчанию и заданные пароли, а также разрешения пользователей по умолчанию.
- > Если вы введете неправильные пароли три раза подряд, вы будете заблокированы на 5 минут
- (c) В диалоговом окне нажмите «Да», чтобы выключить инвертор, как показано на Рисунке 4-14.

#### Рисунок 4-14 Выключение инвертора

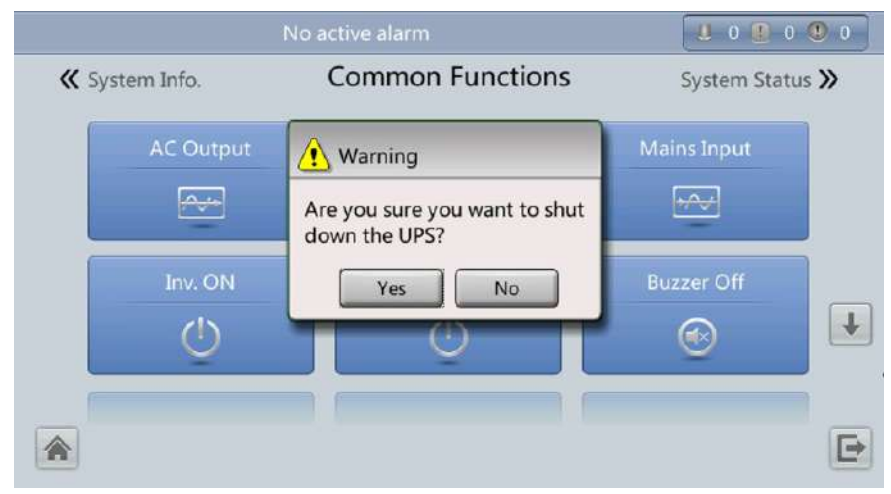

#### 

Вы также можете нажать «Информация о системе»> Обслуживание и выключить инвертор на экране технического обслуживания.

#### Способ отключения инвертора в веб-интерфейсе пользователя

- (а) В веб-браузере введите ІР-адрес ИБП.
- (b) На странице авторизации выберите язык экрана; введите имя пользователя и пароль, нажмите «Войти».

Примечание

- В таблице 3-4 перечислены имена пользователей по умолчанию и заданные пароли, а также разрешения пользователей по умолчанию.
- > Если вы введете неправильные пароли три раза подряд, вы будете заблокированы на 5 минут.
- (c) На главной странице выберите Мониторинг > Контроль и нажмите «выключить инвертор». В диалоговом окне нажмите ОК, чтобы выключить инвертор, как показано на рисунке 4-15.

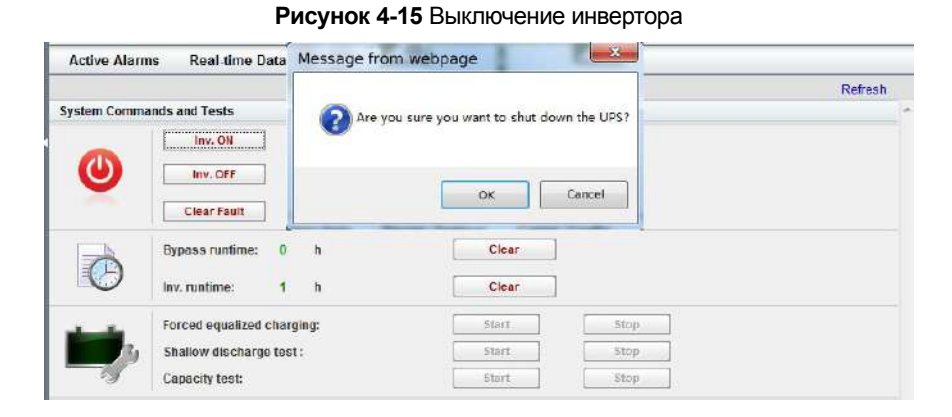

Шаг 2. После выключения инвертора, если байпас нормальный, ИБП переходит в режим байпаса; Если байпас неисправный, ИБП прекращает подачу питания, нагрузки отключаются, как показано на Рисунках 4-16 и 4-17.

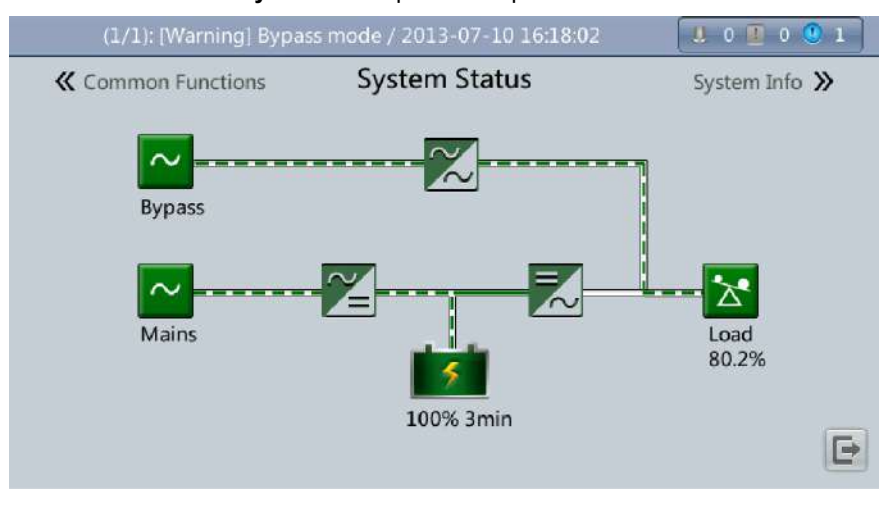

Рисунок 4-16 Нормальный режим байпаса

ПРИМЕЧАНИЕ

После выключения инвертора аварийный сигнал о режиме байпаса отображается на ВКУ.

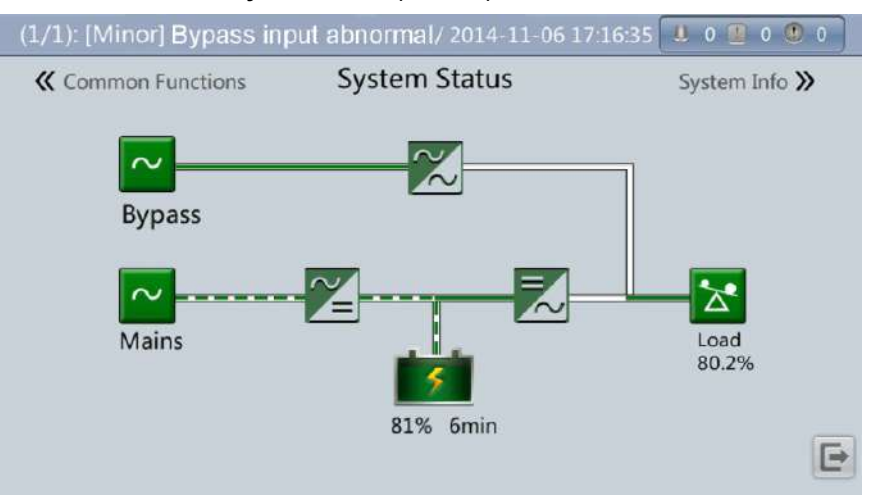

Рисунок 4-17 Аварийный режим байпаса

- Шаг 3. После выключения инвертора, выключите внешний выходной выключатель.
- Шаг 4. Выключите автоматический выключатель батареи. В случае нескольких комплектов батарей, отключите общий автоматический выключатель между комплектами батарей и ИБП, а затем автоматический выключатель для каждого комплекта батарей.
- Шаг 5. Выключите ИБП в полной конфигурации (с внутренним сетевым входным переключателем, внутренним обводным входным переключателем, внутренним выходным переключателем и внутренним переключателем на байпас для технического обслуживания), выполните следующие операции:
- (а) Выключить внутренний сетевой и обводной входной переключатели ИБП.
- (b) Выключить внутренний выходной переключатель ИБП.
- (с) Выключить внешний сетевой и обводной входной переключатели.
- (d) Открыть выключатель входной цепи для защиты от перенапряжения (при наличии) на входном PDC. Выключить ИБП в стандартной конфигурации (только с внутренним переключателем на байпас для технического обслуживания), выполните следующие операции:
- (а) Выключить внешний сетевой и обводной входные переключатели.
- (b) Открыть выключатель входной цепи для защиты от перенапряжения (при наличии) на входном PDC.
  - ПРИМЕЧАНИЕ
- Если вам нужно просто отключить инвертора, чтобы перевести ИБП в режим байпаса, выполните только шаг 1 после проверки того, что ИБП не выдает аварийного сигнала; если вам нужно отключить ИБП, выполните все предыдущие шаги.
- Для ИБП в полной конфигурации, если вы выключите внутренний выходной переключатель перед внутренним входным переключателем, может сработать аварийный сигнал об ослаблении нулевой линии. Аварийный сигнал нормальный и не нуждается в обработке.

#### 4.1.3 Запуск ИБП в режиме питания от батареи

#### Процедура

В случае отсутствия напряжения сети, выполните холодный запуск батареи.

#### Процедура

Шаг 1. Убедитесь, что батареи правильно подключены. Используйте мультиметр, чтобы убедиться, что абсолютное напряжение комплекта батарей превышает указанное значение (1.9 x 6 x количество батарей).

- Шаг 2. Выключить сетевой и обводной входной переключатели. В случае отсутствия входа сети и байпаса, закройте автоматический выключатель батареи. (В случае нескольких комплектов батарей, закройте автоматический выключатель для каждого комплекта батарей, а затем общий выключатель между комплектами батарей и ИБП).
- Шаг 3. Измерить напряжение комплекта батарей ИБП на входной линии батареи с помощью мультиметра. Если абсолютное напряжение комплекта батарей превышает определенное значение (1.9 x 6 x количество батарей), батареи подключены правильно.
- Шаг 4. Нажмите кнопку холодного запуска батареи на модуле байпаса, как показано на рисунке 4-18. Система переходит в состояние холодного запуска батареи. На ЖК-дисплее отображается индикатор выполнения инициализации.

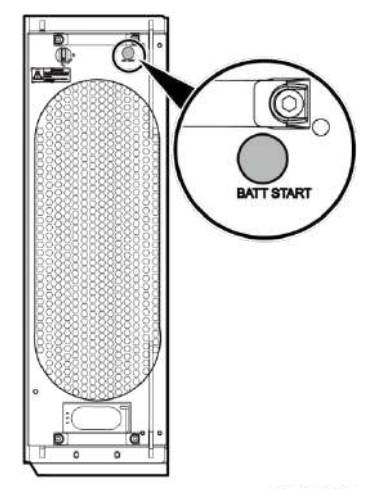

Рисунок 4-18 Кнопка холодного запуска батареи (ИБП 500 кВА)

Шаг 5. После инициализации ЖК-дисплея запустите инвертор, выполнив шаги с 4 по 5 в 4.1.1 Включение ИБП.

#### 4.1.4 Переход в режим байпаса

# 

Перед выключением инвертора убедитесь, что байпас исправный. Если байпас неисправный, после выключения инвертора, ИБП прекращает подачу питания и нагрузки отключаются.

Выполните шаг 1 в разделе 4.1.2. Выключение ИБП для выключения инвертора через ЖК-дисплей или вебинтерфейс пользователя. После выключения инвертора ИБП переходит в режим байпаса.

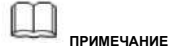

Если вы выключите инвертор, когда входное напряжение или частота превышает указанное пороговое значение, ИБП прекращает подачу питания и нагрузки отключаются.

#### 4.1.5 Настройка ЭКО-режима

#### Условия

ИБП настроен на работу без режима управления электропитанием по умолчанию. Установите ИБП в ЭКО-режим, если требуется экономия энергии.

Когда ИБП работает в режиме управление электропитанием, модуль байпаса преобладает над силовым модулем при подаче питания на нагрузки. Когда модуль байпаса отключен, ИБП переключаются на силовой модуль. Время переключения составляет менее 2 мс для типичных условий работы и 10 мсек для тяжелых условий работы.

Отдельный ИБП, и параллельная система поддерживают режим управление электропитанием для повышения эффективности.

Чтобы избежать частого переключения между режимом управление электропитанием и нормальным режимом, не устанавливайте режим управление электропитанием, когда вход байпаса нестабилен или чувствителен к изменениям нагрузки.

Режим управления электропитанием не рекомендуется при нагрузке менее 10%.

Перед переключением ИБП в режим управления электропитанием убедитесь, что модуль байпаса работает правильно.

#### Процедура

Шаг 1. Вручную выключите инвертор, чтобы перевести ИБП в режим байпаса. Подробнее см. Шаг 1 в 4.1.2. Выключение ИБП. Выберите значение (±5%, ±6%, ±7%, ±8%, ±9%, or ±10%) из выпадающего списка диапазона напряжения в режиме управления электропитанием, как показано на рисунке 4-19.

Рисунок 4-19 Настройка диапазона напряжения в режиме управления электропитанием

|   | No active alarm             |            | 0 🗶 0 | 0 🕐 ( |
|---|-----------------------------|------------|-------|-------|
|   | Settings > Byp              | ass Param. |       |       |
| В | ypass frequency range (Hz): | ±2.0       | V     |       |
| N | faximum bypass voltage:     | +15%       | •     |       |
| N | 1inimum bypass voltage:     | -20%       | ~     |       |
| E | CO voltage range:           | ±5%        | •     |       |
| В | PM mode upon BPM overtemp.: | Enable     | V     |       |
|   |                             |            |       | 5     |

Шаг 2. Установите рабочий режим на управление электропитанием, как показано на рисунке 4-20. Информация о работе ИБП в режиме управления электропитанием отображается на ЖК-дисплее.

Рисунок 4-20 Режим управления электропитанием

| (1/2): [Minor] CIM qty. mismatch / 2016-03 | -10 16:15:01 | J. 0 🚺 | 2 🕛 0 |
|--------------------------------------------|--------------|--------|-------|
| Settings > Advanc                          | ed Param.    |        |       |
| System capacity (kVA):                     | 200          | ~      |       |
| Power module capacity (kVA):               | 50           | ~      |       |
| Requisite modules:                         | 4            |        |       |
| Redundant modules:                         | 0            |        | ł     |
| Working mode:                              | ECO          | -      |       |
| BSC mode:                                  | Non-BSC      | -      | -     |

#### Шаг 3. Запустите инвертор вручную

## Уведомление

После запуска инвертора ИБП продолжает работать в режиме байпаса, а инвертор находится в режиме ожидания. Рисунок 4-21 показывает поток мощности, отображаемый на экране состояния системы. Если байпас неисправный, инвертор незамедлительно начинает подачу питания. Если инвертор не запускается, возможно, ИБП отключен.

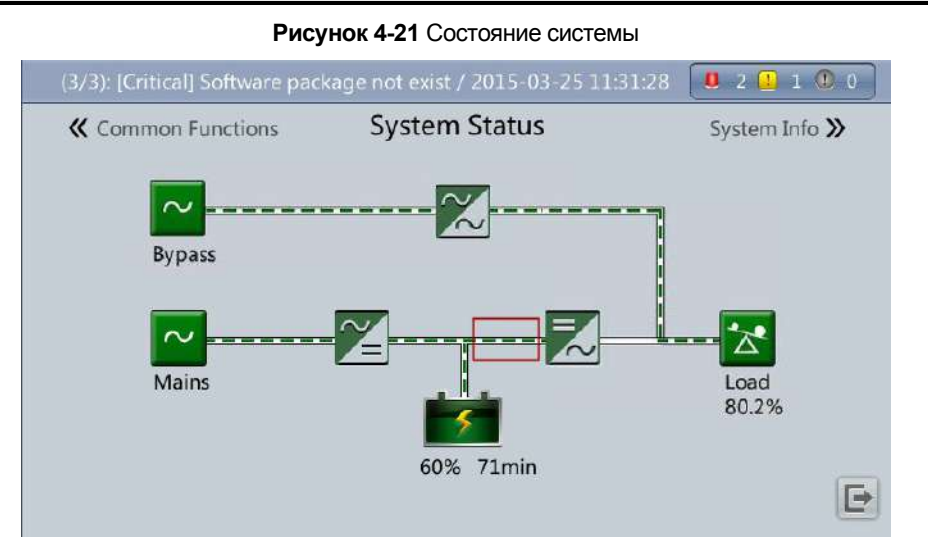

#### 4.1.6 Проверка батарей

#### Испытание на принудительный компенсированный заряд

#### Условия

# 

Перед испытанием на принудительный компенсированный заряд, проверьте:

- Сетевой выключатель исправный.
- Батареи правильно подключены.
- Батареи не находятся в состоянии компенсированного заряда.

#### Процедура

Шаг 1. На главном ЖК-экране, нажмите информацию о системе 🔀. Откроется экран технического обслуживания.

Шаг 2. Если вы не зарегистрировались, введите имя пользователя и пароль, а затем нажмите

#### 

- В таблице 3-4 перечислены имена пользователей по умолчанию и заданные пароли, а также разрешения пользователей по умолчанию.
- > Если вы введете неправильные пароли три раза подряд, вы будете заблокированы на 5 минут.

Шаг 3. На экране технического обслуживания нажмите обслуживание батареи, как показано на рисунке 4-22.

| Noa            | No active alarms |               |  |  |
|----------------|------------------|---------------|--|--|
|                | Maintenance      |               |  |  |
| Battery Maint. | USB Operations   | Inv. ON       |  |  |
|                | ECM Switchover   | Screen Calib. |  |  |
|                |                  | 5             |  |  |

Рисунок 4-22 Обслуживание батареи

Шаг 4. Нажмите «Старт» для принудительной компенсированной зарядки, чтобы запустить испытание на принудительный компенсированный заряд, как показано на рисунке 4-23.

Рисунок 4-23 Запуск испытания на принудительный компенсированный заряд

|                | No active alarms                                                       |                                   |                                          |
|----------------|------------------------------------------------------------------------|-----------------------------------|------------------------------------------|
|                | Maintenance > Batte                                                    | ry Maint.                         |                                          |
|                | Forced Equalized<br>Charging                                           | Start                             | Stop                                     |
|                | Shallow Dis. Test                                                      | Start                             | Stop                                     |
| Float charging | Capacity Test                                                          | Start                             | Stop                                     |
| *              | You can download test<br>choosing Maintenance<br>Logs.<br>Next mainten | data to the US<br>> USB Operation | B device by<br>ons > Export<br>015-10-01 |

## ПРИМЕЧАНИЕ

Испытание на принудительный компенсированный заряд прекращается в следующих случаях:

- Продолжительность испытания на принудительный компенсированный заряд превышает время защиты от принудительного компенсированного заряда (12 ~ 24 часа, 18 часа по умолчанию).
- > ИБП выдает аварийный сигнал о перегреве, перенапряжении или перегрузке батареи.
- > ИБП выдает аварийный сигнал.

Нажмите Стоп справа от принудительного компенсированного заряда.

#### Проверка неглубокого разряда

Условия

## Дуведомление

Перед испытанием на неглубокий разряд убедитесь, что:

- > ИБП работает в нормальном режиме при стабильной нагрузке с частотой изменения менее 10%.
- ИБП не выдал аварийного сигнала о перегреве, перенапряжении или перегрузке батареи. Генератор не подключен к ИБП.
- Сеть, батареи, зарядное устройство и разрядное устройство исправные. Аварийный сигнал перегрузки не срабатывает.

#### Процедура

Шаг 1. На главном ЖК-экране нажмите «Информация о системе» 🖄 . Откроется экран технического обслуживания.

Шаг 2. Если вы не зарегистрировались, введите имя пользователя и пароль, а затем нажмите

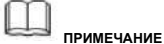

- В таблице 3-4 перечислены имена пользователей по умолчанию и заданные пароли, а также разрешения пользователей по умолчанию.
- > Если вы введете неправильные пароли три раза подряд, вы будете заблокированы на 5 минут.

Шаг 3. Нажмите Старт справа от испытания неглубокого разряда, чтобы запустить испытание на неглубокий разряд, как показано на рисунке 4-24.

|                | No active alarm                                            |                                |                           |
|----------------|------------------------------------------------------------|--------------------------------|---------------------------|
|                | Maintenance > Battery                                      | y Maint.                       |                           |
|                | Forced Equalized<br>Charging                               | Start                          | Stop                      |
| -              | Shallow Dis. Test                                          | Start                          | Stop                      |
| <u>_</u>       | Capacity Test                                              | Start                          | Stop                      |
| Float charging | You can download test d<br>choosing Maintenance ><br>Logs. | ata to the USE<br>USB Operatio | device by<br>ons > Export |
|                | Next maintenand                                            | ce time: 2015                  | -10-01                    |

#### Рисунок 4-24 Запуск испытания на неглубокий разряд

#### ПРИМЕЧАНИЕ

После завершения испытания батареи, данные испытания используются в качестве общих данных испытания. Вам должны записать данные, полученные из последних пяти испытаний.

Испытание на неглубокий разряд прекращается в следующих случаях:

- » Разрядная мощность батареи достигает указанного значения (10% ~ 50%, 20% по умолчанию).
- > Напряжение разряда достигает порог аварийного сигнала (рассчитывается в реальном времени).
- > Частота изменения нагрузки превышает 10%.
- > Срабатывает аварийный сигнал.

Нажмите Стоп справа от испытания неглубоким разрядом.

#### Проверка емкости

#### Условия

# 

Перед проверкой емкости убедитесь, что:

- ИБП работает в нормальном режиме; непрерывный заряд или пониженное энергопотребление продолжаются 2 часа после того, как состояние заряда достигает 100%; скорость нагрузки стабильная, а частота изменения нагрузки менее 10%.
- ИБП не выдал аварийного сигнала о перегреве, перенапряжении или перегрузке батареи. Генератор не подключен к ИБП.
- Сеть, батареи, зарядное устройство и разрядное устройство исправные. Аварийный сигнал перегрузки не срабатывает.

#### Процедуры

Шаг 1. На главном ЖК-экране, нажмите информацию о системе 🖄. Откроется экран технического обслуживания.

Шаг 2. Если вы не зарегистрировались, введите имя пользователя и пароль, а затем нажмите

ПРИМЕЧАНИЕ

- В таблице 3-4 перечислены имена пользователей по умолчанию и заданные пароли, а также разрешения пользователей по умолчанию.
- > Если вы введете неправильные пароли три раза подряд, вы будете заблокированы на 5 минут.

Шаг 3. На экране технического обслуживания нажмите обслуживание батареи, как показано на рисунке 4-22.

Шаг 4. Нажмите старт справа от проверки емкости, чтобы запустить испытание емкости, как показано на рисунке 4-25.

|                | Maintonanco > Patto                                    | A Maint                            |                             |
|----------------|--------------------------------------------------------|------------------------------------|-----------------------------|
|                | Maintenance > batte                                    | ly Maint.                          |                             |
|                | Forced Equalized<br>Charging                           | Start                              | Stop                        |
| -              | Shallow Dis. Test                                      | Start                              | Stop                        |
| 5              | Capacity Test                                          | Start                              | Stop                        |
| Float charging | You can download test<br>choosing Maintenance<br>Logs. | data to the USI<br>> USB Operation | 3 device by<br>ons > Export |
|                | Next maintenar                                         | nce time: 2015                     | -10-01                      |

#### Рисунок 4-25 Запуск испытания емкости

#### 

Испытание емкости прекращается в следующих случаях:

- » Напряжение разряда батареи достигает конечного напряжения разрядки + 0.01 В.
- > Частота изменения нагрузки превышает 10%.
- Срабатывает аварийный сигнал.

Нажмите стоп справа от проверки емкости.

Когда конечное напряжение разрядки достигает + 0.01 В, испытание завершается. Данные испытания используются как данные испытания емкости. Вам нужно выбрать данные испытания, полученные из испытания емкости с максимальной разрядной емкостью, в качестве данных испытания за текущий месяц. Сохраните данные испытания, полученные из последних 36 испытаний.

#### Загрузка данных испытания

#### Загрузка через ЖК-дисплей

#### Процедура

Шаг 1. Вставить флеш-накопитель USB в порт USB на ВКУ.

Шаг 2. На главном ЖК-экране, нажмите информацию о системе 🖄. Откроется экран технического обслуживания.

Шаг 3. Если вы не зарегистрировались, введите имя пользователя и пароль, а затем нажмите

#### нимечание

- В таблице 3-4 перечислены имена пользователей по умолчанию и заданные пароли, а также разрешения пользователей по умолчанию.
- > Если вы введете неправильные пароли три раза подряд, вы будете заблокированы на 5 минут.

Шаг 4. Выбрать USB операции > Загрузить журналы и выбрать путь загрузки журнала, как показано на рисунке 4-26.

#### Рисунок 4-26 Загрузка журналов

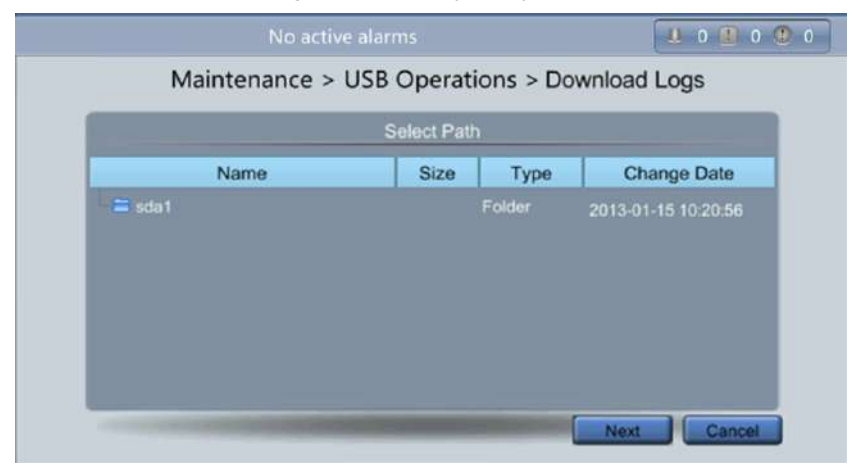

Шаг 5. Нажмите «Далее» в диалоговом окне, нажмите «Да», чтобы загрузить данные, как показано на рисунке 4-27.

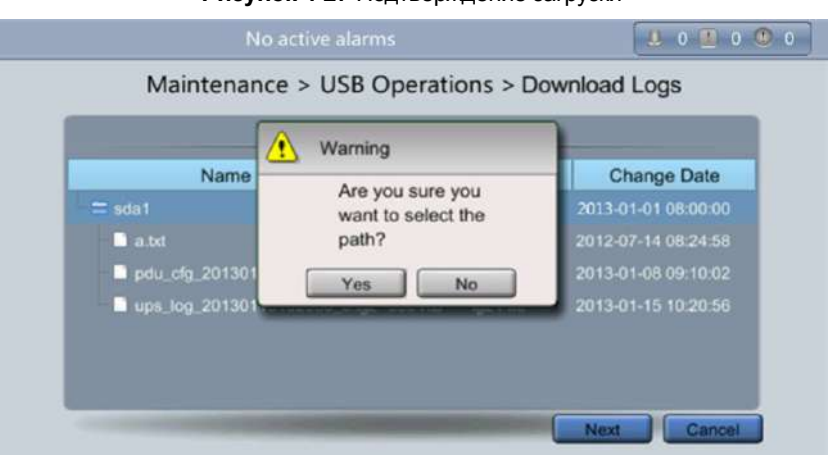

#### Рисунок 4-27 Подтверждение загрузки

#### Загрузка через веб-интерфейс пользователя

#### Процедура

Шаг 1. Войдите в веб-интерфейс пользователя.

Шаг 2. Выбрать Запрос > Журналы, выбрать журнал испытания емкости или общие журналы испытаний из выпадающего списка и нажмите экспорт для экспорта журналов, как показано на рисунках 4-28 и 4-29.

Рисунок 4-28 Журналы испытания емкости

|          | The store at the store store s | ns Logs       |                   |                              |        |          |           |                 |
|----------|----------------------------------------------------------------------------------------------------|---------------|-------------------|------------------------------|--------|----------|-----------|-----------------|
| Rack(1#) | Log                                                                                                    | Cap test logs | •                 |                              |        |          | Query     | Export          |
|          | No. Generated                                                                                                    | Cleared       | Test Start Reason | Test End Reason              | End(V) | Avg. (A) | Dis. (Ah) | Batt. temp.('C) |
|          |                                                                                                    |               | No b              | attery test records to displ | ay.    |          |           |                 |

Рисунок 4-29 Общие журналы испытания

| System Info | Hi  | istorical Alarm | ns Logs         |                   |                              |        |          |           |                |
|-------------|-----|-----------------|-----------------|-------------------|------------------------------|--------|----------|-----------|----------------|
| Rack(1#)    | 3   | Log             | Common tost log |                   |                              |        |          | Query     | ) Export       |
|             | No. | Generated       | Cleared         | Test Start Reason | Test End Reason              | End(V) | Avg. (A) | Dis. (Ah) | Batt. temp.("C |
|             |     |                 |                 | No b              | aftery test records to displ | ау.    |          |           |                |

#### 4.1.7 Переход в режим байпаса для технического обслуживания

#### Условия

# 

- Мы рекомендуем установить замок на переключателе байпас для технического обслуживания. Внутренний диаметр замка 5 ~ 10 мм.
- Строго соблюдайте следующую процедуру, чтобы перевести ИБП в режим байпаса для технического обслуживания. В противном случае нагрузки могут отключиться.
- В режиме байпас для технического обслуживания, сеть подает питание на нагрузки непосредственно через байпас для технического обслуживания. Если сеть неисправна, нагрузки могут отключиться.

#### Процедура

Шаг 1. Перевести ИБП в режим байпаса, следуя этапам в разделе 4.1.4 Переход в режим байпаса. Шаг 2. Включить переключатель на байпас для технического обслуживания.

Если переключатель на байпас для технического обслуживания заблокирован, сначала разблокируйте его. Рисунок 4-30 показывает заблокированный переключатель на байпас для технического обслуживания. После включения переключателя на байпас для технического обслуживания, ИБП переходит в режим байпас для технического обслуживания. По умолчанию переключатель на байпас для технического обслуживания выключен. Чтобы включить переключатель на байпас для технического обслуживания, поверните его в положение ВКЛ., как показано на Рисунке 4-31.

Аварийный сигнал закрытия выключателя отображается в списке аварийных сигналов, как показано на Рисунке 4-32. ИБП переходит в режим байпаса для технического обслуживания.

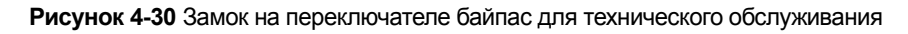

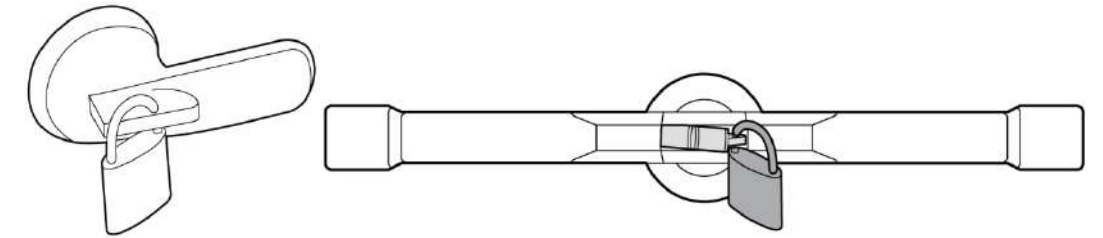

Рисунок 4-31 Закрытие переключателя байпас для технического обслуживания (ИБП 500 кВА в полной конфигурации)

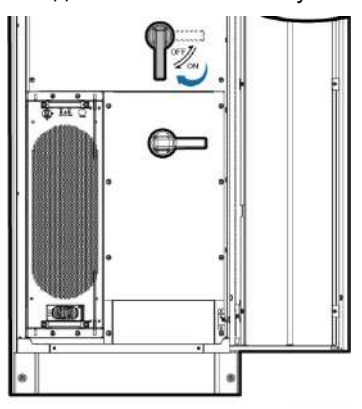

ПРИМЕЧАНИЕ

- » Возьмите ИБП 500 кВА в полной конфигурации в качестве примера.
- > Применить силу при включении или выключении переключателя байпас для технического обслуживания.

Рисунок 4-32 Аварийный сигнал о закрытии выключателя для технического обслуживания

|   | Severity | Name                  | ID      | Location   | Time 🔻                 |
|---|----------|-----------------------|---------|------------|------------------------|
| U | Critical | Maint. breaker closed | 0340-01 | ECM 1      | 2013-07-10<br>16:36:21 |
| 0 | Warning  | Bypass mode           | 0358-01 | UPS system | 2013-07-10<br>16:18:02 |
|   |          |                       |         |            | 10:10:02               |
|   |          |                       |         |            |                        |
|   |          |                       |         |            |                        |
|   |          |                       |         |            |                        |

ПРИМЕЧАНИЕ

После перехода ИБП в режим байпаса для технического обслуживания, выключатель для технического обслуживания закрывается, а аварийные сигналы режима байпас отображаются на ВКУ.

## 4.1.8 Переход из режима байпас для технического обслуживания в нормальный режим

Условия

## 

Перед переводом ИБП из режима байпаса для технического обслуживания в нормальный режим убедитесь, что вход и выход байпаса работают исправно.

#### Процедура

Шаг 1. Выключить переключатель на байпас для технического обслуживания.

Повернуть переключатель на байпас для технического обслуживания из положения включено в положение ВЫКЛ., как показано на рисунке 4-33 (например, ИБП 500 кВА).

Аварийный сигнал о закрытии выключателя технического обслуживания исчезает из списка аварийных сигналов. Проверьте, работает ли ИБП в режиме байпаса, просмотрев диаграмму состояния системы на ЖК-дисплее или в веб-интерфейсе.

Рисунок 4-33 Отключение переключателя на байпас для технического обслуживания (ИБП 500 кВА в полной

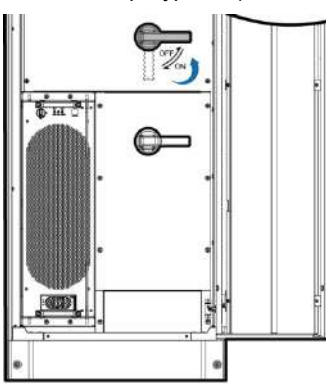

конфигурации)

ПРИМЕЧАНИЕ

В качестве пример возъмите ИБП 500 кВА в полной конфигурации.

Шаг 2. Запустить инвертор. Подробнее см. Шаг 4 и Шаг 5 в 4.1.1 Включение ИБП.

#### 4.1.9 Выполнение аварийного отключения питания

# А уведомление

- > После включения переключателя АОП, ИБП прекращает подачу питания и нагрузки отключаются.
- В режиме байпас для технического обслуживания, ИБП продолжает подачу питания после включения переключателя АОП.

Нажмите переключатель АОП, подключенный к карте сухого контакта на ИБП, или отсоедините 4-контактный вывод от порта АОП на карте сухого контакта, как показано на Рисунке 4-34. ИБП переходит в состояние АОП. Аварийный сигнал срабатывает на ВКУ и веб-интерфейсе, как показано на Рисунках 4-35 и 4-36.

#### Рисунок 4-34 Порты АОП

| UE05A |                                                                     | 1/ 0 |
|-------|---------------------------------------------------------------------|------|
| A     | BTG OV GEN OV OL STA DRV OV NO 12V NC 12V OUT OV MT OV BP OV SPD OV | A    |
| Y     |                                                                     | U    |

#### Рисунок 4-35 Аварийные сигналы на ВКУ

|               | (1 | /2): [Warnin | g] No power supplied / 2 | 013-07-10 1 | 16:48:17   | 8 1 9 0 9 1            |  |  |  |
|---------------|----|--------------|--------------------------|-------------|------------|------------------------|--|--|--|
| Active Alarms |    |              |                          |             |            |                        |  |  |  |
| No.           |    | Severity     | Name                     | ID          | Location   | Time 🔻                 |  |  |  |
|               | ۲  | Warning      | No power supplied        | 0359-01     | UPS system | 2013-07-10<br>16:48:17 |  |  |  |
| 2             |    | Critical     | EPO                      | 0085-01     | ECM 1      | 2013-07-10<br>16:42:29 |  |  |  |
|               |    |              |                          |             |            |                        |  |  |  |
|               |    |              |                          |             |            |                        |  |  |  |
|               |    |              |                          |             |            |                        |  |  |  |
|               |    |              |                          |             |            |                        |  |  |  |
| 1             | 1  |              |                          |             |            | 5                      |  |  |  |

Рисунок 4-36 Аварийный сигнал АОП в веб-интерфейсе

| А   | ctive Alarms | Real-time Data    | Param. Settings | Comm. Co | nfig. | CIM Param. | Con | trol       |            |       |   |
|-----|--------------|-------------------|-----------------|----------|-------|------------|-----|------------|------------|-------|---|
| No. | Severity     | Name              |                 | ID       | Loc   | ation      | TI  | ne         |            |       | _ |
| 1   | 📕 Critical   | EPO               |                 | 0085-01  | UP    | S system   | 20  | 14-08-15 1 | 1:01:24.98 | 90    |   |
| 2   | () Warning   | No power supplied |                 | 0359-01  | UP    | 3 system   | 20  | 14-08-15 1 | 1:01:20.30 | 0     |   |
|     |              |                   |                 |          |       |            |     |            |            |       |   |
|     |              |                   |                 |          |       |            |     |            |            |       |   |
|     |              |                   |                 |          |       |            |     |            |            |       |   |
|     |              |                   |                 |          |       |            |     |            |            |       |   |
|     |              |                   |                 |          |       |            |     |            |            |       | + |
|     |              |                   |                 |          |       | Previou    | 16  | Next       | 1/1        | Go To |   |

ПРИМЕЧАНИЕ

После включения переключателя АОП, АОП и сигнал об отсутствии питания отображаются на ВКУ.

#### 4.1.10 Сброс АОП

#### Процедура

Шаг 1. Выключить переключатель АОП, чтобы сбросить состояние АОП.

Шаг 2. Сбросить аварийный сигнао АОП.

#### ЖК-экран

На главном экране нажмите Информацию о системе и 🚇 . На экране аварийных сигналов нажмите «Сбросить ошибки». Если вы не зарегистрировались, введите имя пользователя и пароль, а затем нажмите 🖛 на экране авторизации. В диалоговом окне нажмите «Да», чтобы сбросить сигнал АОП, как показано на рисунках 4-37 и 4-38.

# No active alarm Active Alarms (0) Istorical Alarms (260) Image: Clear Faults Image: Clear Faults Image

#### Рисунок 4-37 Аварийные сигналы

#### Рисунок 4-38 Сброс ошибок

|                   | No active alarm          |            |  |  |  |  |  |
|-------------------|--------------------------|------------|--|--|--|--|--|
| Alarms            |                          |            |  |  |  |  |  |
| Active Alarms (0) | (!) Warning              | Buzzer Off |  |  |  |  |  |
| 0                 | Are you sure you want to | ®          |  |  |  |  |  |
| Clear Faults      | Yes No                   |            |  |  |  |  |  |
| $\otimes$         |                          | ,          |  |  |  |  |  |
| <b>A</b>          |                          | 5          |  |  |  |  |  |

#### Веб-интерфейс пользователя

В веб-браузере введите IP-адрес ИБП. На странице авторизации выберите язык экрана, введите имя пользователя и пароль и нажмите «Войти». На главной странице выберите «Мониторинг»> «Контроль» и нажмите «Сбросить ошибку», чтобы сбросить аварийный сигнал АОП, как показано на рисунке 4-39..

| Рисунок | 4-39 | Сброс | ошибки |
|---------|------|-------|--------|
|---------|------|-------|--------|

| Active Alarms | Real-time Data                                  | Message from webpage |                          |         |
|---------------|-------------------------------------------------|----------------------|--------------------------|---------|
| System Comman | nds and Tests                                   | Operat               | Ion Succeeded.           | Refresh |
| ٢             | Inv. ON<br>Inv. OFF                             |                      | DK                       |         |
| Ø             | Bypass runtime: 0<br>Inv. runtime: 4            | h                    | Clear                    |         |
| <b>11</b> ,   | Forced equalized char<br>Shallow discharge test | ging:                | Start Stop<br>Start Stop |         |

Шаг 3. Просмотрите активные аварийные сигналы и убедитесь, что аварийный сигнал АОП сброшен. Если вход системного байпаса исправный, ИБП переходит в режим байпаса.

ЖК-экран

На главном экране нажмите Информацию о системе и 🥌 . На экране «Аварийные сигналы» нажмите «Активные аварийные сигналы», чтобы убедиться, что аварийный сигнал АОП отсутствует в списке аварийных сигналов, как показано на Рисунке 4-40.

| 2. Severity Name ID Location Time                                                                               | Active Alarms                            |         |             |            |     |  |  |
|----------------------------------------------------------------------------------------------------|------------------------------------------|---------|-------------|------------|-----|--|--|
| A CARACTER CONTRACTOR CONTRACTOR CONTRACTOR CONTRACTOR CONTRACTOR CONTRACTOR CONTRACTOR CONTRACTOR CONTRACTOR C | ID Location Time -                       | ID      | Name        | Severity   | NO. |  |  |
| Image: Warning         Bypass mode         0358-01         UPS system         2013-0<br>16:18                   | 358-01 UPS system 2013-07-10<br>16:18:02 | 0358-01 | Bypass mode | () Warning | 1   |  |  |

#### Рисунок 4-40 Активные аварийные сигналы

#### Веб-интерфейс пользователя

В веб-браузере введите IP-адрес ИБП. На странице авторизации выберите язык экрана, введите имя пользователя и пароль и нажмите «Войти». На главной странице выберите «Мониторинг» > Активные аварийные сигналы, чтобы убедиться, что аварийный сигнал АОП отсутствует в списке аварийных сигналов. Если вход системного байпаса исправный, ИБП переходит в режим байпаса, как показано на рисунке 4-41.

Рисунок 4-41 Активные аварийные сигналы

| A   | ctive Alarms | Real-time Data | Param. Settings | Comm. Co | nfig. | CIM Param. | Control   |            |      |       |
|-----|--------------|----------------|-----------------|----------|-------|------------|-----------|------------|------|-------|
| Vo. | Severity     | Name           |                 | ID       | Loca  | ation      | Time      |            |      |       |
| 1   | () Warning   | Bypass mode    |                 | 035B-01  | UPS   | sγstem     | 2014-08-2 | 9 11.34:20 | .890 |       |
|     |              |                |                 |          |       | Previous   | Nes       | d 1/1      |      | Ge To |

Шаг 4. Запустите инвертор, выполнив шаги с 4 по 5 в разделе 4.1.1 Включение и запуск ИБП.

#### 4.1.11 Настройка режима пониженного энергопотребления

#### Условия

Когда мощность нагрузки низкая и стабильная, инверторы в некоторых силовых модулях отключаются, таким образом, силовые модули переходят в режим пониженного энергопотребления, а другие силовые модули принимают всю мощность нагрузки. Это повышает эффективность системы, снижает энергопотребление и увеличивает срок службы силового модуля.

## 

- Перед тем, как перейти в режим пониженного энергопотребления убедитесь, что мощность нагрузки стабильна.
- Перед тем, как перейти в режим пониженного энергопотребления проверьте количество резервных силовых модулей и количесво резервных ИБП. Если количество недостаточное, ИБП может не перейти в режим. пониженного энергопотребления

Установите режим пониженного энергопотребления на ЖК-дисплее или в веб-интерфейсе следующим образом:

#### ЖК-экран

#### Процедура

Шаг 1. На главном экране нажмите «Информация о системе» и 😤. Откроется экран настроек.

## ПРИМЕЧАНИЕ

Если вы не зарегистрировались, введите имя пользователя и пароль, а затем нажмите 😤 на экране авторизации.

Шаг 2. Нажмите Расширенный параметр. Нажмите или для просмотра параметров, как показано на рисунке 4-42.

#### Рисунок 4-42 Расширенные параметры

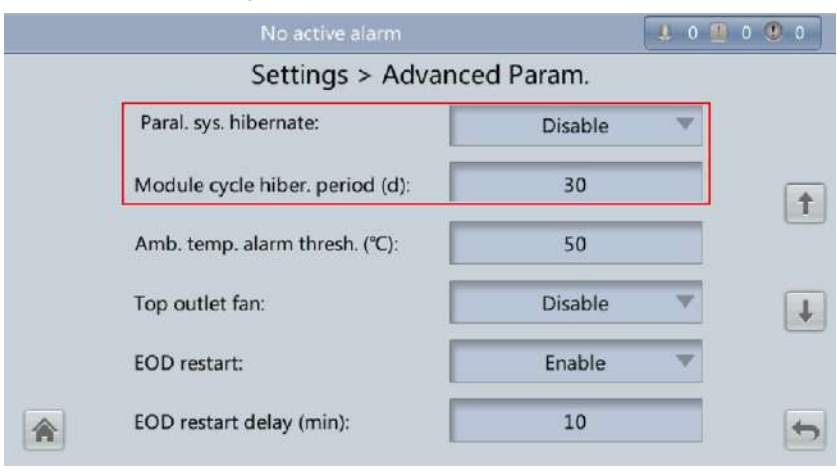

Шаг 3. На ЖК-экране установите параллельное пониженное энергопотребление системы в положение включено. Отображается подтверждающее сообщение и предупреждение системы безопасности, как показано на Рисунках 4-43 и 4-44.

| тисупск ч че подпос          | рлдающее оссощен                  |          |
|------------------------------|-----------------------------------|----------|
| No active alarms             |                                   |          |
| Settings > Ad                | vanced Param.                     |          |
| Paral. sys. hib              | ble                               | T        |
| Module cycle<br>Amb. temp. a | want to set<br>nate' to 'Enable'? | 1        |
| Top outlet far               | No                                | <b>•</b> |
| EOD restart:                 | Enable                            | V        |
| EOD restart delay (min):     | 10                                | 5        |

Рисунок 4-43 Подтверждающее сообщение

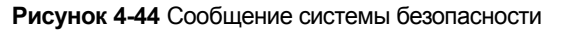

| No active alarms                                             |                                          | 0 10 0 0 | 0.0      |
|--------------------------------------------------------------|------------------------------------------|----------|----------|
| Settings > Advar                                             | ced Param                                |          |          |
| Paral. sy                                                    |                                          | T        |          |
| Module The UPS may transfer to b<br>load power changes great | ypass mode when<br>ly. Start this mode — |          | <b>t</b> |
| Amb. tel parameter?                                          | . Set the                                |          |          |
| Top out                                                      | No                                       | •        | ł        |
| EOD restart:                                                 | Enable                                   | T        |          |
| EOD restart delay (min):                                     | 10                                       |          | •        |

- Шаг 4. Убедитесь, что мощность нагрузки стабильная (перегрузка из-за выброса мощности может привести к переходу ИБП в режим байпаса) и нажмите «Да».
- Шаг 5. Установите цикл спящего режима модуля (дни) в целое число в диапазоне от 0 до 100. Значение по умолчанию 30. Если значение равно 0, период пониженненого энергопотребления составляет 2 минуты. То есть модуль запускается автоматически через 2 минуты пониженненого энергопотребления.

#### Веб-интерфейс пользователя

#### Процедура

Шаг 1. На странице авторизации введите имя пользователя и пароль и нажмите «Войти».

Шаг 2. Выбрать Мониторинг > Настройки параметров > Расширенные параметры, как показано на рисунке 4-45.

| Active Alarms               | Real-time Data          | Param. Settings | Comm. Config. | CIM Param. | Control |         |
|-----------------------------|-------------------------|-----------------|---------------|------------|---------|---------|
|                             |                         |                 |               |            |         | Refresh |
| Working mode                |                         |                 | ECO 👻         |            |         |         |
| BSC mode                    |                         |                 | Non-BSC 👻     |            |         |         |
| Paral. sys. hibernat        | e                       |                 | Disable 👻     |            |         |         |
| Module cycle hiber.         | period (d)              |                 | 30            |            |         |         |
| Amb. temp. alarm t          | hresh. (°C)             |                 | 55            |            |         |         |
| Top outlet fan              |                         |                 | Disable 👻     |            |         |         |
| EOD restart                 |                         |                 | Enable 👻      |            |         |         |
| EOD restart delay (         | min)                    |                 | 10            |            |         |         |
| Inverter async. alar        | m                       |                 | Disable 👻     |            |         |         |
| Bus overvoltage re-         | covery                  |                 | Enable 👻      |            |         |         |
| Bus overvolt. recov         | ery time                |                 | 5s 👻          |            |         |         |
| Capacitor failure de        | etection                |                 | Enable 👻      |            |         |         |
| Conservation for the second | tootion uppor limit (A) |                 | 42.0          |            |         |         |

- Шаг 3. В веб-интерфейсе установите параллельное пониженное энергопотребление системы в положение включено и нажмите отправить. Отображается сообщение системы безопасности, нажмите ОК.
- Шаг 4. Установите цикл спящего режима модуля (дни) в целое число в диапазоне от 0 до 100. Значение по умолчанию 30. Если значение равно 0, период пониженненого энергопотребления составляет 2 минуты. То есть модуль запускается автоматически через 2 минуты пониженненого энергопотребления.

## Примечание

Нажмите отправить после установки параметра в веб-интерфейсе пользователя.

#### 4.1.12 Настройка интеллектуального режима

#### Условия

## 

Перед подключением дизельного генератора к системе ИБП убедитесь, что система представляет собой отдельную систему ИБП и что система работает без инвертора и подключена к батареям.

Когда ИБП работает, дизельный генератор запускается в случае перебоя сети и напряжение аккумулятора достигает указанного порогового значения. Чтобы установить интеллектуальный режим на ЖК-дисплее или в веб-интерфейсе, выполните следующие действия:

#### ЖК-экран

#### Процедура

Шаг 1. На главном экране нажмите «Информация о системе» и 😤 . Откроется экран настроек.

## Примечание

Если вы не зарегистрировались, введите имя пользователя и пароль, а затем нажмите на экране авторизации.

Шаг 2. На экране настроек нажмите интеллектуальное управление питанием. Отображается экран интеллектуального питания, как показано на рисунке 4-46.

| No active alarms   |             | 0 | 0 🕐 0 |
|--------------------|-------------|---|-------|
| Settings > Int     | elli. Power |   |       |
| Intelligent power: | Disabled    |   |       |
|                    |             |   |       |
|                    |             |   |       |
|                    |             |   |       |
|                    |             |   |       |
|                    |             |   |       |
|                    |             |   |       |

Рисунок 4-46 Интеллектуальное управление питанием

Шаг 3. Установите Интеллектуальное управление питанием в положение включено. В диалоговом окнепредупреждении нажмите «Да». Отображаются интеллектуальные параметры питания, как показано на рисунке 4-47.

#### Рисунок 4-47 Интеллектуальные параметры питания

| No active alarms                   |           | 1 0 1 0 0 0 |
|------------------------------------|-----------|-------------|
| Settings > Intel                   | li. Power |             |
| Intelligent power:                 | Enabled   | V           |
| ATS:                               | Connected | V           |
| D.G. startup batt. volt. (V/cell): | 1.80      |             |
|                                    |           |             |
|                                    |           |             |
|                                    |           | 5           |

- Параметр интеллектуального энергообеспечения: значение может быть включено или отключено. Значение по умолчанию выключено.
- Параметр АПР: Значение может быть включено или отключено. Если значение включено, ИБП работает в режиме АПР; если значение выключено, ИБП работае в режиме повторного использования. Значение по умолчанию - включено. Этот параметр доступен только после включения интеллектуального энергообеспечения.
- Параметр напряжени батареи при запуске дизельного генератора (В/элемент): Диапазон значения 1.80
   В/элемент~ 2.00 В/элемент. Значение по умолчанию 1.80 В/элемент. Этот параметр доступен только после включения интеллектуального энергообеспечения.

## Примечание

Установите три предыдущих параметра при подключении дизельного генератора к ИБП.

Шаг 4. После установки интеллектуального энергообеспечения в положение «Включено», система изменяет некоторые значения параметров, связанные с интеллектуальным энергообеспечением. Рисунки 4-48 ~ 4-53 показывают измененные значения параметров на ЖК-дисплее.

|   | No active alarms             |           | 1 0 🛄 | 0 🖲 0 |
|---|------------------------------|-----------|-------|-------|
|   | Settings > Advanc            | ed Param. |       |       |
|   | System capacity (kVA):       | 600       | •     |       |
|   | Power module capacity (kVA): | 40        | v     |       |
|   | Requisite modules:           | 15        |       |       |
|   | Redundant modules:           | 0         |       | (+    |
|   | Working mode:                | ECO       | •     |       |
| â | BSC mode:                    | Non-BSC   | ~     | 4     |

Рисунок 4-48 Сопутствующие параметры интеллектуального энергообеспечения на ЖК-экране 1

Рисунок 4-49 Сопутствующие параметры интеллектуального энергообеспечения на ЖК-экране 2

| D.G. mode:                                   | Enable 🔍 |
|----------------------------------------------|----------|
| D.G. power limiting (kVA):                   | 800      |
| D.G. charger power ratio (%):                | 0        |
| ntra-rack power module startup<br>delay (s): | 0.5      |
| nter-rack power module startup<br>delay (s): | 5        |
| nput adaptability:                           | Strong   |

Рисунок 4-50 Сопутствующие параметры интеллектуального энергообеспечения на ЖК-экране 3

| No active alarms                        |        | 4 0 👖 0 | 0 |
|-----------------------------------------|--------|---------|---|
| Settings > Output                       | Param. |         |   |
| Output volt. adjustment (V):            | 230.0  |         |   |
| Outp. transf. interrupt time (Hz/s):    | 0.6    |         |   |
| Self-load output cur. ratio (%):        | 80     |         |   |
| Output interruption transfer time (ms): | 0      | -       |   |
| Max. BPM transfer times:                | 5      |         |   |
|                                         |        |         | • |

|   | No active alarms            |          | 4 0 🚇 | 0 🖲 0 |
|---|-----------------------------|----------|-------|-------|
|   | Settings > Dry C            | Contacts |       |       |
|   | MUE05A connection:          | Enable   |       |       |
|   | Battery ground fault [BTG]: | Disable  | •     |       |
|   | D.G. connection [GEN]:      | Enable   |       |       |
|   | BCB connection [OL]:        | Disable  | ¥     | Ŧ     |
|   | Battery breaker [STA]:      | Disable  | ×     |       |
| * | PDC output breaker [OUT]:   | Disable  | ~     | 5     |

#### Рисунок 4-51 Сопутствующие параметры интеллектуального энергообеспечения на ЖК-экране 4

Рисунок 4-52 Сопутствующие параметры интеллектуального энергообеспечения на ЖК-экране 5

| No active alarms |                                                                                                    | 1 0 🔳                                                                                                    | 0 🕐 0                                                                                                    |
|------------------|----------------------------------------------------------------------------------------------------|----------------------------------------------------------------------------------------------------|----------------------------------------------------------------------------------------------------|
| Settings > Dr    | ry Contacts                                                                                                    |                                                                                                    |                                                                                                    |
| MUS05A DO_2:     | Minor alarm                                                                                                    |                                                                                                    |                                                                                                    |
| MUS05A DO_3:     | Bypass mode                                                                                                    |                                                                                                    | (†                                                                                                    |
| MUS05A DO_4:     | D.G. control                                                                                                    | T                                                                                                    |                                                                                                    |
|                  |                                                                                                    |                                                                                                    | Ŧ                                                                                                    |
| MUE07A DO_1:     | Low batt. volt.                                                                                                   | Y                                                                                                    |                                                                                                    |
| MUE07A DO_2:     | None                                                                                                    | Ŧ                                                                                                    | -                                                                                                    |
|                  | No active alarms<br>Settings > Dr<br>MUS05A DO_2:<br>MUS05A DO_3:<br>MUS05A DO_4:<br>MUE07A DO_1:<br>MUE07A DO_2: | No active alarms         Settings > Dry Contacts         MUS05A DO_2:       Minor alarm         MUS05A DO_3:       Bypass mode         MUS05A DO_4:       D.G. control         MUE07A DO_1:       Low batt. volt.         MUE07A DO_2:       None | No active alarms         Settings > Dry Contacts         MUS05A DO_2:       Minor alarm         MUS05A DO_3:       Bypass mode         MUS05A DO_4:       D.G. control         MUE07A DO_1:       Low batt. volt.         MUE07A DO_2:       None |

Рисунок 4-53 Сопутствующие параметры интеллектуального энергообеспечения на ЖК-экране 6

|   | No active alarms                   |           |   |  |  |
|---|------------------------------------|-----------|---|--|--|
|   | Settings > Intelli                 | . Power   |   |  |  |
|   | Intelligent power:                 | Enabled   | T |  |  |
|   | ATS:                               | Connected | T |  |  |
|   | D.G. startup batt. volt. (V/cell): | 1.80      |   |  |  |
|   |                                    |           |   |  |  |
|   |                                    |           |   |  |  |
|   |                                    |           | _ |  |  |
| * |                                    |           | 5 |  |  |

В таблице 4-2 перечислены сопутствующие параметры интеллектуального энергообеспечения.

| Параметр                                                        | Значение               | Примечания                                                                             |
|-----------------------------------------------------------------|------------------------|----------------------------------------------------------------------------------------|
| Рабочий режим                                                   | Управление<br>питанием | -                                                                                      |
| Режим дизельного генератора                                     | Включен                | Вы не можете изменить значение.                                                        |
| Задержка запуска внутристоечного силового модуля (секунды)      | 5 секунд               | -                                                                                      |
| Адаптивность на входе                                           | Сильная                | -                                                                                      |
| Скорость отслеживания выходной<br>частоты (Гц/с)                | 0.6 Гц/с               | -                                                                                      |
| Подключение дизельного генератора<br>[GEN]                      | Включен                | -                                                                                      |
| MUS05A DO_4                                                     | Контроль Д.Г.          | -                                                                                      |
| АПР                                                             | Подключен              | -                                                                                      |
| Подключение дизельного генератора<br>[GEN]                      | 1.80 В/элемент         | -                                                                                      |
| Ограничение мощности дизельного<br>генератора (кВА)             | -                      | Указывает фактическую мощность дизельного<br>генератора. Установите по требованию.     |
| Коэффициент мощности зарядного устройства дизельного генератора | -                      | Указывает процент заряда батареи от зарядного<br>устройства. Установите по требованию. |

| Таблица 4-2 🤇 | Сопутствующие | параметры і | интеллектуальног | о энергообеспечения |
|---------------|---------------|-------------|------------------|---------------------|
| •             |               |             | 1                |                     |

#### ПРИМЕЧАНИЕ

- В режиме питания от батареи (не состояние проверки батареи), когда напряжение батареи достигает напряжение батареи при запуске дизельного генератора или низкое напряжение батареи, ИБП выдает сигнал о запуске дизельного генератора.
- В нормальном режиме или режиме байпаса, если сеть работает исправно (электросеть подает питание в течение 1 минуты и дизельный генератор работает в течение 15 минут), ИБП выдает сигналы о выключении дизельного генератора.
- Если напряжение батареи превышает напряжение батареи при запуске дизельного генератора, ИБП выходит из интеллектуального режима и выдает сигналы о выключении дизельного генератора. Если напряжение батареи ниже, чем напряжение батареи при запуске дизельного генератора, открывает диалоговое окно с указанием потенциальных рисков. Нажмите ОК, чтобы выйти из интеллектуального режима.
- Чтобы отключить дизельный генератор от системы ИБП, установите интеллектуальное энергообеспечение в положение выключено.

Система изменяет рабочий режим на нормальный режим, задержку запуска внутристоечного силового модуля (секунды) до 5, частоту выходной частоты (Гц/с) до 0.6. Адаптивность на входе слабой, режим дизельного генератора в положение выключено и подключение дизельного генератора [GEN] в положение выключено. Вы можете изменить значения.

#### Веб-интерфейс пользователя

#### Процедура

Шаг 1. На странице авторизации введите имя пользователя и пароль и нажмите «Войти».

Шаг 2. Выберите Мониторинг > Настрйока параметров. В разделе «Настройки интеллектуального энергообеспечения» установите для настройки интеллектуального энергообеспечения значение включено, как показано на рисунке 4-54.

| UPS Power Man | ager / 🔲 M                                                                                                    | onitoring                                                                                                    | 🌔 Query                          | 🔆 Confi                                          | ig. 💽 Ma       | int. 😐 🕐                                       |
|---------------|----------------------------------------------------------------------------------------------------|----------------------------------------------------------------------------------------------------|----------------------------------|--------------------------------------------------|----------------|------------------------------------------------|
| Kack(1#)      | Voltage (V): 22<br>Cirrent (A): 0<br>Frigd, (H2): 50<br>Voltage (V): 22<br>Cirrent (A): 92<br>Frigd, (H2): 50 | A)         B)         C)           0.0         210.0         210.0           0.0         0.0         0.0           0.0         0.0         0.0           A)         B)         C)           0.0         219.9         219.9           0.0         219.9         219.1           0.0         210.1         930.1 | Voltage (V):<br>Operating status | 75%<br>Smin<br>432.0 Current(<br>Equalized charg | A): 30.0       | Single ECO<br>Normal mode<br>Intelligent power |
|               | Active Alarms Re                                                                                              | eal-time Data                                                                                                    | Param, Settings                  | Comm. Co                                         | onfig. Control |                                                |
|               |                                                                                                    |                                                                                                    |                                  |                                                  |                | Refresh                                        |
|               | Output Parameters                                                                                             |                                                                                                    |                                  |                                                  |                | *                                              |
|               | Bypass Parameters                                                                                             |                                                                                                    |                                  |                                                  |                | >                                              |
|               | Battery Parameters                                                                                            |                                                                                                    |                                  |                                                  |                | *                                              |
|               | Dry Contacts                                                                                                  |                                                                                                    |                                  |                                                  |                | 3                                              |
|               | Intelligent Power Setting                                                                                     | 5                                                                                                    |                                  |                                                  |                | ¥                                              |
|               | Intelligent power                                                                                             |                                                                                                    |                                  | Enable                                           |                |                                                |
|               | ATS                                                                                                    |                                                                                                    |                                  | Connected                                        | •              |                                                |
|               | D.G. startup batt, volt.                                                                                      | (V/cell)                                                                                                    |                                  | 1.80                                             |                |                                                |

Рисунок 4-54 Параметры интеллектуального энергообеспечения в веб-интерфейсе

- Параметр интеллектуального энергообеспечения: значение может быть включено или отключено. Значение по умолчанию - выключено.
- Параметр АПР: Значение может быть включено или отключено. Если значение включено, ИБП работает в режиме АПР; если значение выключено, ИБП работае в режиме повторного использования. Значение по умолчанию - включено. Этот параметр доступен только после включения интеллектуального энергообеспечения.
- Параметр напряжени батареи при запуске дизельного генератора (В/элемент): Диапазон значения 1.80 В/элемент~ 2.00 В/элемент. Значение по умолчанию 1.80 В/элемент. Этот параметр доступен только после включения интеллектуального энергообеспечения.

## ПРИМЕЧАНИЕ

Установите три предыдущих параметра при подключении дизельного генератора к ИБП.

Шаг 3. После установки интеллектуального энергообеспечения в положение «Включено», система изменяет некоторые значения параметров, связанные с интеллектуальным энергообеспечением. Рисунки 4-55 ~ 4-60 показывают измененные значения параметров в веб-интерфейсе.

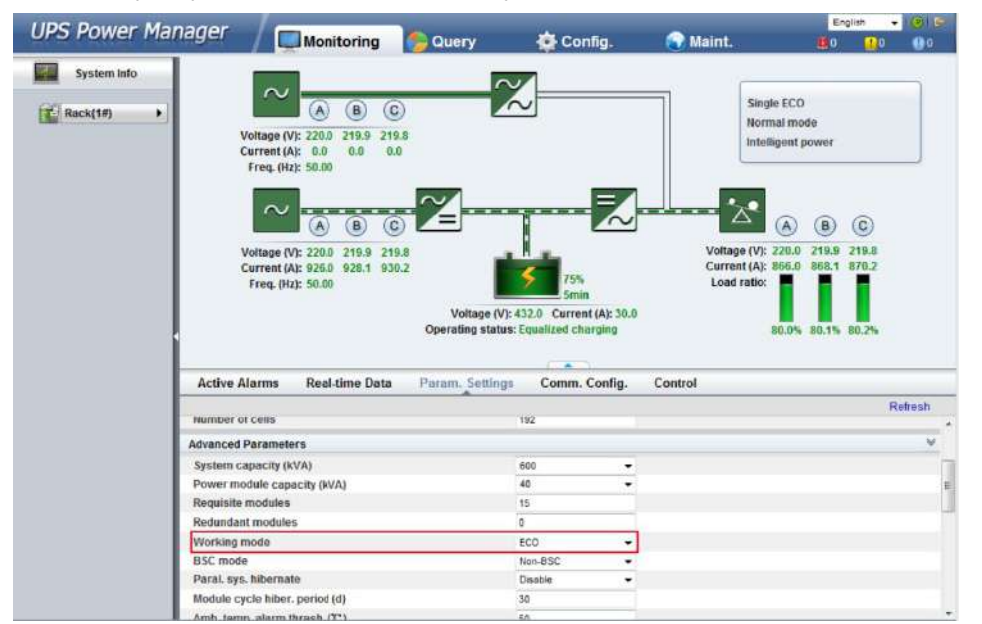

Рисунок 4-55 Сопутствующие параметры интеллектуального энергообеспечения в веб-интерфейсе 1

Рисунок 4-56 Сопутствующие параметры интеллектуального энергообеспечения в веб-интерфейсе 2

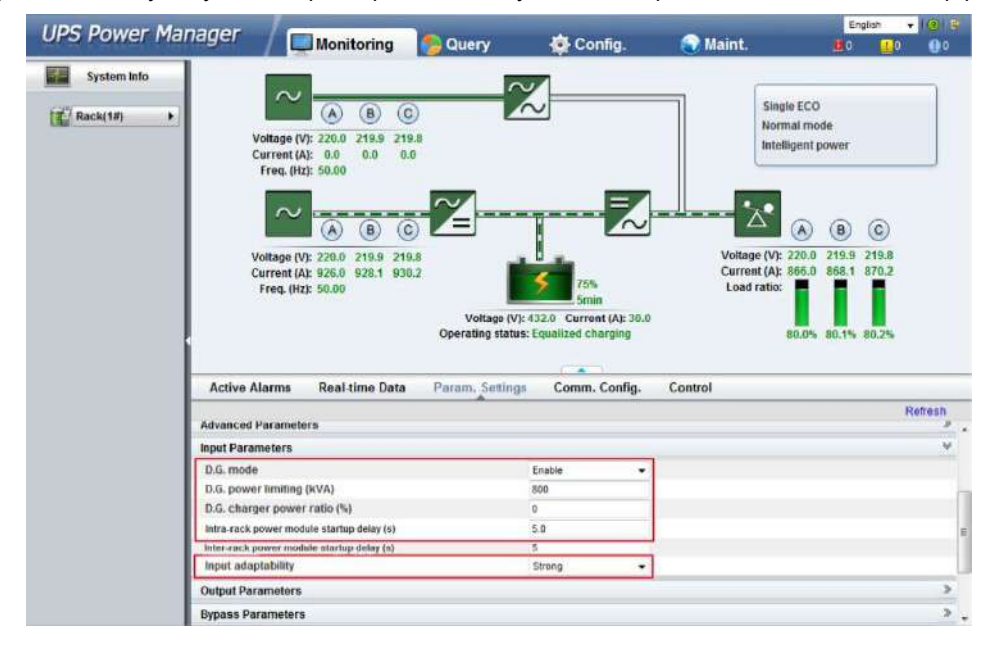

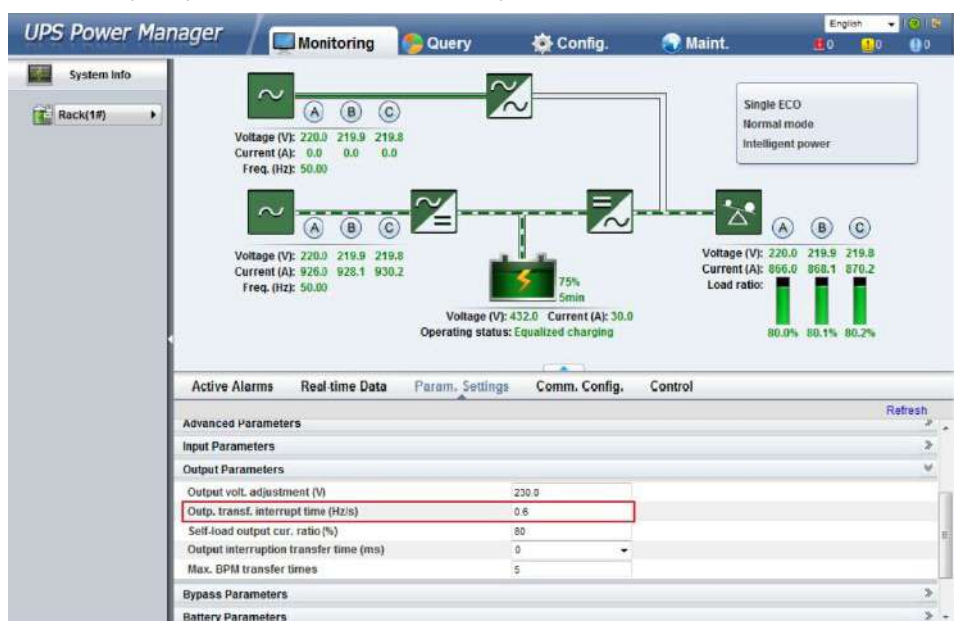

Рисунок 4-57 Сопутствующие параметры интеллектуального энергообеспечения в веб-интерфейсе 3

Рисунок 4-58 Сопутствующие параметры интеллектуального энергообеспечения в веб-интерфейсе 4

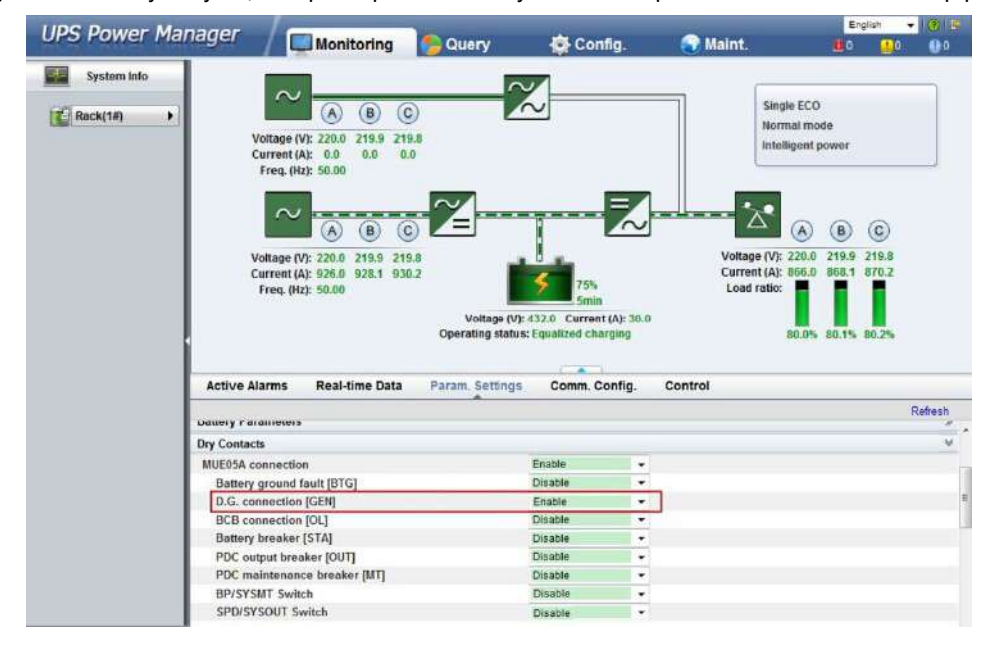

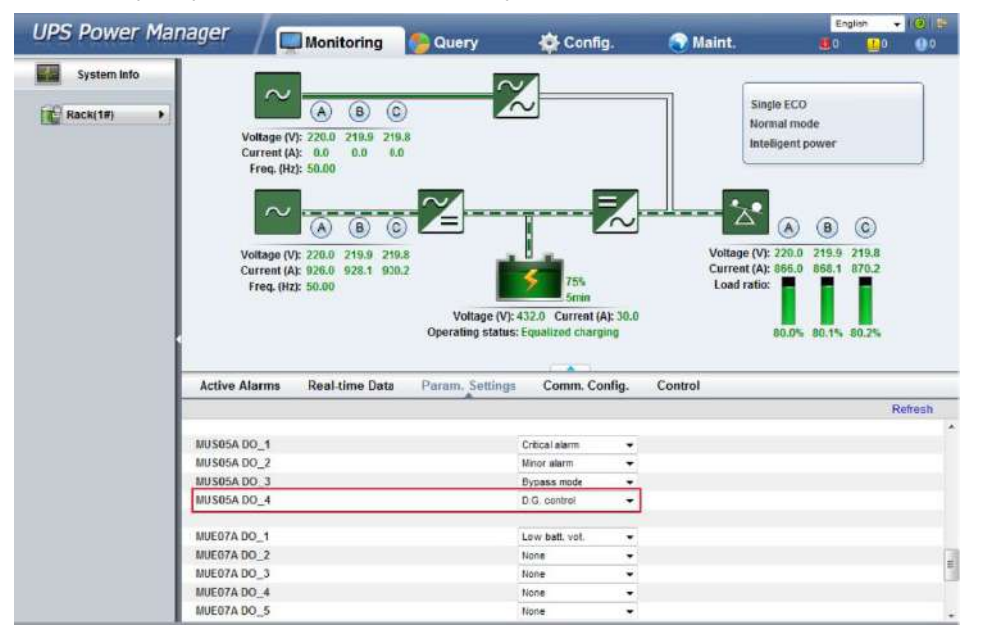

Рисунок 4-59 Сопутствующие параметры интеллектуального энергообеспечения в веб-интерфейсе 5

Рисунок 4-60 Сопутствующие параметры интеллектуального энергообеспечения в веб-интерфейсе 6

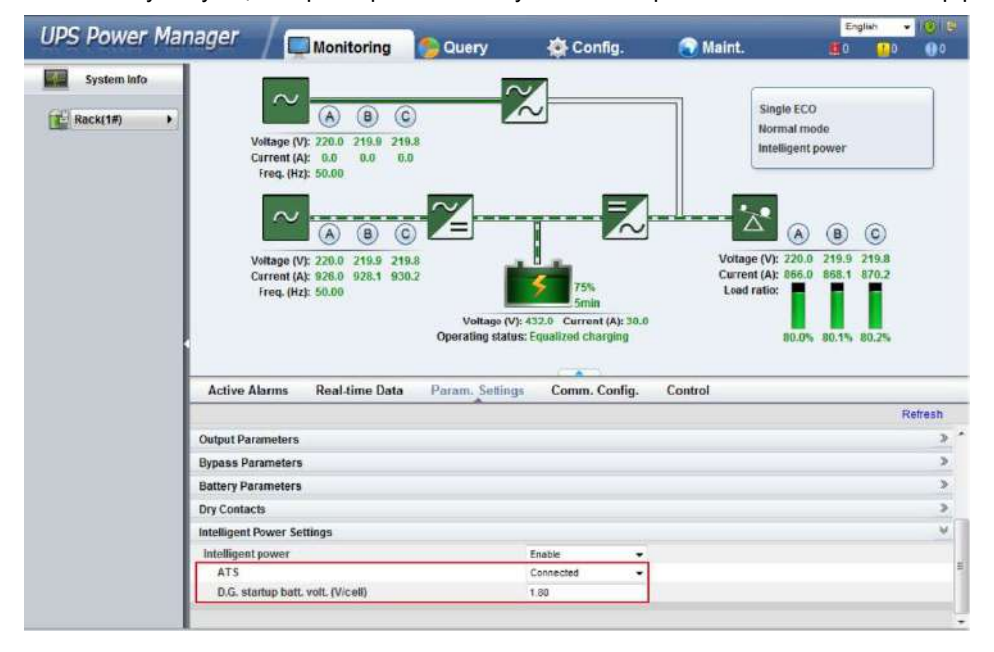

В таблице 4-3 перечислены сопутствующие параметры интеллектуального энергообеспечения.

| Параметр                                                               | Значение               | Примечания                                                                             |
|------------------------------------------------------------------------|------------------------|----------------------------------------------------------------------------------------|
| Рабочий режим                                                          | Управление<br>питанием | -                                                                                      |
| Режим дизельного генератора                                            | Включен                | Вы не можете изменить значение.                                                        |
| Задержка запуска<br>внутристоечного силового<br>модуля (секунды)       | 5 секунд               | -                                                                                      |
| Адаптивность на входе                                                  | Сильная                | -                                                                                      |
| Скорость отслеживания выходной частоты (Гц/с)                          | 0.6 Гц/с               | -                                                                                      |
| Подключение дизельного<br>генератора [GEN]                             | Включен                | -                                                                                      |
| MUS05A DO_4                                                            | Контроль<br>Д.Г.       | -                                                                                      |
| АПР                                                                    | Подключен              | -                                                                                      |
| Напряжение батареи при<br>запуске дизельного генератора<br>(В/элемент) | 1.80V/cell             | -                                                                                      |
| Ограничение мощности<br>дизельного генератора (кВА)                    | -                      | Указывает фактическую мощность дизельного генератора.<br>Установите по требованию.     |
| Коэффициент мощности<br>зарядного устройства<br>дизельного генератора  | -                      | Указывает процент заряда батареи от зарядного<br>устройства. Установите по требованию. |

#### Таблица 4-3 Сопутствующие параметры интеллектуального энергообеспечения

#### ПРИМЕЧАНИЕ

- В режиме питания от батареи (не состояние проверки батареи), когда напряжение батареи достигает напряжение батареи при запуске дизельного генератора или низкое напряжение батареи, ИБП выдает сигнал о запуске дизельного генератора.
- В нормальном режиме или режиме байпаса, если сеть работает исправно (электросеть подает питание в течение 1 минуты и дизельный генератор работает в течение 15 минут), ИБП выдает сигналы о выключении дизельного генератора.
- Если напряжение батареи превышает напряжение батареи при запуске дизельного генератора, ИБП выходит из интеллектуального режима и выдает сигналы о выключении дизельного генератора. Если напряжение батареи ниже, чем напряжение батареи при запуске дизельного генератора, открывает диалоговое окно с указанием потенциальных рисков. Нажмите ОК, чтобы выйти из интеллектуального режима.
- Чтобы отключить дизельный генератор от системы ИБП, установите интеллектуальное энергообеспечение в положение выключено.

Система изменяет рабочий режим на нормальный режим, задержку запуска внутристоечного силового модуля (секунды) до 5, частоту выходной частоты (Гц/с) до 0.6. Адаптивность на входе слабой, режим дизельного генератора в положение выключено и подключение дизельного генератора [GEN] в положение выключено. Вы можете изменить значения.

#### Сценарий повторного использования

В сценариях, не связанных с АПР, дизельный генератор подключается к ИБП через модуль байпаса. Контроль сухих контактов, запуск и выключение дизельного генератора. Рисунок 4-61 показывает принципы работы.
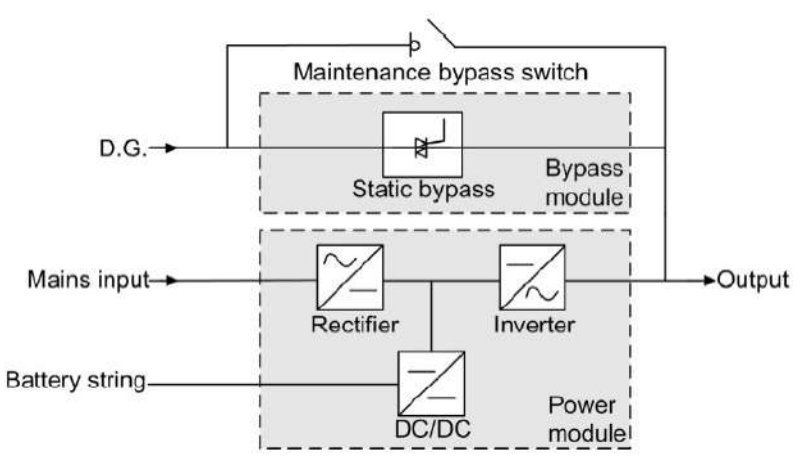

#### Рисунок 4-61 Сценарий повторного использования

В ситуациях повторного использования дизельного генератора, нужно установить следующие параметры:

АПР: Установление АПР в положение выключено.

> Рабочий режим: Система установит рабочий режим в режим управления электропитанием, который нельзя изменить.

Порт сухого контакта DO\_4 платы порта контроля ИБП соединяется с портом контроля запуска / выключения дизельного генератора. Порт DO\_4 обычно включен (NO). Когда он включен, запускается дизельный генератор. Рисунок 4-62 показывает соединение сигнального кабеля между ИБП и дизельным генератором в сценариях повторного использования.

Рисунок 4-62 Подключение сигнальных кабелей при повторном использовании

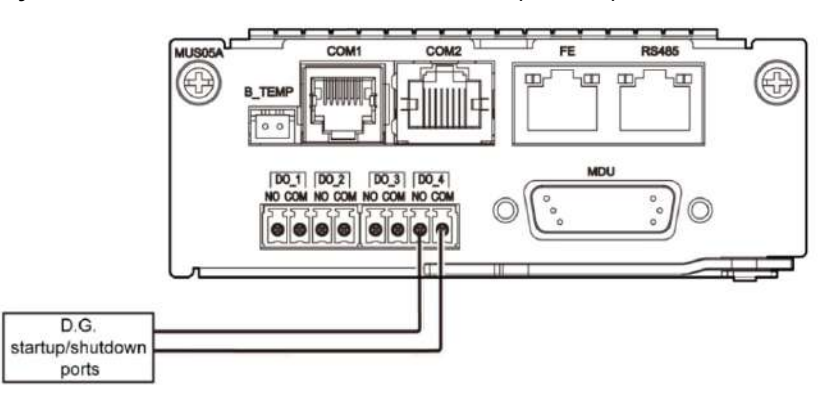

#### Сценарий АПР

Дизельный генератор и сеть подключается к ИБП через АПР. ВКУ получает состояние запуска / выключения дизельного генератора по сигналам сухого контакта, передаваемым от АПР, контролирует запуск/выключение дизельного генератора по сухим контактам. Рисунок 4-63 показывает принципы работы.

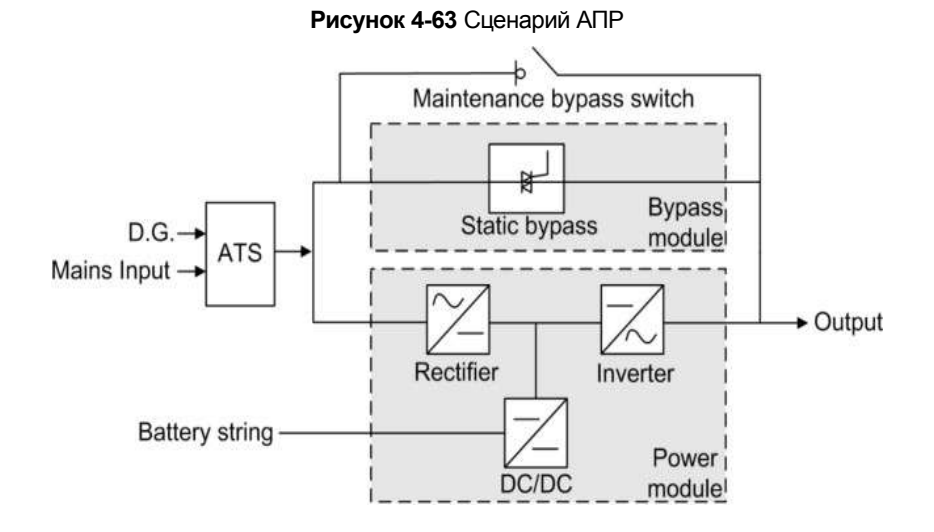

В сценариях АПР используются настройки параметров по умолчанию. Рабочий режим может быть установлен в соответствии с требованиями сайта.

Подключить порт сухого контакта DO\_4 на плате интерфейса мониторинга ИБП к порту контроля запуска/выключения на дизельном генераторе. Исходный статус сухого контакта DO\_4 нормально открытый. Когда он закрыт, запускается дизельный генератор. Рисунок 5-64 показывает соединение сигнального кабеля между ИБП и дизельным генератором.

Порт запуска дизельного генератора АПР подключается к плате сухого контакта, как показано на Рисунке 4-64 4-64.

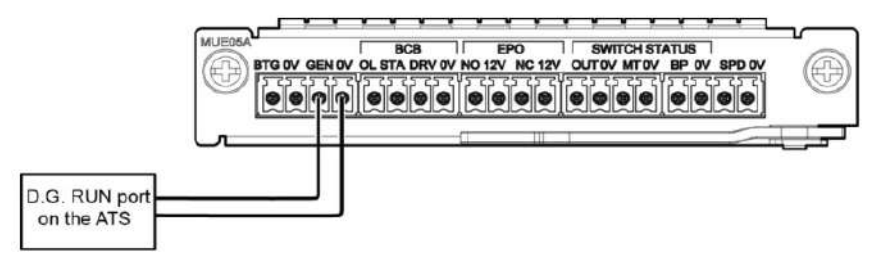

Рисунок 4-64 Подключение сигнальных кабелей в АПР 1

Порт АМЕ АПР подключается к порту DI 5 на расширенной плате сухого контакта, как показано на рисунке 4-65.

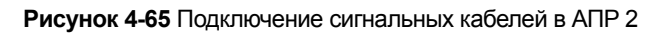

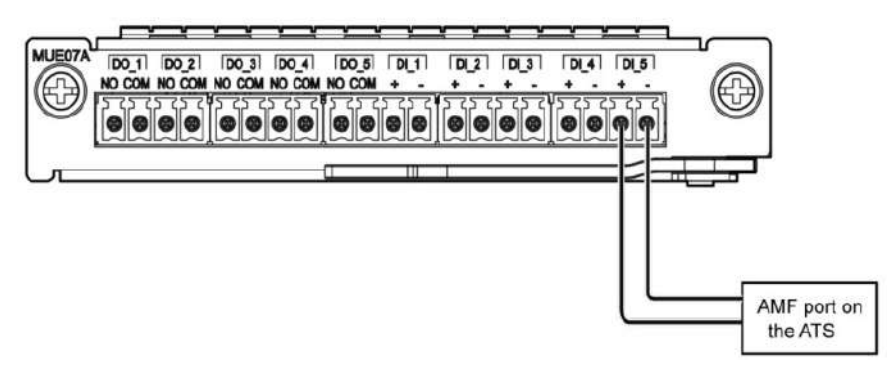

#### 4.2 Параллельные системные операции

Для подробной информации обратитесь в службу технической поддержки.

## 5 Тхеническое обслуживание

## 5.1 Техническое обслуживание ИБП

# **М**уведомление

- Только обученному персоналу разрешается проводить техническое обслуживание. Перед выполнением работ на устройстве, наденьте одежду для защиты от электростатического разряда (ЭСР), перчатки ЭСР и манжету ЭСР. Снимите токопроводяющие предметы, например, ювелирные украшения и часы во время эксплуатации, чтобы избежать поражения электрическим током или ожогов.
- Используйте изолированные инструменты при обслуживании внутренних устройств. Только обученному персоналу разрешается проводить техническое обслуживание. Заказчикам не разрешается обслуживать компоненты за пределами защитных крышек, которые можно удалить только с помощью инструментов. Если компоненты требуют технического обслуживания, обратитесь в службу технической поддержки.
- ≻ Только сервисным инженерам разрешается проводить техническое обслуживание силовых модулей и модулей байпаса.
- Регулярно выполняйте техническое обслуживание ИБП на основании следующих требований. В противном случае будет нарушена нормальная работа ИБП, включая уменьшение срока службы.

| Пункт проверки       | Ожидаемый результат                                                                                                    | Устранение неполадок                                                                                                    |  |
|----------------------|----------------------------------------------------------------------------------------------------|----------------------------------------------------------------------------------------------------|--|
| Рабочая среда        | <ul> <li>Окружающая температура: 0 ~ 40°С</li> <li>Влажность: 0 ~ 95% ОВ<br/>(неконденсирующаяся)</li> <li>Входное напряжение: 380 В АС / 400 В<br/>АС / 415 В АС (линейное напряжение)</li> <li>Выходное напряжение: 380 В АС / 400<br/>В АС / 415 В АС (допуск ± 1%,<br/>линейное напряжение)</li> <li>Частота: 40 ~ 70 Гц</li> </ul> | <ul> <li>Если влажность и температура аномальная,<br/>проверьте состояние кондиционера.</li> <li>Если входное напряжение аномальное,<br/>проверьте состояние электросети и<br/>подключение входного кабеля.</li> <li>Если выходное напряжение аномальное,<br/>проверьте состояние работы ИБП и наличие<br/>аварийного сигнала.</li> </ul> |  |
| Шум                  | При атмосферном давлении (25°C),<br>100% нагрузке: 70 дБ                                                                                                    | Проверьте нормальное вращение<br>вентиляторов и наличие аварийного сигнала.                                                                                                    |  |
| Панель<br>управления | Убедитесь, что все устройства работают<br>исправно, следите за значками<br>состояния на ЖК-экране, все рабочие<br>параметры находятся в пределах<br>нормального диапазона, а информация<br>об ошибках или аварийных сигналах не<br>отображается                                                                                         | В случае аварийного сигнала, устраните<br>неисправность, проверив состояние устройства<br>и параметры.                                                                                                    |  |
| Посторонний<br>шум   | Посторонний шум не возникает.                                                                                                    | Проверьте, откуда исходит посторонний шум,<br>особенно от вентиляторов, входного и<br>выходного трансформатора (если он<br>настроен), силового модуля и модуля байпаса.<br>Если проблема не устраняется, обратитесь в<br>службу технической поддержки.                                                                                    |  |
| Чистота              | Протереть поверхность шкафа белой<br>бумагой, бумага не должна почернеть                                                                                                    | Очистить пыль                                                                                                    |  |
| Параметры ИБП        | См. Описание настроек параметров в разделе 3.                                                                                                    | Сбросить параметры                                                                                                    |  |
| Кабели               | Кабели целостные, без износа и<br>повреждений                                                                                                    | Если кабель поврежден, установите причину и<br>примените защитные меры, например, защита<br>от грызунов.                                                                                                    |  |

#### 5.1.1 Ежемесячное техническое обслуживание

| Пункт проверки                           | Ожидаемый результат | Устранение неполадок                                  |  |
|------------------------------------------|---------------------|-------------------------------------------------------|--|
| Изменение                                |                     | Регулярно проверяйте и записывайте                    |  |
| нагрузки                                 | -                   | добавление и удаление нагрузок.                       |  |
| Отчет об<br>обслуживании<br>ИБП          | -                   | Классифицировать исключения и аварийные<br>сигналы.   |  |
| Экспортированн<br>ый аварийный<br>сигнал | -                   | Анализ и экспорт отчета об анализе аварийных сигналов |  |

#### 5.1.2 Ежеквартальное техническое обслуживание

Помимо ежемесячной проверки, пункты в таблице 5-1 нужно проверять ежеквартально.

Таблица 5-1 Ежеквартальное техническое обслуживание

| Пункт проверки                                            | Ожидаемый результат                                                                                                    | Устранение неполадок                                                                                                    |
|-----------------------------------------------------------|----------------------------------------------------------------------------------------------------|----------------------------------------------------------------------------------------------------|
| Чистота                                                   | Протереть поверхность шкафа белой бумагой,<br>бумага не должна почернеть                                                                                                  | Очистить пыль, особенно в<br>вентиляторах и впускных и выпускных<br>отверстиях для воздуха.                                           |
| Внешний кабель<br>и клемма                                | Кабели и клеммы не изношенные, без повреждений, повреждений, повреждений, признаков искры и ослабления                                                                    | Заменить кабели.<br>Закрепить выходные клеммы.                                                                                        |
| Внутренний<br>кабель и клеммы                             | Поверхность кабелей без повреждений, трещин и царапин.                                                                                                    | Закрепите клеммы силового кабеля и плоские кабели между панелями.                                                                     |
| Входной и<br>выходной<br>трансформатор<br>(если настроен) | Входной и выходной трансформатор не<br>обесцвечивается из-за перегрева и не<br>отслаивается. Соединительные клеммы прочно<br>закреплены и устойчивы к ржавчине и коррозии | Закрепите клеммы.<br>Замените трансформатор, если он<br>обесцвечивается, расслаивается,<br>отслаивается или подвергается<br>коррозии. |
| Параметр                                                  | Входной, выходной, аккумуляторный и<br>нагрузочный токи и напряжения, измеренные<br>мультиметром и токоизмерительным прибором,<br>соответствуют значениям на ЖК-экране    | Сбросить параметры                                                                                                    |

#### 5.1.3 Полугодичное техническое обслуживание

Полугодичное техническое обслуживание включает в себя ежеквартальные задачи по техническому обслуживанию и следующее:

Очистите пыль сверху, внутри и спереди ИБП.

Убедитесь, что гайки внутреннего конденсатора, индуктора и трансформатора в ИБП надежно закреплены, затяните все ослабленные гайки.

#### 5.1.4 Ежегодное техническое обслуживание

Ежегодные техническое обслуживание включает в себя задачи полугодичного технического обслуживания. Для предотвращения неисправностей системы, связанных с износом некоторых ключевых компонентов ИБП, рекомендуется регулярно проверять ключевые компоненты и заменять их в течение срока службы. В таблице 5-2 перечислены параметры срока службы ключевых компонентов и рекомендуемая периодичность замены.

Таблица 5-2 Параметры срока службы ключевых компонентов и рекомендуемые интервалы замены

| Ключевой компонент            | Ожидаемый срок службы  | Рекомендуемая<br>замены | периодичность |
|-------------------------------|------------------------|-------------------------|---------------|
| Конденсатор переменного тока  | ≥ 7 лет (62,000 часов) | 5 ~ 6 лет               |               |
| Электролитический конденсатор | ≥ 7 лет (62,000 часов) | 5 ~ 6 лет               |               |

| Ключевой компонент                                   | Ожидаемый срок службы  | Рекомендуемая периодичность замены |
|------------------------------------------------------|------------------------|------------------------------------|
| Вентилятор                                           | ≥ 7 лет (62,000 часов) | 5 ~ 6 лет                          |
| Клапанно-регулируемая свинцово-<br>кислотная батарея | лет                    | 3~ 4 лет                           |

## 5.2 Техническое обслуживание батареи

# Луведомление

Перед установкой батарей ознакомьтесь с инструкцией по эксплуатации батарей и обратите внимание на меры предосторожности и способы подключения, предусмотренные изготовителями батарей.

При установке и обслуживании батарей обратите внимание на следующие моменты:

- > Оберните инструменты изоляционной лентой, чтобы избежать поражения электрическим током.
- > Обеспечить защиту глаз с помощью соответствующих устройств и применить прочие защитные меры.
- > Надеть резиновые перчатки и защитную одежду в случае перетекания электролита.
- При перемещении батарей не допускайте переворачивания батареи, обращайтесь с батареей осторожно и обратите внимание на индивидуальную защиту.
- > Выключите переключатель батарей при установке или обслуживании батарей.

#### 5.2.1 Меры предосторожности

Перед обслуживанием батарей изолируйте инструменты, такие как ручки. Не кладите другие предметы на верхнюю часть батарей.

Никогда не используйте органические растворители для очистки батарей.

Никогда не используйте органические растворители для очистки батарей.

Никогда не курите и не допускайте открытый огонь вокруг батарей.

После разрядки батареи заряжайте батарею своевременно, чтобы сохранить срок службы.

Только профессиональный персонал может выполнять техническое обслуживание.

#### 5.2.2 Ежемесячное техническое обслуживание

Очистить аккумуляторное помещение.

Проверьте параметры управления батареями в электрической сети.

Проверьте каждую батарею на повреждение клемм, перегрев, повреждение оболочки и утечку кислоты.

Измерьте и запишите температуру в аккумуляторном помещении, напряжение комплекта батарей, напряжение батареи и зарядный ток, как показано в таблице 5-3.

| Пункт проверки                             | Ожидаемый результат                                                                                            | Устранение неполадок                                                                |
|--------------------------------------------|----------------------------------------------------------------------------------------------------|-------------------------------------------------------------------------------------|
| Параметры<br>управления<br>батареями       | Настройки параметров<br>соответствуют требованиям.<br>Значение емкости соответствует<br>фактическому значению. | Установите параметры правильно.                                                     |
| Аварийный сигнал<br>управления<br>батареей | Аварийный сигнал не срабатывает                                                                                | Определить причину аварийного сигнала на<br>основе информации об аварийных сигналах |

#### Таблица 5-3 Ежемесячное обслуживание батарей

| Пункт проверки                         | Ожидаемый результат                                                                                                    | Устранение неполадок                                                                                                    |  |
|----------------------------------------|----------------------------------------------------------------------------------------------------|----------------------------------------------------------------------------------------------------|--|
| Зарядный ток                           | Зарядный ток меньше или равен<br>0.15С10 А.                                                                                                    | Отрегулируйте предел зарядного тока узла ИБП.                                                                                                    |  |
| Напряжения заряда<br>комплекта батарей | <ul> <li>Напряжение компенсированного<br/>заряда: (2.35 В/элемент ±1%) х<br/>количество батарейных<br/>элементов</li> <li>Напряжение непрерывного<br/>заряда:(2.25 В/элемент ± 1%) х<br/>количество батарейных<br/>элементов</li> </ul> | <ul> <li>Если падение напряжения между<br/>выходными клеммами комплекта батарей и<br/>входными клеммами батареи на стороне<br/>узла ИБП превышает 1% напряжения<br/>комплекта батарей, проверьте, не слишком<br/>ли длинный кабель между комплектом<br/>батарей и ИБП или чрезмерно маленький<br/>диаметр кабеля.</li> <li>Проверить правильную установку<br/>напряжения компенсированного заряда и<br/>непрерывного заряда для узла ИБП.</li> <li>Если неисправность не устраняется,<br/>обратитесь в службу технической<br/>поддержки.</li> </ul> |  |
| Внешний вид<br>батареи                 | <ul> <li>Оболочка батареи целостная без<br/>утечкт кислоты, деформации или<br/>выпуклости.</li> <li>Отсутствие пыли и загрязнения<br/>на батарее.</li> </ul>                                                                            | <ul> <li>Сфотографировать деформированные или<br/>неисправные части батарей.</li> <li>Проверьте температуру поверхности<br/>батареи.</li> <li>Держите деформированные и выпуклые<br/>неисправные батареи в течение 30 минут, а<br/>затем проверьте и запишите напряжение<br/>холостого хода неисправной батареи.</li> <li>Если неисправность не устраняется,<br/>обратитесь в службу технической<br/>поддержки.</li> </ul>                                                                                                    |  |
| Подключение<br>батарей                 | Клеммы и кабели батареи в хорошем контакте.                                                                                                    | Убедитесь в хорошем контакте клеммы батареи и кабелей                                                                                                    |  |
| Рабочая<br>температура<br>батареи      | <ul> <li>Разница между температурой,<br/>измеренной датчиком<br/>температуры батареи, и<br/>фактической температурой<br/>составляет менее 2°С.</li> <li>Рабочая температура<br/>работающей батареи не<br/>превышает 45°С.</li> </ul>    | <ul> <li>Определите причину ложного сигнала<br/>датчика температуры.</li> <li>Определите причину аномальной рабочей<br/>температуры батареи.</li> <li>Если неисправность не устраняется,<br/>обратитесь в службу технической<br/>поддержки.</li> </ul>                                                                                                    |  |

## 5.2.3 Ежеквартальное техническое обслуживание

Помимо ежемесячной проверки, следующие пункты следует проверять ежеквартально.

| Пункт проверки                                     | Ожидаемый результат                                                                                                    | Устранение неполадок                                                                                                    |
|----------------------------------------------------|----------------------------------------------------------------------------------------------------|----------------------------------------------------------------------------------------------------|
| Напряжение<br>батареи                              | <ul> <li>Напряжение компенсированного<br/>заряда: (2.35 В/элемент ±0.02<br/>В/элемент) х количество<br/>батарейных элементов</li> <li>Напряжение непрерывного заряда:<br/>(2.25 В/элемент ± 0.02 В/элемент) х<br/>количество батарейных элементов</li> </ul> | <ul> <li>Проверить нормальное значение<br/>напряжения компенсированного заряда и<br/>напряжения непрерывного заряда батареи.</li> <li>Если напряжение заряда батареи<br/>превышает требования, выполните полную<br/>принудительную компенсированную<br/>зарядку батареи и снова проверьте<br/>нормальное значение напряжения.</li> <li>Если неисправность не устраняется,<br/>обратитесь в службу технической<br/>поддержки.</li> </ul> |
| Проверка<br>неглубокого разряда<br>(рекомендуется) | Выполнить проверку неглубокого<br>разряда при резервном копировании<br>ИБП, чтобы проверить нормальную<br>разрядку батарей.                                                                                                    | Найдите причину после обнаружения<br>исключения.<br>Если неисправность не устраняется,<br>обратитесь в службу технической поддержки.                                                                                                    |

## 5.2.4 Ежегодное техническое обслуживание

В дополнение к ежеквартальному обслуживанию, ежегодное техническое обслуживание включает в себя следующее:

| Пункт проверки                      | Ожидаемый результат                                                                                                    | Устранение неполадок                                                                                                    |
|-------------------------------------|----------------------------------------------------------------------------------------------------|----------------------------------------------------------------------------------------------------|
| Проверка емкости<br>(рекомендуется) | При резервном копировании ИБП<br>разрядите батарею до порога<br>аварийного сигнала о пониженном<br>напряжении, чтобы обновить емкость<br>батареи. | Найдите причину после обнаружения<br>исключения.<br>Если неисправность не устраняется,<br>обратитесь в службу технической поддержки. |

## 6 Устранение неисправностей

# 

Если ИБП работает неисправно, аварийный сигнал отображается на ЖК-экране. Сбросьте критические аварийные сигналы перед повторным включением ИБП. В противном случае возникают новые неисправности или ИБП повреждается.

# Луведомление

- Когда батареи достигают конечного напряжения разрядки, выключатель батарей в АВБ боксе отключается, если бокс АВБ настроен. Чтобы восстановить разрядку батареи, сначала включите выключатель батарей в АВБ боксе (если таковой имеется).
- Утобы восстановить фнукцию разряда батареи после достижения конечного напряжения разрядки, используйте один из следующих методов:
- Переключиться на другой комплект батарей. Убедитесь, что напряжение каждой батареи больше, чем конечное напряжение разрядки и 11.3 В/элемент.
- Восстановить основное электропитание, выпрямитель начнет работать. Закрыть выключатель батарей и зарядить батареи, пока напряжение каждой батареи не превысит конечное напряжение разрядки и 11.3 В/элемент.

Подробнее о том, как устранить общие неисправности, см. в таблице 6-1. В случае возникновения неисправностей, которые не могут быть обнаружены или устранены, или если возникли какие-либо другие, не упомянутые неисправности, см. список аварийных сигналов и обратитесь в службу технической поддержки.

| Случай                                                                                       | Признак                                                                                                    | Возможная причина                                                                         | Меры                                                                                                    |
|----------------------------------------------------------------------------------------------|----------------------------------------------------------------------------------------------------|-------------------------------------------------------------------------------------------|----------------------------------------------------------------------------------------------------|
| Неисправный<br>выпрямитель                                                                   | Выпрямитель не может<br>работать, а напряжение<br>на шине не<br>увеличивается.                                                    | Сетевое напряжение<br>превышает верхний порог<br>278 В или меньше нижнего<br>порога 80 В. | Проверить, превышает ли<br>сетевое напряжение пороговое<br>значение. Если да, обратитесь<br>в электроэнергетическую<br>компанию.                   |
|                                                                                              |                                                                                                    | Плавный запуск<br>конденсатора регулировки<br>коэффициента мощности не<br>удается         | Заменить силовой модуль.                                                                                                    |
|                                                                                              |                                                                                                    | силовои модуль<br>неисправный.                                                            |                                                                                                    |
|                                                                                              | Непрерывно звучить<br>зуммер, индикатор<br>неисправности<br>включен, инвертор<br>неисправный, ИБП<br>переходит в режим<br>байпаса | ИБП перегружен или коротко замкнут.                                                       | Уменьшить нагрузку или<br>устранить короткие замыкания.                                                                                            |
| Неисправный<br>инвертор                                                                      |                                                                                                    | Возникает перегрев<br>инвертора                                                           | Установить больше<br>кондиционеров или<br>вентиляционных устройств,<br>чтобы обеспечить нормальную<br>температуру внутри<br>аппаратной комнаты     |
|                                                                                              |                                                                                                    | Силовой модуль<br>неисправный.                                                            | Заменить силовой модуль                                                                                                    |
| Зарядное Непрер<br>устройство зуммер<br>выдает неиспра<br>аварийный включе<br>сигнал зарядки | Непрерывно звучить<br>зуммер, индикатор<br>неисправности<br>включен, функция<br>зарядки не работает                               | Зарядное устройство<br>неисправное                                                        | Заменить сиповой молуль                                                                                                    |
|                                                                                              |                                                                                                    | Перегрузка зарядного<br>устройства                                                        | оаменить силовой модуль.                                                                                                    |
|                                                                                              |                                                                                                    | Пониженное напряжение<br>зарядного устройства                                             | Проверьте, правильно ли<br>задано количество батарей.<br>Если значение правильное, но<br>аварийный сигнал сохраняется,<br>замените силовой модуль. |

#### Таблица 6-1 Устранение неисправностей

| Случай                                    | Признак                                                                                                    | Возможная причина                                                     | Меры                                                    |
|-------------------------------------------|----------------------------------------------------------------------------------------------------|-----------------------------------------------------------------------|---------------------------------------------------------|
| ИБП работает в<br>режиме байпаса          | Когда сеть работает<br>нормально, ИБП<br>в работает в режиме<br>байпаса и не переходит<br>в инверторный режим. | Установите рабочий режим<br>ИБП в режим управления<br>электропитанием | Установить режим работы<br>правильно.                   |
| и не переходит в<br>инверторный<br>режим. |                                                                                                    | Время перехода в режим<br>байпаса достигает верхнего<br>порога.       | Сбросить время перехода в<br>режим байпаса на ЖК-экране |
| Байпас                                    | Байпас<br>неисправный Непрерывно звучить<br>зуммер, индикатор<br>неисправности включе                          | Повреждение обходного<br>тиристора                                    | Заменить модуль байпаса.                                |
| неисправный                               |                                                                                                    | Перегрев модуля байпаса.                                              | Уменьшить нагрузку или<br>улучшить вентиляцию.          |

Примечание В случае возникновения неисправностей, которые не могут быть обнаружены или устранены, или если возникли какие-либо другие неисправности, обратитесь в службу технической поддержки.

## 7 Технические характеристики

## 7.1 Физические характеристики

| Физические характеристики |                                                                                                    |  |
|---------------------------|----------------------------------------------------------------------------------------------------|--|
| Режим прокладки кабелей   | <ul> <li>200 кВА: доступно для верхней проводки</li> <li>300 кВА/400 кВА/500 кВА/600 кВА/800 кВА: доступны для входных и выходных проводов сверху и снизу</li> </ul>                                                                                                    |  |
| Уровень защиты            | <ul> <li>IP20 (IP21 для дополнительной конфигурации)</li> </ul>                                                                                                    |  |
| Размеры (В х Ш х Г)       | <ul> <li>200 кВА: 2000мм×600мм×850мм</li> <li>300 кВА/400 кВА/500 кВА: 2000мм×1200мм×850мм</li> <li>600 кВА: 2000мм×1400мм×850мм</li> <li>800 кВА: 2000мм×2400мм×850мм</li> </ul>                                                                                                    |  |
| Связь                     | Поддерживает сухие контакты, порты RS485 и порты FE; поддерживает простой протокол сетевого управления (SNMP).                                                                                                    |  |
| Вес                       | <ul> <li>200 кВА: 363 кг в полной конфигурации</li> <li>300 кВА: 610 кг в полной конфигурации</li> <li>400 кВА: 675 кг в полной конфигурации</li> <li>500 кВА: 725 кг в полной конфигурации</li> <li>600 кВА: 1007 кг в полной конфигурации</li> <li>800 кВА: 1545 кг в полной конфигурации</li> </ul> |  |

## 7.2 Характеристики окружающей среды

| Характеристики окружающей среды |                                                                                                    |  |  |
|---------------------------------|----------------------------------------------------------------------------------------------------|--|--|
| Рабочая температура             | 0°C~40°C                                                                                                    |  |  |
| Температура хранения            | -40°C ~ +70°C                                                                                                    |  |  |
| Влажность                       | 0%ОВ ~ 95% ОВ (неконденсирующаяся)                                                                                              |  |  |
| Высота                          | Ом ~ 1000м, без снижения<br>Если высота превышает 1000 м, см. МЭК 62040-3 стандартное<br>понижение, максимальная высота 4000 м. |  |  |
| Шум                             | < 70 дБ                                                                                                    |  |  |

## 7.3 Правила безопасности и ЭМС

| Правила безопасности и ЭМС |                                                                                                 |  |  |
|----------------------------|-------------------------------------------------------------------------------------------------|--|--|
| Правила безопасности       | EN62040-1:2008<br>MЭK 62040-1:2008                                                              |  |  |
| ><br>><br>>                | EN62040-2<br>MЭК 62040-2<br>MЭК 61000-2-2<br>MЭК 61000-3-2                                      |  |  |
| ЭМС >><br>>><br>>>         | МЭК 61000-3-4<br>МЭК 61000-3-5<br>EN61000-3-3<br>EN61000-3-6<br>МЭК 61000-3-8<br>МЭК 61000-3-11 |  |  |

| 7.4 Электрически характеристики напряжения сети |  |
|-------------------------------------------------|--|
|-------------------------------------------------|--|

| Электрические характеристики напряжения сети |                                                                                                    |  |  |
|----------------------------------------------|----------------------------------------------------------------------------------------------------|--|--|
| Система ввода                                | Трехфазная, пятипроводная                                                                                                    |  |  |
| Номинальное входное напряжение               | 380 В АС, 400 В АС или 415 В АС (линейное напряжение)                                                                                                    |  |  |
| Входное напряжение                           | <ul> <li>138В АС ~ 485В АС(линейное напряжение)</li> <li>Мощность ИБП не снижается при 305 В АС ~ 485 В АС и уменьшается линейно при 305 В АС ~ 138 ВАС.</li> </ul> |  |  |
| Номинальная частота                          | 50 Гц / 60 Гц                                                                                                    |  |  |
| Входная частота                              | 40 Гц ~ 70 Гц                                                                                                    |  |  |
| Входной коэффициент мощности                 | полная нагрузка > 0.99<br>половинная нагрузка > 0.98                                                                                                    |  |  |
| Коэффициент нелинейных искажений             | THDi < 3% (линейная полная нагрузка)<br>THDi < 5%( нелинейная полная нагрузка)                                                                                      |  |  |

## 7.5 Электрические характеристики входа байпаса

| Электрические характеристики входа байпаса |                                                          |  |  |
|--------------------------------------------|----------------------------------------------------------|--|--|
| Система ввода                              | Трехфазная, пятипроводная                                |  |  |
| Номинальное входное напряжение             | 380 В АС /400 В АС /415 В АС (линейное напряжение)       |  |  |
| Номинальная частота                        | 50 Гц / 60 Гц                                            |  |  |
| Входная частота                            | ±6 Гц (0.5 Гц ~ 6 Гц, ±2 Гц по умолчанию)                |  |  |
| Система ввода                              | Доступны единичная сеть и двойная сеть.                  |  |  |
| Функция распределения тока                 | В параллельной системе контролируйте длину кабеля, чтобы |  |  |
| байпаса                                    | выровнять ток. Разбаланс токов должен быть менее 25%.    |  |  |

## 7.6 Характеристики батареи

| Характеристики батареи          |                                                                                                    |  |  |  |
|---------------------------------|----------------------------------------------------------------------------------------------------|--|--|--|
| Напряжение батареи              | 360 В ~ 552 В постоянного тока (30 ~ 46 батарей, 40 по умолчанию); 38 и 36 батарей: без снижения выходной мощности; 34 батареи: выходная мощность снижается до 0.9; 32 и 30 батарей: выходная мощность снижается до 0.8. |  |  |  |
| Управление батареями            | Интеллектуальное управление батареями                                                                                                    |  |  |  |
| Холодный запуск одной кнопкой   | В случае перебоев в сети, батареи могут запустить ИБП для питания нагрузки.                                                                                                    |  |  |  |
| Использование комплекта батарей | ИБП, подключенные параллельно, могут совместно использовать<br>комплект. По умолчанию комплекты батареи не используются<br>совместно.                                                                                    |  |  |  |
| Напряжение зарядки              | Выравненное напряжение: 2.35 В/элемент<br>Напряжение поддерживающего заряда: 2.25 В/элемент                                                                                                    |  |  |  |

## 7.7 Выходные электрические характеристики

| Выходные электрические характеристики |                           |  |  |
|---------------------------------------|---------------------------|--|--|
| Система вывода                        | Трехфазная, пятипроводная |  |  |

| Выходные электрические характеристики                     |                                                                                                    |  |  |
|-----------------------------------------------------------|----------------------------------------------------------------------------------------------------|--|--|
| Напряжение                                                | 380 В АС, 400 В АС или 415 В АС ± 1% (линейное напряжение)                                                                                                    |  |  |
| Частота                                                   | Частота сети синхронна с входной частотой байпаса (в нормальном<br>режиме).<br>Частота составляет 50 Гц или 60 Гц ± 0,25% (в режиме питания от<br>батареи).                                                                                                    |  |  |
| Общее гармоническое искажение выходного напряжения (THDv) | е Полная линейная нагрузка THDv <2%<br>Полная нелинейная нагрузка THDv <5%                                                                                                    |  |  |
| Выходной коэффициент мощности                             | 0.9                                                                                                    |  |  |
| Время передачи                                            | Омс                                                                                                    |  |  |
| Дисбаланс выходного напряжения                            | Дисбаланс напряжения: ±3%;<br>±2°фазовый дисбаланс: ±2°                                                                                                    |  |  |
| Способность выдерживать<br>перегрузки                     | Способность инвертора выдерживать перегрузки:<br>105% <нагрузка ≤ 110%, переход в режим байпаса через 60 минут<br>110% < нагрузка ≤ 125%, переход в режим байпаса через 10 минут<br>125% < нагрузка ≤ 150%, переход в режим байпаса через 1 минуту<br>Нагрузка > 150%: переход в режим байпаса через 200 мс<br>Перегрузочная способность байпаса:<br>При 30°С,нагрузка ≤ 135%, непрерывная работа в режиме байпаса;<br>При 40°С, нагрузка ≤125%, непрерывная работа в режиме байпаса;<br>1000% нагрузка: работа в течение 100 мс |  |  |

## 7.8 Электрические характеристики системы

| Электрические характеристики системы     |                                                                                                    |  |  |
|------------------------------------------|----------------------------------------------------------------------------------------------------|--|--|
| Эффективность системы                    | 95%                                                                                                    |  |  |
| Схема резервирования                     | Вспомогательные источники питания, централизованные контроллеры и параллельные сигналы являются вспомогательными. |  |  |
| Количество ИБП, подключенных параллельно | ≤ 4                                                                                                    |  |  |
| Режим управления электропитанием         | Поддерживается                                                                                                    |  |  |

# А Структура меню

## А.1 Меню на ЖК-экране

| Меню уровня 1        | Меню<br>уровня 2          | Меню уровня 3                                                          | Меню уровня 4                       |
|----------------------|---------------------------|------------------------------------------------------------------------|-------------------------------------|
| Информация о системе |                           | Выход переменного тока                                                 | -                                   |
|                      |                           | Нагрузка ИБП                                                           | -                                   |
|                      | 14                        | Напряжение сети                                                        | -                                   |
|                      | информация<br>о состоянии | Вход байпаса                                                           | -                                   |
|                      | работы                    | Состояние батареи                                                      | -                                   |
|                      |                           | Общий рабочий цикл                                                     | -                                   |
|                      |                           | Данные об окружающей<br>среде                                          | -                                   |
|                      |                           | Активные аварийные<br>сигналы                                          | -                                   |
|                      | Аварийные<br>сигналы      | Сохраненные аварийные<br>сигналы                                       | -                                   |
|                      |                           | Выключение зуммера                                                     | -                                   |
|                      |                           | Сброс ошибок                                                           | -                                   |
|                      |                           | Базовые                                                                | -                                   |
|                      |                           | Связь                                                                  | -                                   |
|                      |                           | Базовые параметры                                                      | -                                   |
|                      | Настройки                 | Расширенные параметры                                                  | -                                   |
|                      |                           | Входные параметры                                                      | -                                   |
|                      |                           | Выходные параметры                                                     | -                                   |
|                      |                           | Параметры байпаса                                                      | -                                   |
|                      |                           | Параметры батареи                                                      | -                                   |
|                      |                           | Сухие контакты                                                         | -                                   |
|                      |                           | Мастер настроек                                                        | -                                   |
|                      |                           | Синхронизация<br>параметров (доступно в<br>параллельном режиме<br>ИБП) | -                                   |
|                      | Техническое               | Облсуживание батареи                                                   | -                                   |
|                      | обслуживани<br>е          | USB операции                                                           | Удаление USB                        |
|                      |                           |                                                                        | Обновление программного обеспечения |
|                      |                           |                                                                        | Конфигурация загрузки               |
|                      |                           |                                                                        | Экспорт конфигурации                |
|                      |                           |                                                                        | Экспорт журналов                    |
|                      |                           |                                                                        | Загрузка данных об ошибке           |

| Меню уровня 1 | Меню<br>уровня 2        | Меню уровня 3                | Меню уровня 4                     |
|---------------|-------------------------|------------------------------|-----------------------------------|
|               |                         |                              | Экспорт электронных меток         |
|               |                         |                              | Экспорт аварийных сигналов        |
|               |                         |                              | Управление несколькими<br>марками |
|               |                         |                              | Отчет об отказах                  |
|               |                         |                              | Отчет о проверке                  |
|               |                         |                              | Данные черного ящика              |
|               |                         | Включение инвертора          | -                                 |
|               |                         | Выключение инвертора         | -                                 |
|               |                         | Переключение БУПЭ            | -                                 |
|               |                         | Калибровка экрана            | -                                 |
|               |                         | Модель                       | -                                 |
|               |                         | Изготовитель                 | -                                 |
|               | About                   | Версия контроля              | -                                 |
|               |                         | Версия питания               | -                                 |
|               |                         | Информация о версии          | -                                 |
|               |                         | Фазовое напряжение           | -                                 |
|               | Выхол                   | Линейное напряжение          | -                                 |
|               | переменного<br>тока     | Фазовый ток                  | -                                 |
|               |                         | Фазовый ток                  | -                                 |
|               |                         | Коэффициент мощности         | -                                 |
|               | Нагрузка ИБП            | Коэффициент мощности         | -                                 |
|               |                         | Полная мощность              | -                                 |
|               |                         | Полная мощность              | -                                 |
|               |                         | Коэффициент нагрузки         | -                                 |
| Общие функции |                         | Коэффициент пика<br>нагрузки | -                                 |
|               |                         | Фазовое напряжение           | -                                 |
|               |                         | Линейное напряжение          | -                                 |
|               | Напряжение              | Фазовый ток                  | -                                 |
|               | ••••                    | Частота                      | -                                 |
|               |                         | Коэффициент мощности         | -                                 |
|               | Включение<br>инвертора  | -                            | -                                 |
|               | Выключение<br>инвертора | -                            | -                                 |
|               | Выключение<br>зуммера   | -                            | -                                 |

| Меню уровня 1     | Меню<br>уровня 2 | Меню уровня 3 | Меню уровня 4 |
|-------------------|------------------|---------------|---------------|
|                   | Сохраненные      |               |               |
|                   | аварийные        | -             | -             |
|                   | сигналы          |               |               |
| Состояние системы | Байпас           | -             | -             |
|                   | Сеть             | -             | -             |
|                   | Нагрузка         | -             | -             |
|                   | Батарея          | -             | -             |

# А.2 Меню в веб-интерфейсе пользователя

| Меню<br>уровня 1 | Меню уровня<br>2                 | Меню уровня 3 | Меню уровня 4                                    | Меню уровня 5                                                                                                    |
|------------------|----------------------------------|---------------|--------------------------------------------------|----------------------------------------------------------------------------------------------------|
|                  | Активные<br>аварийные<br>сигналы | -             | -                                                | -                                                                                                    |
|                  |                                  |               |                                                  | Фазовое напряжение                                                                                                    |
|                  |                                  |               |                                                  | Линейное напряжение                                                                                                    |
|                  |                                  |               | Вход                                             | Ток                                                                                                    |
|                  |                                  |               |                                                  | Коэффициент<br>мощности                                                                                                    |
|                  |                                  |               |                                                  | Частота                                                                                                    |
|                  |                                  |               |                                                  | Фазовое напряжение                                                                                                    |
|                  |                                  |               | Байпас                                           | Линейное напряжение                                                                                                    |
|                  |                                  |               |                                                  | Ток                                                                                                    |
|                  |                                  |               |                                                  | Коэффициент                                                                                                    |
| Мониторинг       | Данные в                         |               |                                                  | Частота<br>Фазовое напряжение                                                                                                    |
|                  | реальном                         | ИБП           |                                                  |                                                                                                    |
|                  | времени                          |               |                                                  | Линейное напряжение                                                                                                    |
|                  |                                  |               |                                                  | Ток                                                                                                    |
|                  |                                  |               |                                                  | Коэффициент                                                                                                    |
|                  |                                  |               |                                                  | Фазовое напряжение         Линейное напряжение         Ток         Коэффициент<br>мощности         Частота         Фазовое напряжение         Линейное напряжение         Ток         Коэффициент         Частота         Фазовое напряжение         Линейное напряжение         Линейное напряжение         Линейное напряжение         Линейное напряжение         Частота         Частота         Частота         Коэффициент         Частота         Коэффициент         нагрузки         Коэффициент         нагрузки         Активная мощность         Полная мощность         Реактивная мощность |
|                  |                                  |               | Выход Коэффиц<br>нагрузки<br>Коэффиц<br>нагрузки | Коэффициент пика<br>нагрузки                                                                                                    |
|                  |                                  |               |                                                  | Коэффициент<br>нагрузки                                                                                                    |
|                  |                                  |               |                                                  | Активная мощность                                                                                                    |
|                  |                                  |               |                                                  | Полная мощность                                                                                                    |
|                  |                                  |               |                                                  | Реактивная мощность                                                                                                    |

| Меню<br>уровня 1 | Меню уровня<br>2 | Меню уровня 3        | Меню уровня 4                                  | Меню уровня 5                                                                                |
|------------------|------------------|----------------------|------------------------------------------------|----------------------------------------------------------------------------------------------|
|                  |                  |                      |                                                | Активная мощность<br>системы<br>Полная мощность<br>системы<br>Реактивная мощность<br>системы |
|                  |                  |                      |                                                | Напряжение                                                                                   |
|                  |                  |                      |                                                | Ток                                                                                          |
|                  |                  |                      | <b>F</b>                                       | Напряжение на шине                                                                           |
|                  |                  |                      | Батарея                                        | Температура батареи                                                                          |
|                  |                  |                      |                                                | Температура батареи                                                                          |
|                  |                  |                      |                                                | Остаточная емкость                                                                           |
|                  |                  |                      | Ланные об окружающей среде                     | Окружающая<br>температура                                                                    |
|                  |                  |                      |                                                | Окружающая<br>влажность                                                                      |
|                  | Настройка        |                      | Одиночный / параллельный                       | -                                                                                            |
|                  | параметров       |                      | Уровень напряжения                             | -                                                                                            |
|                  |                  | Базовые<br>јараметры | Выходная частота                               | -                                                                                            |
|                  |                  |                      | Емкость батареи                                | -                                                                                            |
|                  |                  |                      | Количество элементов                           | -                                                                                            |
|                  |                  | Расширенные          | Рабочий режим                                  | -                                                                                            |
|                  |                  | Парамстры            | Режим КСШ                                      | -                                                                                            |
|                  |                  |                      | Порог сигнала об окружающей температуре        | -                                                                                            |
|                  |                  |                      | Восстановление конечного напряжения разрядки   | -                                                                                            |
|                  |                  |                      | Задержка восстановления<br>КНР                 | -                                                                                            |
|                  |                  |                      | Асинхронный сигнал инвертора                   | -                                                                                            |
|                  |                  |                      | Восстановление после перенапряжения на шине    | -                                                                                            |
|                  |                  |                      | Время восстановления после перенапряжения шины | -                                                                                            |
|                  |                  |                      | Обнаружение ошибки емкости                     | -                                                                                            |
|                  |                  |                      | Верхний предел обнаружения<br>ошибки емкости   | -                                                                                            |

| Меню<br>уровня 1 | Меню уровня<br>2 | Меню уровня 3                                                   | Меню уровня 4                                                    | Меню уровня 5 |
|------------------|------------------|-----------------------------------------------------------------|------------------------------------------------------------------|---------------|
|                  |                  | Нижний предел обнаружения<br>ошибки емкости                     | -                                                                |               |
|                  |                  |                                                                 | Ограничение входного тока                                        | -             |
|                  |                  |                                                                 | Предельный коэффициент                                           | -             |
|                  |                  |                                                                 | Выходной ток без нагрузки показывает ноль                        | -             |
|                  |                  |                                                                 | Режим нагрузки инвертора                                         | -             |
|                  |                  |                                                                 | Режим дизельного генератора                                      | -             |
|                  |                  |                                                                 | Ограничение мощности ДГ                                          | -             |
|                  |                  | Коэ<br>зар<br>Входной параметр<br>вну<br>мод                    | Коэффициент мощности<br>зарядного устройства ДГ                  | -             |
|                  |                  |                                                                 | Задержка запуска<br>внутристоечного силового<br>модуля (секунды) | -             |
|                  |                  | Задержка запуска силового<br>модуля между стойками<br>(секунды) | -                                                                |               |
|                  |                  |                                                                 | Адаптивность на входе                                            | -             |
|                  |                  |                                                                 | Регулировка выходного<br>наподжения<br>Время прерывания передачи | -             |
|                  |                  | Выходной                                                        | Выходной частоты<br>Выходной ток автоматической<br>загрузки      | -             |
|                  |                  | Параметр                                                        | Время прерывания перехода<br>на выходе                           | -             |
|                  |                  |                                                                 | Максимальное время перехода в режим байпаса                      | -             |
|                  |                  |                                                                 | Диапазон частот байпаса                                          | -             |
|                  |                  |                                                                 | Максимальное напряжение<br>байпаса                               | -             |
|                  | Параметр байпаса | Минимальное напряжение<br>байпаса                               | -                                                                |               |
|                  |                  |                                                                 | Диапазон напряжения в ЭКО-<br>режиме                             | -             |
|                  |                  |                                                                 | Питание байпаса при<br>перегрузке и перегреве                    | -             |
|                  |                  | Параметр батареи                                                | Время установки                                                  | -             |
|                  |                  |                                                                 | Период обслуживания                                              | -             |
|                  |                  |                                                                 | Тип батареи                                                      | -             |

| Меню<br>уровня 1 | Меню уровня<br>2 | Меню уровня 3 | Меню уровня 4                                                                   | Меню уровня 5 |
|------------------|------------------|---------------|---------------------------------------------------------------------------------|---------------|
|                  |                  |               | Предельный коэффициент<br>зарядного тока                                        | -             |
|                  |                  |               | Напряжение<br>поддерживающего заряда                                            | -             |
|                  |                  |               | Компенсированное<br>напряжение элемента                                         | -             |
|                  |                  |               | Переход к току<br>компенсированного заряда                                      | -             |
|                  |                  |               | Автоматический компенсированный заряд                                           | -             |
|                  |                  |               | Время принудительной<br>защиты компенсированного                                | -             |
|                  |                  |               | Интервал защиты<br>компенсированного заряда                                     | -             |
|                  |                  |               | Интервал планового<br>компенсированного заряда                                  | -             |
|                  |                  |               | Компенсация температуры<br>для напряжения<br>поддерживающего заряда             | -             |
|                  |                  |               | Коэффициент компенсации<br>температуры для напряжения<br>поддерживающего заряда | -             |
|                  |                  |               | Максимальное время разряда<br>батареи                                           | -             |
|                  |                  |               | Плановая проверка<br>неглубокого разряда                                        | -             |
|                  |                  |               | Время плановой проверки<br>неглубокого разряда                                  | -             |
|                  |                  |               | Порог аварийного сигнала о переохлаждении                                       | -             |
|                  |                  |               | Порог аварийного сигнала о перегреве                                            | -             |
|                  |                  |               | Предупреждение о времени<br>резервного питания                                  | -             |
|                  |                  |               | Предупреждение остаточной емкости                                               | -             |
|                  |                  |               | Ток разряда 0.1CEOD                                                             | -             |
|                  |                  |               | Ток разряда 0.3CEOD                                                             | -             |
|                  |                  |               | Ток разряда 0.5CEOD                                                             | -             |
|                  |                  |               | Ток разряда 1.0CEOD                                                             | -             |
|                  |                  |               | Интеллектуальный режим<br>пониженного<br>энергопотребления                      | -             |

| Меню<br>уровня 1 | Меню уровня<br>2 | Меню уровня 3  | Меню уровня 4                                            | Меню уровня 5 |
|------------------|------------------|----------------|----------------------------------------------------------|---------------|
|                  |                  |                | Время пониженного<br>энергопотребления сети<br>класса 1  | -             |
|                  |                  |                | Время пониженного<br>энергопотребления сети<br>класса 2  | -             |
|                  |                  |                | Точка перегрузки зарядного<br>напряжения                 | -             |
|                  |                  |                | Точка перегрузки напряжения<br>разрядки                  | -             |
|                  |                  | Сухие контакты | Соединение MUE05A                                        | -             |
|                  |                  |                | Ошибка заземления батареи                                | -             |
|                  |                  |                | Подключение дизельного<br>генератора [GEN]               | -             |
|                  |                  |                | Подключение АВБ [OL]                                     | -             |
|                  |                  |                | Выключатель батареи [STA]                                | -             |
|                  |                  |                | Выходной выключатель PDC<br>[OUT]                        | -             |
|                  |                  |                | Выключатель PDC для<br>технического обслуживания<br>[MT] | -             |
|                  |                  |                | Переключатель BP/SYSMT                                   | -             |
|                  |                  |                | Функция переключателя<br>BP/SYSMT                        | -             |
|                  |                  |                | Переключатель SPD/SYSOUT                                 | -             |
|                  |                  |                | Функция переключателя<br>SPD/SYSOUT                      | -             |
|                  |                  |                | Соединение MUE06A                                        | -             |
|                  |                  |                | Действие MUS05A DO_1                                     | -             |
|                  |                  |                | Действие MUS05A DO_2                                     | -             |
|                  |                  |                | Действие MUS05A DO_3                                     | -             |
|                  |                  |                | Действие MUS05A DO_4                                     | -             |
|                  |                  |                | Действие MUE07A DO_1                                     | -             |
|                  |                  |                | Действие MUE07A DO_2                                     | -             |
|                  |                  |                | Действие MUE07A DO_3                                     | -             |
|                  |                  |                | Действие MUE07A DO_4                                     | -             |
|                  |                  |                | Действие MUE07A DO_5                                     | -             |
|                  |                  |                | MUS05A DO_1                                              | -             |

| Меню<br>уровня 1 | Меню уровня<br>2 | Меню уровня 3                                                 | Меню уровня 4                                                   | Меню уровня 5 |
|------------------|------------------|---------------------------------------------------------------|-----------------------------------------------------------------|---------------|
|                  |                  |                                                               | MUS05A DO_2                                                     | -             |
|                  |                  |                                                               | MUS05A DO_3                                                     | -             |
|                  |                  |                                                               | MUS05A DO_4                                                     | -             |
|                  |                  |                                                               | MUE07A DO_1                                                     | -             |
|                  |                  |                                                               | MUE07A DO_2                                                     | -             |
|                  |                  |                                                               | MUE07A DO_3                                                     | -             |
|                  |                  |                                                               | MUE07A DO_4                                                     | -             |
|                  |                  |                                                               | MUE07A DO_5                                                     | -             |
|                  |                  |                                                               | MUE07A DI_1                                                     | -             |
|                  |                  |                                                               | MUE07A DI_2                                                     | -             |
|                  |                  |                                                               | MUE07A DI_3                                                     | -             |
|                  |                  |                                                               | MUE07A DI_4                                                     | -             |
|                  |                  |                                                               | MUE07A DI_5                                                     | -             |
|                  |                  | Настройка IP-<br>адресов системы                              | ІР-адрес                                                        | -             |
|                  |                  |                                                               | Маска подсети                                                   | -             |
|                  |                  |                                                               | Шлюз по умолчанию                                               | -             |
|                  |                  | Настройки<br>последовательного<br>порта                       | Скорость передачи RS485                                         | -             |
|                  |                  |                                                               | Общий адрес RS485                                               | -             |
|                  |                  | Настройки датчика температуры                                 | Исходный адрес датчика<br>температуры батареи                   | -             |
|                  | Конфигурация     | батареи                                                       | Датчики температуры батареи                                     | -             |
|                  | СВЯЗИ            | Настройки датчика<br>окружающей<br>температуры и<br>влажности | Исходный адрес датчика<br>окружающей температуры и<br>влажности | -             |
|                  |                  |                                                               | Датчики окружающей<br>температуры и влажности                   | -             |
|                  |                  | Настройки БКБ                                                 | Исходный адрес БКБ                                              | -             |
|                  |                  |                                                               | БКБ                                                             | -             |
|                  |                  | Настройки ТКС                                                 | ткс                                                             | -             |
|                  | Контроль         | Системные                                                     | Включить инвертор                                               | -             |
|                  |                  | проверки                                                      | Выключить инвертор                                              | -             |
|                  |                  |                                                               | Сброс ошибок                                                    | -             |
|                  |                  |                                                               | Рабочий цикл байпаса                                            | -             |
|                  |                  |                                                               | Рабочий цикл инвертора                                          | -             |

| Меню<br>уровня 1 | Меню уровня<br>2      | Меню уровня 3                | Меню уровня 4                              | Меню уровня 5 |
|------------------|-----------------------|------------------------------|--------------------------------------------|---------------|
|                  |                       |                              | Принудительная<br>компенсированная зарядка | -             |
|                  |                       |                              | Проверка неглубокого разряда               | -             |
|                  |                       |                              | Проверка емкости                           | -             |
|                  | История               | Запрос                       | -                                          | -             |
|                  | аварийных<br>сигналов | Экспорт                      | -                                          | -             |
| Запрос           |                       | Сохраненные<br>журналы       | -                                          | -             |
|                  | Журналы               | Журнал проверки<br>емкости   | -                                          | -             |
|                  |                       | Общий журнал<br>проверок     | -                                          | -             |
|                  |                       |                              | Новые                                      | -             |
|                  | Управление            | Управление<br>попьзователями | Изменить                                   | -             |
|                  | пользователя<br>ми    | ПОЛЬЗОВАТЕЛЯМИ               | Удалить                                    | -             |
|                  |                       | Время ожидания пользователя  | Время ожидания                             | -             |
|                  |                       | Дата и время<br>системы      | Дата (местная)                             | -             |
|                  |                       |                              | Время (местное)                            | -             |
|                  |                       |                              | Часовой пояс                               | -             |
|                  |                       | Информация о<br>системе      | Название                                   | -             |
|                  |                       |                              | Расположение                               | -             |
|                  |                       |                              | Координаты                                 | -             |
| Конфигураци<br>и |                       | 011115                       | Версия SNMP                                | -             |
|                  |                       | SINIMP                       | Порт SNMP                                  | -             |
|                  | Конфигурация          |                              | Номер                                      | -             |
|                  | узла                  | Прерывание SNMP              | Адрес прерывания                           | -             |
|                  |                       |                              | Порт прерывания                            | -             |
|                  |                       | Управление                   | Загрузка                                   | Summit        |
|                  |                       | сертификатом                 | Экспорт сертификата                        | Export        |
|                  |                       | Управление                   | Загрузить файл конфигурации                | Send          |
|                  |                       | конфигурацией                | Экспорт конфигураций                       | Export        |
|                  |                       | Управление<br>несколькими    | Загрузка                                   | Send          |
|                  |                       | Настроить сервер             | Отправить IP-адрес сервера                 | -             |

| Меню<br>уровня 1 | Меню уровня<br>2 | Меню уровня 3                           | Меню уровня 4                                                     | Меню уровня 5 |
|------------------|------------------|-----------------------------------------|-------------------------------------------------------------------|---------------|
|                  |                  |                                         | Электронная почта<br>отправителя                                  | -             |
|                  |                  | уведомлении оо<br>аварийных<br>сигналах | Аутентификация учетной<br>записи требуется при<br>отправке письма | -             |
|                  |                  |                                         | Номер                                                             | -             |
|                  |                  | Настроить адрес                         | Электронная почта                                                 | -             |
|                  |                  | электроннои почты для уведомлений       | Язык                                                              | -             |
|                  |                  | об аварийных<br>сигналах                | Серьезность аварийного сигнала                                    | -             |
|                  |                  |                                         | Плановое уведомление                                              | -             |
| Обслуживани      | Калибровка       |                                         | Ph. А входное напряжение                                          | -             |
| C                |                  |                                         | Ph. В входное напряжение                                          | -             |
|                  |                  | Fairaa                                  | Ph. С входное напряжение                                          | -             |
|                  |                  | Байпас                                  | Ph. А выходное напряжение                                         | -             |
|                  |                  |                                         | Ph. В выходное напряжение                                         | -             |
|                  |                  |                                         | Ph. С выходное напряжение                                         | -             |
|                  |                  | Модуль                                  | Ph. А входное напряжение                                          | -             |
|                  |                  |                                         | Ph. В входное напряжение                                          | -             |
|                  |                  |                                         | Ph. С входное напряжение                                          | -             |
|                  |                  |                                         | Ph. А входной ток                                                 | -             |
|                  |                  |                                         | Ph. В входной ток                                                 | -             |
|                  |                  |                                         | Ph. С входной ток                                                 | -             |
|                  |                  |                                         | Полож. напряжение на шине                                         | -             |
|                  |                  |                                         | Отр. напряжение на шине                                           | -             |
|                  |                  |                                         | Ток нулевой последовательности                                    | -             |
|                  |                  |                                         | Полож. напряжение батареи                                         | -             |
|                  |                  |                                         | Полож. зарядное напряжение батареи                                | -             |
|                  |                  |                                         | Полож. зарядное напряжение<br>батареи                             | -             |
|                  |                  |                                         | Полож. ток разряда батареи                                        | -             |
|                  |                  |                                         | Отр. напряжение батареи                                           | -             |
|                  |                  |                                         | Отр. зарядное напряжение                                          | -             |

| Меню<br>уровня 1 | Меню уровня<br>2   | Меню уровня 3 | Меню уровня 4                                  | Меню уровня 5 |
|------------------|--------------------|---------------|------------------------------------------------|---------------|
|                  |                    |               | Отр. зарядное напряжение                       | -             |
|                  |                    |               | Отр. ток разряда батареи                       | -             |
|                  |                    |               | Инв. ph. А напряжение                          | -             |
|                  |                    |               | Инв. ph. В напряжение                          | -             |
|                  |                    |               | Инв. ph. С напряжение                          | -             |
|                  |                    |               | Ph. А выходное напряжение                      | -             |
|                  |                    |               | Ph. В выходное напряжение                      | -             |
|                  |                    |               | Ph. С выходное напряжение                      | -             |
|                  |                    |               | Инв. ph. А ток                                 | -             |
|                  |                    |               | Инв. ph. В ток                                 | -             |
|                  |                    |               | Инв. ph. С ток                                 | -             |
|                  |                    |               | Инв. ph. А индук. ток                          | -             |
|                  |                    |               | Инв. ph. В индук. ток                          | -             |
|                  |                    |               | Инв. ph. C индук. ток                          | -             |
|                  |                    |               | БУПЭ ph. А входное<br>напряжение               | -             |
|                  |                    |               | БУПЭ ph. В входное<br>напряжение               | -             |
|                  |                    |               | БУПЭ ph. С входное<br>напряжение               | -             |
|                  |                    |               | Стойка ph. А выходной ток                      | -             |
|                  |                    | БУПЭ          | Стойка ph. В выходной ток                      | -             |
|                  |                    |               | Стойка ph. С выходной ток                      | -             |
|                  |                    |               | Стойка ph. А выходное<br>напряжение            | -             |
|                  |                    |               | Стойка ph. В выходное<br>напряжение            | -             |
|                  |                    |               | Стойка ph. С выходное<br>напряжение            | -             |
|                  | Вариант<br>запуска | Байпас        | Запуск ПО в режиме байпас, вариант 0, данные   | -             |
|                  |                    |               | Запуск ПО в режиме байпас, вариант 1 данные    | -             |
|                  |                    |               | Запуск ПО в режиме байпас,                     | -             |
|                  |                    |               | вариант ∠, данные<br>Запуск ПО в режиме байлас |               |
|                  |                    |               | вариант 3, данные                              | -             |
|                  |                    |               | Запуск ПО в режиме байпас, вариант 4, данные   | -             |

| Меню<br>уровня 1 | Меню уровня<br>2 | Меню уровня 3        | Меню уровня 4                                | Меню уровня 5 |
|------------------|------------------|----------------------|----------------------------------------------|---------------|
|                  |                  |                      | Запуск ПО в режиме байпас, вариант 5, данные | -             |
|                  |                  |                      | Рек. Запуск ПО вариант 0,<br>данные          | -             |
|                  |                  |                      | Рек. Запуск ПО вариант 1,<br>данные          | -             |
|                  |                  |                      | Рек. Запуск ПО вариант 2,<br>данные          | -             |
|                  |                  |                      | Рек. Запуск ПО вариант 3,<br>данные          | -             |
|                  |                  |                      | Рек. Запуск ПО вариант 4,<br>данные          | -             |
|                  |                  | Модуль               | Рек. Запуск ПО вариант 5,<br>данные          | -             |
|                  |                  | модуль               | Инв. запуск ПО вариант 0<br>данные           | -             |
|                  |                  |                      | Инв. запуск ПО вариант 1<br>данные           | -             |
|                  |                  |                      | Инв. запуск ПО вариант 2<br>данные           | -             |
|                  |                  |                      | Инв. запуск ПО вариант. 2<br>данные          | -             |
|                  |                  |                      | Инв. запуск ПО вариант 4<br>данные           | -             |
|                  |                  |                      | Инв. запуск ПО вариант 5<br>данные           | -             |
|                  |                  |                      | БУПЭ запуск ПО вариант 0<br>данные           | -             |
|                  |                  |                      | БУПЭ запуск ПО вариант 1<br>данные           | -             |
|                  |                  | БVПЭ                 | БУПЭ запуск ПО вариант 2<br>данные           | -             |
|                  |                  |                      | БУПЭ запуск ПО вариант 3<br>данные           | -             |
|                  |                  |                      | БУПЭ запуск ПО вариант 4<br>данные           | -             |
|                  |                  |                      | БУПЭ запуск ПО вариант 5<br>данные           | -             |
|                  | Обновление       | Обновление ПО<br>ИБП | -                                            | -             |
|                  | Загрузка         | Загрузка             | Обрабатываемые данные                        | -             |
|                  |                  |                      | Отчет о неисправностях                       | -             |
|                  |                  |                      | Отчет об ошибках                             | -             |
|                  |                  |                      | Данные черного ящика                         | -             |

| Меню<br>уровня 1 | Меню уровня<br>2 | Меню уровня 3 | Меню уровня 4     | Меню уровня 5 |
|------------------|------------------|---------------|-------------------|---------------|
|                  |                  |               | Электронная метка | -             |

# В Список аварийных сигналов

| ID сигнала (ID<br>сигнала-ID<br>причины) | Название аварийного<br>сигнала            | Серьез<br>ность    | Причина                                                                                                   | Решение                                                                                                    |
|------------------------------------------|-------------------------------------------|--------------------|----------------------------------------------------------------------------------------------------|----------------------------------------------------------------------------------------------------|
| 0001-1                                   |                                           |                    | Сетевое напряжение высокое                                                                                | Проверить входное<br>напряжение сети                                                                                                    |
| 0001-2                                   | Аномальное сетевое напряжение             | Незначит<br>епьный | Сетевое напряжение низкое                                                                                 | Проверить входное напряжение сети                                                                                                    |
| 0001-3                                   |                                           |                    | Аномальная частота сети                                                                                   | Проверить входную<br>частоту сети                                                                                                    |
| 0003-1                                   | Обратная фаза сети                        | Незначит<br>ельный | Обратная фаза сети                                                                                        | Проверить входные кабели сети                                                                                                    |
| 0004-1                                   | Нейтральный провод<br>сети отсутствует    | Незначит<br>ельный | Нейтральный провод сети<br>отсутствует                                                                    | Проверить входные кабели сети                                                                                                    |
| 0006-1                                   | Пониженное напряжение сети                | Незначит<br>ельный | Пониженное напряжение сети                                                                                | Проверить входное<br>напряжение сети                                                                                                    |
| 0010-1                                   | Напряжение байпаса<br>аномальное          | Незначит<br>ельный | Напряжение байпаса<br>аномальное                                                                          | <ul> <li>Проверить входное<br/>напряжение байпаса или<br/>кабельное<br/>распределение.</li> <li>Проверить систему<br/>напряжений и предел<br/>напряжения байпаса в<br/>веб-интерфейсе или ЖК-<br/>экране</li> </ul> |
| 0010-2                                   |                                           | Незначит<br>ельный | Аномальная частота<br>байпаса                                                                             | <ul> <li>Проверить входную<br/>частоту байпаса.</li> <li>Проверить заданную<br/>номинальную частоту и<br/>диапазон частот</li> </ul>                                                                                |
| 0011-1                                   | Обратная фаза<br>байпаса                  | Незначит<br>ельный | Обратная фаза байпаса                                                                                     | Проверить трехфазные<br>входные кабели байпаса                                                                                                    |
| 0012-1                                   | Нейтральный провод<br>байпаса отсутствует | Незначит<br>ельный | Нейтральный провод<br>байпаса отсутствует                                                                 | Проверить трехфазные<br>входные кабели байпаса                                                                                                    |
| 0020-1                                   | Обратное<br>подключение батареи           | Критиче<br>ский    | Обратное подключение<br>батареи                                                                           | Проверьте правильность<br>установки полярности<br>батареи с помощью<br>мультиметра. Если это не<br>так, исправьте установку.                                                                                        |
| 0021-1                                   | КНР батареи                               | Критиче<br>ский    | Напряжение батареи<br>достигает предела<br>конечного напряжения<br>разряда из-за<br>непрерывного разряда. | Проверьте сеть и зарядите<br>батареи своевременно                                                                                                    |
| 0022-1                                   | Отсутствие батареи                        | Критиче<br>ский    | Отсутствие батареи                                                                                        | <ul> <li>Проверить напряжение<br/>на клемме батареи.</li> <li>Убедитесь, что<br/>предохранитель батареи<br/>в силовом модуле не<br/>поврежден.</li> </ul>                                                           |

| ID сигнала (ID<br>сигнала-ID<br>причины) | Название аварийного<br>сигнала                    | Серьез<br>ность        | Причина                                                                                                    | Решение                                                                                                    |
|------------------------------------------|---------------------------------------------------|------------------------|----------------------------------------------------------------------------------------------------|----------------------------------------------------------------------------------------------------|
| 0024-1                                   | Перенапряжение<br>батареи                         | Незначит<br>ельный     | Напряжение батареи ><br>порог аварийного сигнала<br>о перенапряжении<br>(выровненное<br>напряжение + 0.05<br>В/элемент) в течние 30<br>секунд.                                                                                    | <ul> <li>Проверить заданное<br/>количество батарей.</li> <li>Убедитесь, что<br/>нейтральный провод<br/>батареи надежно<br/>подключен.</li> </ul>                                                                                                    |
| 0026-1                                   | Низкое напряжение<br>батареи                      | Незначит<br>ельный     | Напряжение батареи <<br>порог предупреждения.                                                                                                    | <ul> <li>Проверить сетевое<br/>напряжение и зарядить<br/>батареи.</li> <li>Убедитесь, что<br/>нейтральный провод<br/>батареи надежно<br/>подключен.</li> </ul>                                                                                                    |
| 0530-1                                   | Ошибка заземления<br>батареи                      | Критиче<br>ский        | Ошибка заземления<br>батареи                                                                                                    | <ul> <li>Проверить заземление<br/>положительных и<br/>отрицательных клемм<br/>комплекта батареи.</li> <li>Проверить исправность<br/>датчика ошибок<br/>заземления батареи,<br/>заменив его новым.</li> <li>Если плата сухого<br/>контакта MUE05A<br/>неисправна. Замените<br/>плату сухого контакта<br/>MUE05A</li> </ul> |
| 0032-1                                   | Защита от<br>перенапряжения<br>батареи            | Критиче<br>ский        | <ul> <li>Напряжение<br/>батарейного элемента<br/>больше, чем<br/>(выровненое<br/>напряжение + 0.1<br/>В/элемент) в течение 6<br/>секунд.</li> <li>Напряжение одной<br/>батареи превышает 310<br/>В в течение 6 секунд.</li> </ul> | <ul> <li>Убедитесь, что заданное<br/>количество батарей<br/>соответствует<br/>фактическому<br/>количеству.</li> <li>Убедитесь, что<br/>фактическое количество<br/>батарей соответствует<br/>требованиям.</li> <li>Убедитесь, что<br/>нейтральный провод<br/>батареи надежно<br/>подключен.</li> </ul>                     |
| 0036-2                                   | Индикатор<br>технического<br>обслуживания батареи | Предуп<br>режден<br>ие | Наступило время для<br>технического<br>обслуживания                                                                                                    | <ul> <li>Подтвердить<br/>предупреждение о<br/>техническом<br/>обслуживании батареи<br/>после технического<br/>обслуживания</li> <li>Если при первом<br/>включении ИБП появится<br/>предупреждение,<br/>обновите время<br/>установки на текущее<br/>время</li> </ul>                                                       |

| ID сигнала (ID<br>сигнала-ID<br>причины) | Название аварийного<br>сигнала | Серьез<br>ность | Причина                                                                                                    | Решение                                                                                                    |
|------------------------------------------|--------------------------------|-----------------|----------------------------------------------------------------------------------------------------|----------------------------------------------------------------------------------------------------|
| 0037-1                                   | Перенапряжение<br>батареи      | Критиче<br>ский | Пониженное напряжение<br>батареи.<br>После калибровочного<br>фильтра напряжение<br>батареи составляет<br>менее 1.5/элемент в<br>течение 8 секунд.                                                                                                    | <ul> <li>Проверить напряжение батареи.</li> <li>Проверить, есть ли перегрузка</li> </ul>                                                                                                    |
| 0040-7                                   | Неисправный<br>выпрямитель     | Критиче<br>ский | <ul> <li>Перегрев модуля.</li> <li>Перегрев выпрямителя<br/>или инвертора:<br/>температура<br/>охлаждающего ребра<br/>превышает заданную<br/>температуру 90°С в<br/>течение 3 секунд.</li> <li>Температура<br/>охлаждающего ребра<br/>переключателя<br/>выпрямителя<br/>превышает<br/>установлленую точку<br/>перегрва 95°С в<br/>течение 1 секунды.</li> </ul> | <ul> <li>Проверьте, не<br/>заблокирован ли<br/>вентилятор. Если да,<br/>устраните<br/>неисправность, чтобы<br/>возобновить<br/>нормальную работу<br/>вентилятора.</li> <li>Заменить силовой<br/>модуль, если вентилятор<br/>неисправен.</li> </ul> |
| 0043-1                                   | Неисправный<br>вентилятор      | Критиче<br>ский | ШИМ вентилятор<br>выпрямителя<br>неисправный                                                                                                    | Проверьте, не<br>заблокированы ли<br>вентиляторы. Если да,<br>восстановите нормальную<br>работу вентилятора или<br>замените модуль.                                                                                                    |
| 0047-1                                   |                                | Критиче<br>ский | Силовой модуль не готов                                                                                                    | Включить переключатель                                                                                                    |
| 0047-2                                   |                                |                 |                                                                                                    | готовности.                                                                                                    |
| 0047-3                                   | неготовность с                 |                 | Уровень эжектора БУПЭ<br>не закрыт.                                                                                                    | <ul> <li>Закрыть уровень<br/>эжектора.</li> <li>Если неисправность не<br/>устраняется, заменить<br/>модуль</li> </ul>                                                                                                    |
| 0060-4                                   | Неисправный<br>инвертор        | Критиче<br>ский | Короткие замыкания на<br>выходе инвертора                                                                                                    | Проверьте короткие<br>замыкания на выходе<br>модуля. Если да, замените<br>модуль. Если нет,<br>проверьте распределение<br>мощности нагрузки.                                                                                                    |

| ID сигнала (ID<br>сигнала-ID<br>причины) | Название аварийного<br>сигнала                                  | Серьез<br>ность    | Причина                                                                                                    | Решение                                                                                                    |
|------------------------------------------|-----------------------------------------------------------------|--------------------|----------------------------------------------------------------------------------------------------|----------------------------------------------------------------------------------------------------|
| 0061-7                                   | Аварийный сигнал<br>инвертора                                   | Незначит<br>ельный | Реле не замыкается из-за<br>большой разности<br>напряжений между двумя<br>концами реле.                                                                                                    | <ul> <li>Если не все модули<br/>выдают аварийный<br/>сигнал, запустите ИБП и<br/>переведите его в<br/>нормальный режим и<br/>замените неисправный<br/>модуль.</li> <li>Если все модули выдают<br/>аварийный сигнал<br/>тревоги, разомкните<br/>выключатель входной<br/>цепи байпаса. После<br/>замыкания реле<br/>инвертора, через 10<br/>секунд замкните<br/>выключатель входной<br/>цепи байпаса</li> </ul> |
| 0563-1                                   | Перегрузка модуля<br>прерывается                                | Критиче<br>ский    | <ul> <li>Перегрузка модуля<br/>прерывается.</li> <li>Чрезмерная нагрузка.</li> <li>Понижение снижает<br/>номинальную мощность<br/>системы.</li> <li>Модуль поврежден.</li> </ul>                                                         | <ul> <li>Убедитесь, что<br/>мощность нагрузки<br/>находится в<br/>соответствующем<br/>диапазоне.</li> <li>Убедитесь, что<br/>мощность модуля не<br/>снижается из-за<br/>неисправности<br/>вентилятора.</li> <li>Если неисправность не<br/>устраняется, заменить<br/>модуль.</li> </ul>                                                                                                    |
| 0564-1                                   | ИБП переходит в<br>режим байпаса из-за<br>воздействия нагрузки. | Незначит<br>ельный | <ul> <li>ИБП переходит в режим<br/>байпаса из-за<br/>воздействия нагрузки.</li> <li>Большая мощность<br/>нагрузки УЗО или<br/>короткие замыкания на<br/>выходе.</li> <li>Короткие замыкания<br/>преобразовательного<br/>моста</li> </ul> | <ul> <li>Убедитесь, что большая<br/>мощность нагрузки УЗО<br/>не включается<br/>мгновенно.</li> <li>Убедитесь в отсутствии<br/>коротких замыканий на<br/>выходе нагрузке.</li> <li>Если нагрузка<br/>нормальная, замените<br/>модуль.</li> </ul>                                                                                                    |

| ID сигнала (ID<br>сигнала-ID<br>причины) | Название аварийного<br>сигнала                                | Серьез<br>ность    | Причина                                                                                                    | Решение                                                                                                    |                                                                       |                                                                                  |
|------------------------------------------|---------------------------------------------------------------|--------------------|----------------------------------------------------------------------------------------------------|----------------------------------------------------------------------------------------------------|-----------------------------------------------------------------------|----------------------------------------------------------------------------------|
| 0566-1                                   | Выход модуля<br>перегружен.                                   | Незначит<br>ельный | <ul> <li>Выход модуля<br/>перегружен.</li> <li>Чрезмерная нагрузка.</li> <li>Понижение снижает<br/>номинальную мощность<br/>системы.</li> <li>Модуль поврежден.</li> </ul> | <ul> <li>Убедитесь, что<br/>мощность нагрузки<br/>находится в<br/>соответствующем<br/>диапазоне.</li> <li>Убедитесь, что<br/>мощность модуля не<br/>снижается из-за<br/>неисправности<br/>вентилятора.</li> <li>Если неисправность не<br/>устраняется, заменить<br/>модуль</li> </ul>                                                  |                                                                       |                                                                                  |
| 0570-4                                   | Модуль байпаса<br>неисправный                                 | Критиче<br>ский    | Перегрев байпаса                                                                                                    | <ul> <li>Проверить передержку<br/>выхода байпаса. Если<br/>да, уменьшите нагрузку.</li> <li>Проверьте, не засорен<br/>ли воздуховод. Если да,<br/>устраните проблему.</li> <li>Проверьте, не<br/>заблокированы ли<br/>вентиляторы. Если да,<br/>восстановите<br/>нормальную работу<br/>вентилятора или<br/>замените модуль.</li> </ul> |                                                                       |                                                                                  |
| 0583-1                                   |                                                               |                    | Внутристоечная<br>параллельная сеть с<br>абонентским доступом<br>неисправна                                                                                                | <ul> <li>Проверить ослабление<br/>параллельных кабелей<br/>между ИБП.</li> <li>Если параллельные<br/>кабели не ослаблены,<br/>замените кабели.</li> </ul>                                                                                                    |                                                                       |                                                                                  |
| 0583-4                                   | Внутристоечная<br>параллельная сеть.<br>Неисправный кабель    | Критиче<br>ский    | Критиче<br>ский                                                                                                    | Критиче<br>ский<br>удается                                                                                                    | Синхронизация<br>промышленной частоты<br>между стойками не<br>удается | <ul> <li>Проверить ослабление<br/>параллельных кабелей<br/>между ИБП.</li> </ul> |
| 0583-5                                   |                                                               |                    | Несущий кабель<br>синхронизации между<br>стойками неисправный<br>Внутристоечный кабель                                                                                     | <ul> <li>Если аварийный сигнал<br/>сохраняется, замените<br/>параллельные кабели<br/>между ИБП</li> </ul>                                                                                                    |                                                                       |                                                                                  |
| 0583-6                                   |                                                               |                    | INVBYP неисправный.                                                                                                    |                                                                                                    |                                                                       |                                                                                  |
| 0583-2                                   | -2 Внутристоечный параллельный кабель выдает аварийный сигнал | Незначит<br>ельный | внутристоечный<br>параллельный кабель<br>выдает аварийный сигнал                                                                                                    | <ul> <li>Проверить ослабление<br/>параллельных кабелей<br/>между ИБП.</li> </ul>                                                                                                    |                                                                       |                                                                                  |
| 0583-4                                   |                                                               |                    | Синхронизация<br>промышленной частоты<br>между стойками выдает<br>аварийный сигнал.                                                                                        | <ul> <li>Если параллельные<br/>кабели не ослаблены,<br/>замените кабели.</li> </ul>                                                                                                    |                                                                       |                                                                                  |
| 0084-1                                   | АОП                                                           | Критиче<br>ский    | АОП                                                                                                    | Проверить состояние<br>выключателя АОП,<br>нажмите кнопку<br>« <b>Устранить ошибку»</b> .                                                                                                    |                                                                       |                                                                                  |

| ID сигнала (ID<br>сигнала-ID<br>причины) | Название аварийного<br>сигнала                          | Серьез<br>ность        | Причина                                                 | Решение                                                                                                    |
|------------------------------------------|---------------------------------------------------------|------------------------|---------------------------------------------------------|----------------------------------------------------------------------------------------------------|
| 0086-1                                   | Максимальное<br>количество переходов<br>в режим байпаса | Предуп<br>режден<br>ие | Максимальное<br>количество переходов в<br>режим байпаса | <ul> <li>Проверить состояние<br/>нагрузки.</li> <li>Проверить часто ли<br/>происходит прерывание<br/>перегрузки или<br/>воздействие нагрузки<br/>при переходе в режим<br/>байпаса.</li> </ul> |
| 0087-1                                   | Переход системы в<br>режим байпаса                      | Предуп<br>режден<br>ие | Переход системы в<br>режим байпаса                      | Проверить причину, по<br>которой смежный ИБП<br>переходит в режим<br>байпаса.                                                                                                    |
| 0089-1                                   | Перегрузка стойки на<br>выходе                          | Незначит<br>ельный     | Перегрузка стойки на<br>выходе                          | <ul> <li>Убедитесь, что нагрузка<br/>не чрезмерная.</li> <li>Убедитесь, что заданная<br/>мощность ИБП<br/>соответствует<br/>требованиям.</li> </ul>                                           |
| 0090-1                                   | Неисправность платы<br>сухого контакта                  | Критиче<br>ский        | Плата сухогого контакта<br>MUE05A<br>I2C ошибка связи.  | Заменить плату сухого<br>контакта MUE05A.                                                                                                    |
| 0356                                     | Режим питания от<br>батареи                             | Незначит<br>ельный     | Режим питания от<br>батареи                             | <ul> <li>Отображение рабочего<br/>состояния.</li> <li>Смотрите информацию о<br/>том, как обрабатывать<br/>другие аварийные<br/>сигналы.</li> </ul>                                            |
| 0359                                     | Нет питания                                             | Предупр<br>еждение     | Нет питания                                             | <ul> <li>Отображение рабочего<br/>состояния.</li> <li>Смотрите информацию о<br/>том, как обрабатывать<br/>другие аварийные<br/>сигналы.</li> </ul>                                            |
| 0332                                     | Отсоединение выхода                                     | Незначит<br>ельный     | Отсоединение выхода                                     | <ul> <li>Отображение рабочего<br/>состояния.</li> <li>Смотрите информацию о<br/>том, как обрабатывать<br/>другие аварийные<br/>сигналы.</li> </ul>                                            |
| 0334                                     | Основная система<br>КСШ                                 | Предупр<br>еждение     | Основная система                                        | <ul> <li>Отображение рабочего состояния.</li> <li>Нет предлагаемых мер.</li> </ul>                                                                                                    |
| 0334                                     | Вспомогательная<br>система КСШ                          | Предупр<br>еждение     | Вспомогательная система<br>КСШ                          | <ul> <li>Отображение рабочего состояния.</li> <li>Нет предлагаемых мер.</li> </ul>                                                                                                    |
| 0342                                     | Входной выключатель<br>сети открытый                    | Критиче<br>ский        | Входной выключатель<br>сети открытый                    | <ul> <li>Отображение рабочего состояния.</li> <li>Нет предлагаемых мер.</li> </ul>                                                                                                    |
| 0343                                     | Входной выключатель<br>байпаса открытый                 | Критиче<br>ский        | Входной выключатель<br>байпаса открытый                 | <ul> <li>Отображение рабочего состояния.</li> <li>Нет предлагаемых мер.</li> </ul>                                                                                                    |

| ID сигнала (ID<br>сигнала-ID<br>причины) | Название аварийного<br>сигнала                                     | Серьез<br>ность    | Причина                                                         | Решение                                                                                                    |
|------------------------------------------|--------------------------------------------------------------------|--------------------|-----------------------------------------------------------------|----------------------------------------------------------------------------------------------------|
| 0340                                     | Выключатель для<br>технического<br>обслуживания закрыт             | Незначит<br>ельный | Выключатель для<br>технического<br>обслуживания закрыт          | <ul> <li>Отображение рабочего состояния.</li> <li>Нет предлагаемых мер.</li> </ul>                                                                                                    |
| 0345                                     | Выключатель батареи<br>открытый                                    | Критиче<br>ский    | Выключатель батареи<br>открытый                                 | <ul> <li>Отображение рабочего<br/>состояния.</li> <li>Смотрите информацию о<br/>том, как обрабатывать<br/>другие аварийные<br/>сигналы.</li> </ul>                                                                                                    |
| 0335                                     | Генератор подключен                                                | Предупр<br>еждение | Генератор подключен                                             | <ul> <li>Отображение рабочего состояния.</li> <li>Нет предлагаемых мер.</li> </ul>                                                                                                    |
| 0593-1                                   | Недостаточное<br>количество резервных<br>стоек                     | Незначит<br>ельный | Недостаточное<br>количество резервных<br>стоек                  | Уменьшить заданное<br>количество резервных<br>стоек.                                                                                                    |
| 0096-1                                   | Аномальное<br>напряжение в режиме<br>управления<br>электропитанием | Незначит<br>ельный | Аномальное напряжение<br>в режиме управления<br>электропитанием | <ul> <li>Проверить входное<br/>напряжение и частоту<br/>байпаса.</li> <li>Проверить правильную<br/>установку номинального<br/>напряжения,<br/>номинальной частоты,<br/>диапазон напряжения<br/>байпаса в режиме<br/>управления питанием,<br/>включая дипазон<br/>частоты.</li> <li>Проверьте, подключен<br/>ли силовой кабель<br/>байпаса или<br/>автоматический<br/>выключатель.</li> </ul>                                      |
| 0098-1                                   | Ток байпаса не<br>распределяется                                   | Незначит<br>ельный | Ток байпаса не<br>распределяется                                | <ul> <li>Убедитесь, что<br/>выключатели выходной и<br/>входной цепи байпаса на<br/>каждой стойке включены.</li> <li>Убедитесь, что входные<br/>и выходные силовые<br/>кабели байпаса на<br/>каждой стойке<br/>соответствуют<br/>требованиям к длине.</li> <li>Если неисправность не<br/>устраненяется, удалите<br/>модуль байпаса,<br/>нажмите кнопку<br/>«Сбросить ошибку» и<br/>установите новый<br/>модуль байпаса.</li> </ul> |

| ВС | писок | ава | рийных | сигналов |
|----|-------|-----|--------|----------|
|----|-------|-----|--------|----------|

| ID сигнала (ID<br>сигнала-ID<br>причины) | Название аварийного<br>сигнала                                                            | Серьез<br>ность        | Причина                                                                                   | Решение                                                                                                    |
|------------------------------------------|-------------------------------------------------------------------------------------------|------------------------|-------------------------------------------------------------------------------------------|----------------------------------------------------------------------------------------------------|
| 0150-1                                   | Асинхронный инвертор                                                                      | Незначит<br>ельный     | Асинхронный инвертор                                                                      | <ul> <li>Check that the bypass<br/>input does not frequency<br/>change fast.</li> <li>Check that the configured<br/>slew rate is correct.</li> </ul>                                                                                                    |
| 0101-1                                   | Аномальный сигнал<br>КСШ                                                                  | Незначит<br>ельный     | Аномальный сигнал КСШ                                                                     | <ul> <li>Убедитесь, что система<br/>КСШ правильно<br/>настроена.</li> <li>Убедитесь, что кабель<br/>синхронизации стойки<br/>КСШ не ослаблен.</li> <li>Если неисправность не<br/>устраненяется, замените<br/>кабель синхронизации<br/>КСШ между стойками.</li> </ul>                                                                                |
| 0102-1                                   | Автоматический<br>выключатель для<br>технического<br>обслуживания<br>неправильно работает | Критиче<br>ский        | Автоматический<br>выключатель для<br>технического<br>обслуживания<br>неправильно работает | <ul> <li>Следуйте правильной<br/>процедуре эксплуатации.<br/>Выключите инвертор и<br/>включите<br/>автоматический<br/>выключатель для<br/>технического<br/>обслуживания.</li> <li>После технического<br/>обслуживания<br/>выключите<br/>переключатель на<br/>байпас и включите<br/>инвертор для перехода<br/>ИБП в нормальный<br/>режим.</li> </ul> |
| 0380                                     | Автоматическая<br>проверка инвертора                                                      | Предуп<br>режден<br>ие | Инвертор находится в<br>режиме автоматической<br>проверки.                                | <ul> <li>Подождать завершения<br/>автоматической<br/>проверки инвертора</li> </ul>                                                                                                    |

## С Сокращения

| Α<br>ΑΠΡ                | Выключатель автоматического<br>переключения резерва                                                        |
|-------------------------|----------------------------------------------------------------------------------------------------|
| АПК                     | Американский проволочный калибр                                                                            |
| В<br>КСШ                | Контроллер синхронизации шины                                                                              |
| C<br>CE                 | Европейский стандарт на<br>электромагнитную совместимость                                                  |
| D<br>ЦОС                | Цифровая обработка сигналов                                                                                |
| Е<br>ЭКО<br>АОП<br>БУПЭ | Управление электропитанием<br>Автоматическое отключение питания<br>Блок управления потреблением<br>энергии |
| КНР                     | Конечное напряжение разряда                                                                                |
| і<br>МЭК                | Международная электротехническая комиссия                                                                  |
| L<br>ЖК                 | Жидкокристаллический дисплей                                                                               |
| М<br>ВКУ                | Видеоконтрольное устройство                                                                                |
| N<br>TKC<br>P           | Резистор с отрицательным ТКС                                                                               |
| РЕ<br>БРП               | Защитное заземление<br>Блок распределения питания                                                          |
| R<br>RS48<br>5          | Рекомендуемый стандарт 485                                                                                 |
| S<br>STS<br>SNMP        | Статический переключатель передачи<br>Простой протокол сетевого<br>управления                              |
| T<br>THDi               | Суммарное значение коэффициента                                                                            |
| THDv                    | Общее гармоническое искажение напряжения                                                                   |
| U<br>ИБП<br>USB         | Источник бесперебойного питания<br>Универсальная последовательная<br>шина                                  |
| V<br>VRLA               | Клапанно-регулируемая свинцово-<br>кислотная аккумуляторная батарея                                        |